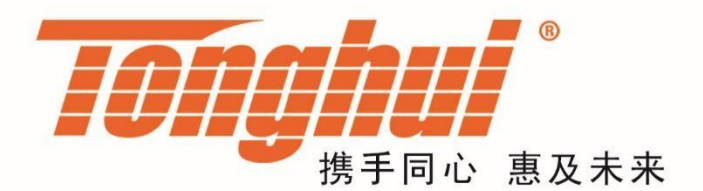

# 使用说明书

# **OPERATION MANUAL**

# TH193X 低噪声电源

**TH193X Low Noise Power Source** 

V1.0.2@202406

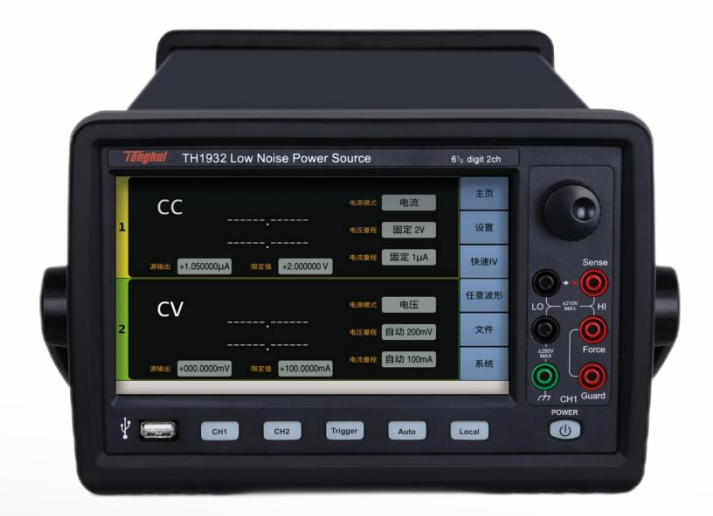

## 版本历史:

本说明书将不断完善以利于使用。

由于说明书中可能存在的错误或遗漏, 仪器功能的改进和完善, 技术的更新及软件的升级, 说明书 将做相应的调整和修订。

请关注您使用的软件版本及说明书版本。

| 2023 年 7 月 | 第一版 |
|------------|-----|
| 2024年3月    | 第二版 |
| 2024 年 6 月 | 第三版 |

第三版

二零二四年六月

一声明:本公司可能对该产品的性能、功能、软件、结构、外观、附件、包装以及说明书等进行完善和提高, 恕不另行通知! 如造成疑惑,请与本公司联系。

# 目 录

| 第 | 1章  | 概述             |               | . 1 |
|---|-----|----------------|---------------|-----|
|   | 1.1 | 引言             |               | . 1 |
|   | 1.2 | 2 常规规          | 1格            | . 1 |
|   |     | 1.2.1          | 电源            | . 1 |
|   |     | 1.2.2          | 环境/温度/湿度/海拔   | . 1 |
|   |     | 1.2.3          | 预热            | . 2 |
|   |     | 1.2.4          | 体积与重量         | . 2 |
|   |     | 1.2.5          | 注意问题          | . 2 |
|   | 1.3 | 3 安全要          | 「求            | . 2 |
|   | 1.4 | 电磁兼            | 容性            | . 2 |
| 第 | 2章  | 视图说            | 明             | . 4 |
|   | 2.1 | 前面板            | 说明            | . 4 |
|   | 2.2 | 2 后面板          | 说明            | . 5 |
|   | 2.3 | 3页面概           | 要             | . 6 |
|   |     | 2.3.1 I        | Home 页面       | . 6 |
|   |     | 2.3.2 (        | Config 页面     | . 7 |
|   |     | 2.3.3 (        | Quick I/V 页面  | . 7 |
|   |     | 2.3.4          | Arb Wave 页面   | . 8 |
|   |     | 2.3.5 I        | File 页面       | . 9 |
|   |     | 2.3.6 \$       | System 页面     | . 9 |
| 第 | 3章  | 基本技            | 术指标           | 11  |
|   | 3.1 | 源/测量           | 量单元           | 11  |
|   |     | 3.1.1          | 测量参数:         | 11  |
|   |     | 3.1.2          | 限值/合规性        | 11  |
|   | 3.2 | 2 技术规          | 旧格            | 12  |
|   |     | 3.2.1          | 输出规格          | 12  |
|   |     | 3.2.2          | 测量规格          | 15  |
|   |     | 3.2.3          | 滤波器           | 16  |
| 第 | 4章  | 功能使            | 用说明           | 18  |
|   | 4.1 | 基本操            | 单作            | 18  |
|   | 4.2 | 2 显示画          | 面说明           | 18  |
|   |     | 4.2.1 I        | Home 显示页面     | 18  |
|   |     | 4.2.2          | 通道输出设置        | 19  |
|   |     | 4.2.3 (        | Config 显示页面   | 30  |
|   |     | 4.2.4 (        | Quick IV 显示页面 | 36  |
|   |     | 4.2.5 <i>A</i> | Arb Wave 页面   | 40  |
|   |     | 4.2.6          | File 页面       | 45  |
|   |     | 4.2.7 \$       | System 页面     | 46  |
| 第 | 5章  | 接口使            | 用说明           | 50  |
|   | 5.1 | 测量端            | 子             | 50  |
|   |     | 5.1.1          | 连接方式          | 50  |
|   |     | 5.1.2          | 测试引线与夹具       | 51  |
|   |     | 5.1.3          | 注意事项          | 51  |
|   | 5.2 | 2 远程控          | 制 RS232       | 52  |

|     | 5.2.1 RS232C 简介     | 52 |
|-----|---------------------|----|
|     | 5.2.2 与计算机通讯        | 53 |
| 5.3 | Handler 接口使用说明      | 55 |
|     | 5.3.1 基本信息          | 55 |
| 第6章 | 命令参考                | 57 |
| 6.1 | 命令结构                | 57 |
|     | 6.1.1 结构规则          | 57 |
|     | 6.1.2 多重命令          | 58 |
|     | 6.1.3 缩写规则          | 58 |
| 6.2 | 符号约定与定义             | 58 |
|     | 6.2.1 符号            | 58 |
|     | 6.2.2 后缀数字          | 59 |
|     | 6.2.3 频道列表参数        | 60 |
| 6.3 | 数据输出格式              | 60 |
| 6.4 | 命令参考                | 61 |
|     | 6.4.1 DISPlay 子系统命令 | 61 |
|     | 6.4.2 FORMat 子系统命令  | 62 |
|     | 6.4.3 FETCh 子系统命令   | 63 |
|     | 6.4.4 MEASure 子系统命令 | 65 |
|     | 6.4.5 OUTPut 子系统命令  | 67 |
|     | 6.4.6 SENSe 子系统命令   | 71 |
|     | 6.4.7 SOURce 子系统命令  | 77 |
|     | 6.4.8 SYSTem 子系统命令  | 87 |
|     | 6.4.9 TRIGger 子系统命令 | 94 |
|     | 6.4.10 公用命令         | 96 |
| 6.5 | 出错信息                | 97 |
| 第7章 | 附录                  | 98 |
| 7.1 | 成套                  | 98 |
| 7.2 | 保修                  | 98 |
| 7.3 | 说明书更改记录             | 98 |

# 第1章 概述

感谢您购买和使用我公司产品,在您使用本仪器前首先请根据说明书最后一章"成套和保修"进行确认,若有不符请尽快与我公司联系,以维护您的权益。

1.1 引言

TH193X 是 6½位低噪声电源,测量分辨率固定为 4.5 位。TH193X 提供触摸 屏、前面板键和旋钮来施加电压/电流或测量电压/电流/电阻。仪器还支持多个功 能,如扫描输出、脉冲输出、任意波形生成、迹线缓冲区、数学表达式和图形绘 制。因此 TH193X 可以是 DC (恒定)电压/电流源、扫描电压/电流源、脉冲发 生器、任意波形发生器和万用表。

|                   |              | 有效设置和测量值 |            |            |        |  |
|-------------------|--------------|----------|------------|------------|--------|--|
| 型号                | 通道数          | 最小分辨率    |            | 县十山达       | 电十中口   |  |
|                   |              | 源        | 测量         | 取入电机       | 取入巴匹   |  |
| TH1931            | 1            | 0.01pA,  | 1pA,       | DC: ±3.03A | +210)/ |  |
| TH1932            | 2 0.1µV 10µV | 10µV     | 脉冲: ±10.5A | ±210v      |        |  |
| 表 1-1 TH193X 系列产品 |              |          |            |            |        |  |

1.2 常规规格

## 1.2.1 电源

- 电源电压: 90V 至 264V
- 电源频率: 50Hz/60Hz(1±5%)
- 功耗: <250VA

## 1.2.2 环境/温度/湿度/海拔

- 环境:适合室内设备使用
- 操作状态:
  - 温度:0℃至+55℃
  - 湿度: 30%至 80% RH (无凝结)
  - 海拔: 0~2000 米 (6561 英尺)

## ■ 存放状态:

- 温度: -30℃至+70℃
- 湿度: 10%至 90% RH (无凝结)
- 海拔: 0~4600 米(15092 英尺)

1.2.3 预热

开机后预热时间: ≥60 分钟

## 1.2.4 体积与重量

- 整机尺寸(W\*H\*D): 235\*154\*530
- 上架尺寸(W\*H\*D): 215\*132\*490
- 重量: 10kg (双通道) /8.5kg (单通道)

## 1.2.5 注意问题

- 请不要在多尘、震动、日光直射、有腐蚀气体等不良环境下使用。
- 仪器长期不使用,请将其放在原始包装箱或相似箱子中储存通风室内, 空气中不应含有腐蚀仪器的有害杂质,且应避免日光直射。
- 本仪器应尽量使其在低杂讯的环境下使用,如果无法避免,请安装电源 滤波器。
- 请确保仪器处于良好通风状态下,强制通风,仪器侧部进气,后部排气, 以避免内部温度升高影响精度。
- 请勿频繁开关仪器,以免造成存储数据的丢失

## 1.3 安全要求

测量仪为I类安全仪器。

符合 Directive 2006/95/EC 有关安全的要求

EN 61010-1:2010+A1:2019 测量、控制和实验室用电气设备的安全要求

#### 绝缘电阻:

在参比工作条件下,电源端子与外壳之间的绝缘电阻应不小于 50MΩ。

在运输湿热条件下,电压端子与外壳之间的绝缘电阻应不小于 2MΩ。

#### 绝缘强度:

在参比工作条件下,电源端子与外壳之间应能承受频率为 50Hz,额定电压 为 1.5kV 的交流电压,定时 1 分钟。应无击穿和飞弧现象。

#### 泄漏电流:

泄漏电流应不大于 3.5mA(交流有效值)。

## 1.4 电磁兼容性

电磁兼容性要求

符合 Directive 2004/108/EC 有关电磁兼容性的要求

#### EN 61326-1:2021 测量、控制和实验室用电气设备电磁兼容性要求

- CISPR 11:2015+A1:2016+A2:2019 放射和传导辐射量,组1,A类
- EN 61000-4-2:2009 静电放电抗扰度
- EN 61000-4-3:2020 射频电磁场辐射抗扰度
- EN 61000-4-4:2012 电快速瞬变脉冲群抗扰度
- EN 61000-4-5:2014+A1:2017 电源线路浪涌冲击抗扰度
- EN 61000-4-6:2014 传导射频抗扰度
- EN 61000-4-11:2020 电压暂降和中断抗扰度

EN 61000-3-2:2019+A1:2021 交流电源线谐波辐射

EN 61000-3-3:2013+A1:2019+A2:2021 电压变化、波动和闪变

# 第2章 视图说明

本章内容仅为概括性说明,具体操作及详细解释参阅第四章相应功能内容。

# 2.1 前面板说明

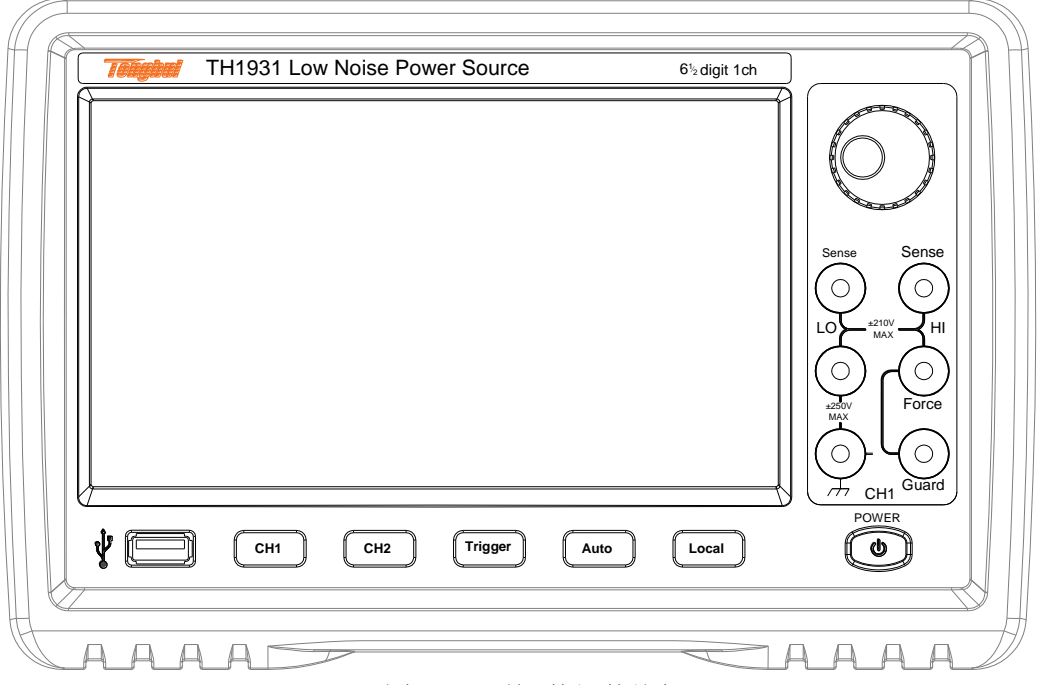

图 2-1 前面板面板图

USB-A 连接器:用于连接 USB 存储器。断开 USB 存储器连接后,等 待 10 秒钟后,再次连接它或连接新存储器。

※注意:如果 USB 存储器处于访问状态时关闭仪器,可能会损坏设备。

- CH1/CH2:用于启用或禁用通道。如果通道处于输出状态,则将其关闭, 即使它处于远程状态也是如此。单通道型号有1个按键,双通道型号有 2个按键。如果通道已启用,按键将变为黄色。
- Trigger: 启动单次测量。如果正在进行重复测量,则停止重复测量。

对为通道设置的 DC 偏置输出、脉冲偏置输出、任意波形输出、阶梯扫 描输出或脉冲扫描输出执行单次测量。

一个单次测量可以最多包含 100000 个测量点。单次测量启动时,会清除数据缓冲区,并且将最后的单次测量结果存储在缓冲区中。测量结果会显示在 Single 视图、Dual 视图或 Graph 视图上。

**※注意:**如果未正确执行测量,请检查触发设置。必须将触发类型设置为 Auto,或者必须正确地设置触发计数(Count)。

■ Auto: 启动重复测量。如果正在进行重复测量,则停止重复测量。

对 Source 值的 DC 偏置输出进行重复测量,并且测量结果会显示在 Single 视图或 Dual 视图上,重复测量结果不会存储在缓冲区中。

TH193X 使用说明书

- Local: 如果仪器处于本地状态,则取消设置操作。如果仪器处于远程 状态,则使其返回本地状态
- **电源开关:**开启和关闭仪器。接通电源后,开关的 LED 指示灯会变为红 色后恒定为黄色。
- 通道 1 源/测量端子: High Force、Low Force、High Sense、Low Sense、 Guard 和机箱接地。(参见 5.1 测量端子)

※注意:请勿将 Guard 端子连接到任何输出,包括公共电路、机箱接地 线或任何其他保护端子,否则会损坏仪器。不要将电流加载到机箱接地端子。 否则将损坏仪器。

■ 旋钮:如果字段指针处于参数设置页面或设置框,转动旋钮可更改设置 参数的值。按旋钮可固定该值,并退出数值设置页面。

如果字段指针处于 Graph 与 Roll 视图页面,转动旋钮可调节旋钮坐标 轴页面显示的间隔。

# 2.2 后面板说明

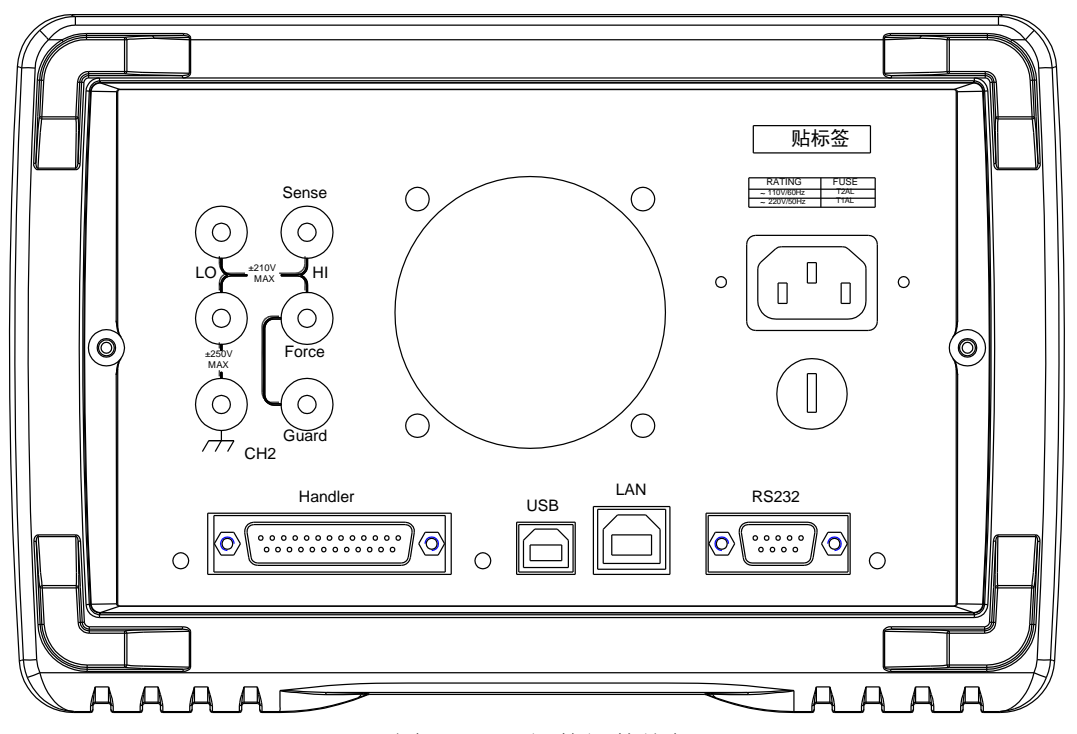

图 2-2 后面板面板图

■ 通道 2 源/测量端子: 仅适用于 2 通道型号, High Force、Low Force、 High Sense、Low Sense、Guard 和机箱接地。(参见 5.1 测量端子)

※注意:请勿将 Guard 端子连接到任何输出,包括公共电路、机箱接地 线或任何其他保护端子,否则会损坏仪器。不要将电流加载到机箱接地端子。 否则将损坏仪器。

- **冷却风扇**:强制通风,以避免内部温度升高影响精度。
- 三线电源插座: 电压为 90V 至 264V, 电源频率为 50Hz。

TH193X 使用说明书

- Handler 连接器: DSUB25 针母连接器用于通用 I/O。可用于数据输入/ 输出、触发输入/输出端子等功能。
- USB-B 连接器:用于连接 USB 存储器。
- LAN 接口连接器: 连接到 10/100Base-T 接口。左侧 LED 指示活动状态, 右侧 LED 指示链路完整性。
- **RS232 连接器**:提供仪器与外部设备的通用通讯接口,所有参数设置, 命令等均可由计算机设定和获得,以实现无仪器面板的远程控制。

## 2.3 页面概要

2.3.1 Home 页面

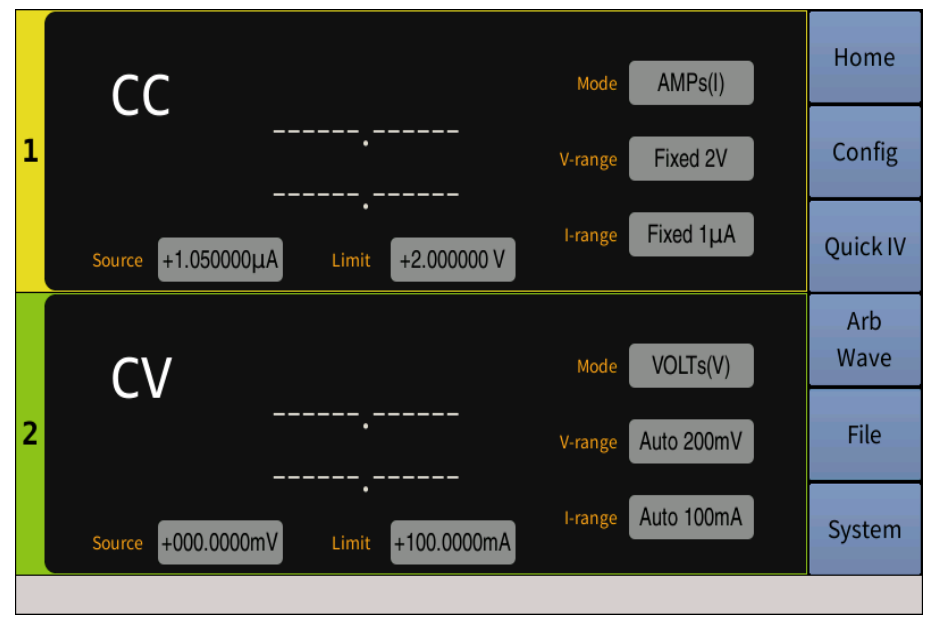

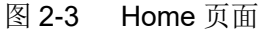

Home 页面是仪器的开机主界面,主要显示 DUAL 视图。上半部分区域用于 通道 1,下半部分区域用于通道 2。每个区域都显示测量结果,源和测量设置。 可设置的参数如下:

- Source: 源功能,电压源 VOLTs(V)或电流源 AMPs(I)。
- V-range: 如果源为电压源,则此参数为输出电压范围;如果源为电流 源,则此参数为测量电压范围。
- I-range:如果源为电流源,则此参数为输出电流范围;如果源为电压源,则此参数为测量电流范围。
- OUTPut: 源输出值。
- Limit: 限制(合规性)值。

※注意:双击通道1或通道2显示区域,可进入不同通道的具体设置3页参数页面,3页面可通过触屏左右滑动进行翻页。

# 2.3.2 Config 页面

| C                       | Config         |          |          |  |  |
|-------------------------|----------------|----------|----------|--|--|
|                         | СН1            | •        | Home     |  |  |
| (Initial<br>measurement | Filter Setup   |          |          |  |  |
| I                       | Relative Setup |          | Config   |  |  |
| Auto Ranging            | Feed Data      | VOLTs(V) | Quick IV |  |  |
| ↓                       | Activo         | Off      |          |  |  |
| Filtering               | Offset         | Offset   |          |  |  |
| Ļ                       |                |          |          |  |  |
| Relative offset         | Acquire Data   | Acquire  | File     |  |  |
| ↓ Math Setup            |                |          |          |  |  |
| Math functions          | Limit Setup    | System   |          |  |  |
|                         |                |          |          |  |  |

图 2-4 Config 页面

Config 页面是对测量输出数据的处理,可进行滤波、扣除偏差、数学运算或极限测试。可设置的参数如下:

- CH1/CH2: 下拉框选择通道1或通道2进行数据处理。
- Filter Setup: 滤波器设置。
- Relative offset: 相对偏差设置。
- Math Function: 数学运算功能设置。
- Limit tests: 限值测试设置。

# 2.3.3 Quick I/V 页面

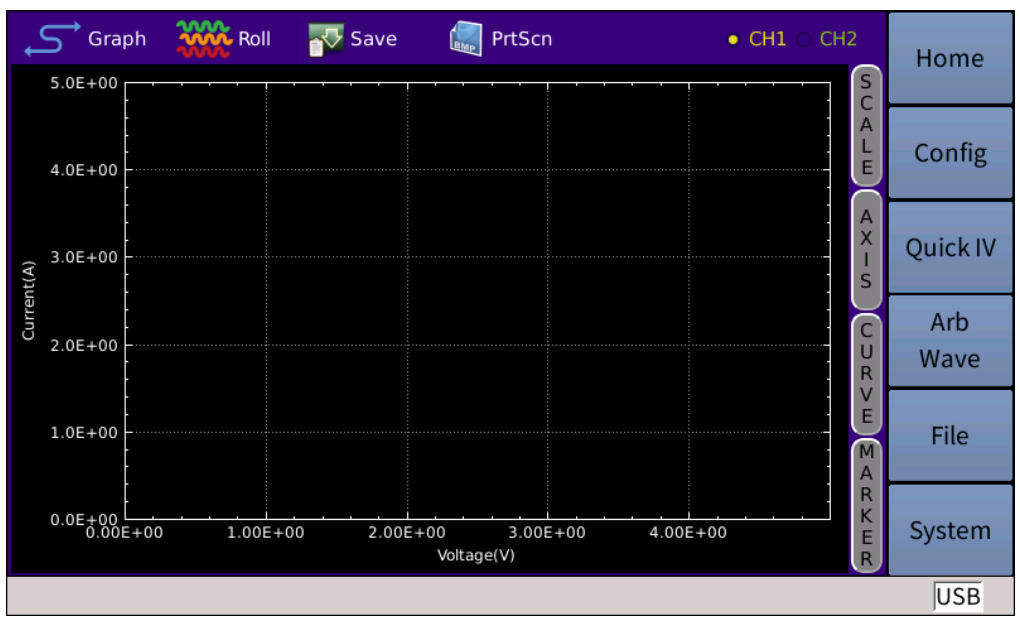

## 图 2-5 Quick I/V 页面

Quick I/V 页面主要显示 Graph 和 Roll 视图。Graph 视图显示绘制通道 1 或通道 2 测量或数学运算结果的图形, Roll 视图显示时域图,用于绘制通道 1 或通道 2 测量数据。

# 2.3.4 Arb Wave 页面

| Exponen                                                                                                    | t F                                                | Ramp  | Sinusoid | Squ | Jare Tra | pezoid  | <br>Triangle | ∫└<br>User    | Run   | Stop           |    | Home     |
|----------------------------------------------------------------------------------------------------|----------------------------------------------------|-------|----------|-----|----------|---------|--------------|---------------|-------|----------------|----|----------|
|                                                                                                    | ARB EXPONENT                                       |       |          |     |          |         |              |               |       |                |    |          |
| 0.0 0113<br>0.0 0012<br>0.0 0012<br>0.0 000<br>0.0 0000<br>0.0 0000<br>0.0 0000<br>0.0 0000<br>0.0 0000<br>0.0 0000<br>0.0 0000<br>0.0 0000<br>0.0 00000000 | DE-01<br>DE-01<br>DE-01<br>DE-01<br>E+00<br>0.000E | +00   | 2        |     | 2        | 4.000E- | -02<br>Time  | 6.000E<br>(s) | -02   | . I<br>8.000E- | 02 | <u> </u> |
| Ch                                                                                                    | annel                                              | CH1   |          | ÷   | Start    | 0V      |              | ]             | Delay | 1ms            |    |          |
| So                                                                                                    | urce                                               | VOLT  |          | \$  | End      | +1.00   | V0000        | ]             | Tau   | 10ms           |    |          |
| Lin                                                                                                    | nit                                                | +1.00 | A0000    |     |          |         |              |               | Time  | 100ms          |    |          |
| Со                                                                                                    | unt                                                | 1     |          |     |          |         |              |               |       |                |    |          |

图 2-6 Expert 页面

Arb Wave 页面是任意波形图示分析,包含以下波形:

- ARB EXPONENT: 指数波形输出
- ARB RAMP: 斜波波形输出
- ARB SIN µ SOID: 正弦波形输出
- ARB SquARE: 方波波形输出
- ARB TRAPEZOID: 梯形波形输出
- ARB TRIANGLE: 三角波形输出
- ARB µSER: 用户定义的任意波形输出

# 2.3.5 File 页面

|                   | File Management     | Save     |
|-------------------|---------------------|----------|
| 🖻 🖬 files         | 25 Apr 2016 16:12 ∸ | Readings |
| - TABLE 1.csv     | 25 Apr 2016 16:12   |          |
| □ screen_27.bmp   | 25 Apr 2016 16:48   | Save     |
| - screen_26.bmp   | 25 Apr 2016 16:48   | Settings |
| - 🗅 screen_25.bmp | 25 Apr 2016 16:48   |          |
| - screen_24.bmp   | 25 Apr 2016 16:47 🚽 | Load     |
| - screen_23.bmp   | 25 Apr 2016 16:47   | Settings |
| - Screen_22.bmp   | 25 Apr 2016 16:47   |          |
| - Screen_21.bmp   | 25 Apr 2016 16:46   |          |
| - 🗅 screen_20.bmp | 25 Apr 2016 16:46   |          |
| - 🗅 screen_19.bmp | 25 Apr 2016 16:46   | More     |
| - 🗅 screen_18.bmp | 25 Apr 2016 16:45   | 1/2      |
| - 🗅 screen 17.bmp | 25 Apr 2016 16:45   | -/-      |
| - 🗅 screen 16.bmp | 25 Apr 2016 16:45   |          |
| - 🗅 screen_15.bmp | 25 Apr 2016 16:45 🔤 | Cancel   |
|                   |                     | USB      |

图 2-7 File 页面

File 页面显示文件列表,包含文件名,文件类型,文件创建时间等信息。可以在这个页面进行数据储存、文件复制粘贴、改名及删除等操作。

# 2.3.6 System 页面

| System Setup |            |            |            |          |  |
|--------------|------------|------------|------------|----------|--|
| RS232/GPIB   | User Setup |            |            | Home     |  |
| Baud Rate    | 115200     | Language   | English    | Config   |  |
| GPIB Active  | Off        | Back Light | 100%       | Quick IV |  |
|              |            | Power On   | Last Saved | Arb      |  |
| GPIB Address | 5          | Beener     | Off        | Wave     |  |
|              |            | Беереі     |            | File     |  |
| Usb device   |            | Date Time  |            | File     |  |
| Network      |            | Update     |            | Gustam   |  |
| Digital I/O  |            | Tools      |            | System   |  |
|              |            |            |            |          |  |

图 2-8 System 页面

- RS232/GPIB: 串口/GPIB 通讯设置
- Usb device: USB 设置
- Network: 网络设置

- Digital I/O: 输入/输出针脚设置
- user Setup: 用户设置
- Date Time: 设备日期时间设置
- update: 更新信息设置
- Tools: 系统工具设置

# 第3章 基本技术指标

# 3.1 源/测量单元

**电源**可施加电压或电流,并可测量电流或电压。

电源可执行以下操作:

- 施加电压并测量电流
- 施加电流并测量电压
- 施加电压并测量电压
- 施加电流并测量电流

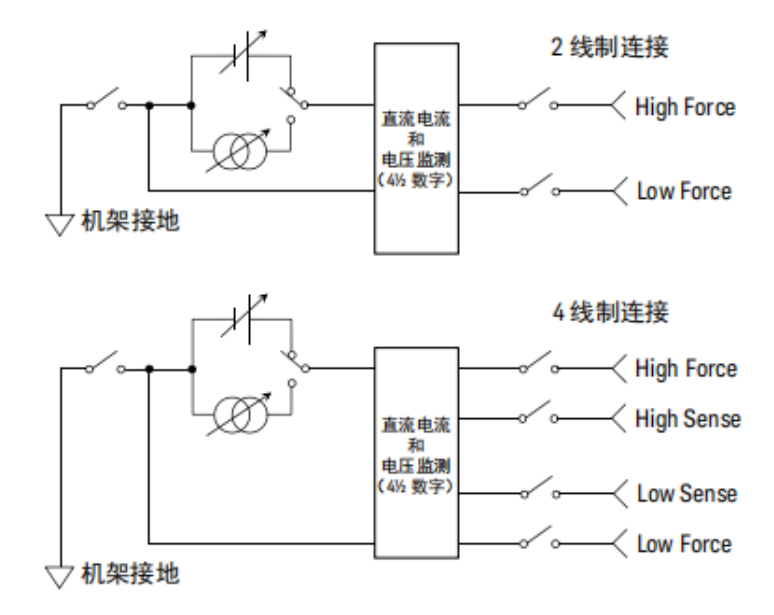

图 3-1 简化的电源电路图。

## 3.1.1 测量参数:

μ: 电压 l: 电流 R: 电阻

**P:** 功率

电阻数据由 Resistance=Vmeas/Imeas 指定。

功率数据由 Power=Vmeas×Imeas 指定。

在上面的公式中,Vmeas 是电压测量数据,Imeas 是电流测量数据。

## 3.1.2 限值/合规性

**TH193X** 具有合规性功能,可限制输出电压或电流以防止损坏被测设备。在电源施加电压时,可以指定电流限值。在电源施加电流时,可以指定电压限值。

当通道达到限值时,通道将作为恒定电压源或恒定电流源。达到合规性时, 通道将保留输出值。可使用与输出电流或输出电压相同的分辨率和精度来设置合 规性。 ※注意: 设置限值时

- 最小限值受如下限制:
  - 电流限值:量程 1%(在量程 100nA 中), 1nA(在量程 10nA 中)。
  - 电压限值: 20mV(在 0.2V 量程中)。
- 如果电流合规性值太低,电源将需要较长的稳定时间。
- 可以分别设置正限值和负限值。

# 3.2 技术规格

本章列出 TH193X 系列的规格和特征。规格是测试 TH193X 所依据的标准, 在出厂时符合的要求。

# 3.2.1 输出规格

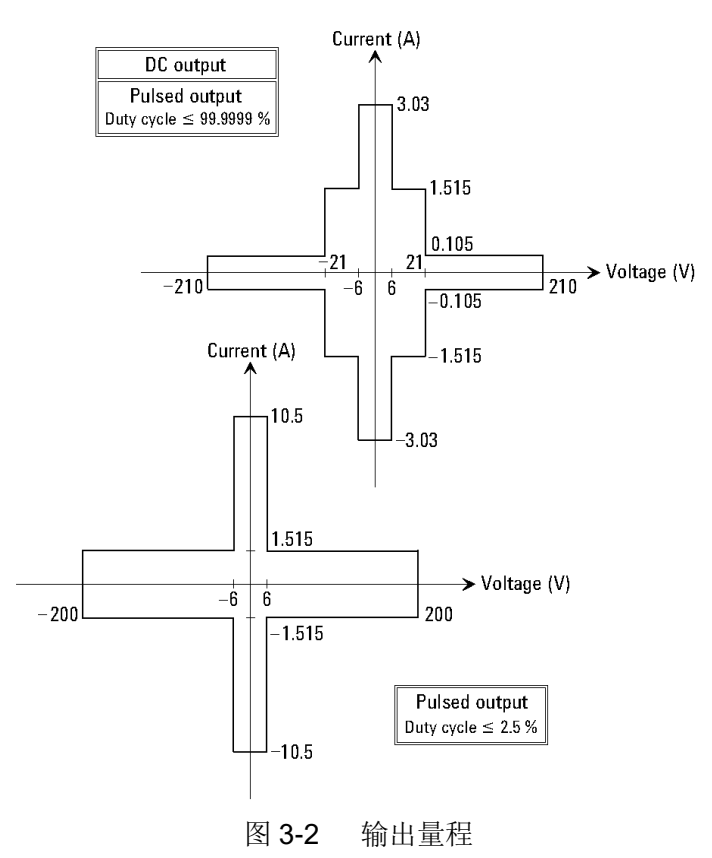

**※注意:**要使用任意波形输出功能或外部滤波器(低噪声滤波器),则应用 DC 输出量程。

| 通道 1 电压 V1    | 通道 2 电压 V2  | 电流限值 a           |  |
|---------------|-------------|------------------|--|
| 0\/~ \/1 <6\/ | 0V< V2 ≤6V  |                  |  |
| 00< 01 500    | 6V< V2 ≤21V | l1+l2*1.6≤4A     |  |
| 6V< V1 ≤21V   | 0V< V2 ≤6V  | l1+l2*0.625≤2.5A |  |

TH193X 使用说明书

|      | 6V< V2 ≤21V       | l1+l2≤2.5A |
|------|-------------------|------------|
| 表 3- | 1 使用通道 <b>1</b> 和 | 2的限值       |

**※注意:** 上标 a: l1: 通道 1 电流, l2: 通道 2 电流

## 3.2.1.1 电压输出

| 旦扣估          | 设置    | 2置 DC 输出电压或脉 | 最          | Խ՝\                             |                                    |             |
|--------------|-------|--------------|------------|---------------------------------|------------------------------------|-------------|
| 里住阻          | 分辨率   | 冲峰值/基极电压     | DC 输出      | 脉冲输出                            | 脉冲见度 *                             |             |
| 0.2V         | 0.1µV | 0≤ V ≤0.21V  |            |                                 |                                    |             |
| 2V           | 1µV   | 0≤ V ≤2.1V   | ±3.03A     | ±3.03A,50<br>±10.5A,50          | µs≤t≤t <sub>max</sub><br>us≤t≤1ms  |             |
| 201/         | 10\/  | 0≤ V ≤6V     |            |                                 | <u> </u>                           |             |
| 200          | τυμν  | 0≤ V ≤21V    | ±1.515A    | ±1.515A,50µs≤t≤t <sub>max</sub> |                                    |             |
|              |       | 0≤ V ≤6V     | ±3.03A     | ±3.03A,50<br>±10.5A,50          | )µs≤t≤t <sub>max</sub><br>µs≤t≤1ms |             |
|              |       | 0≤ V ≤21V    | ±1.515A    | ±1.515A                         | 50µs≤t≤t <sub>max</sub>            |             |
| 200V         | 100µV | ′ 100μV      | 0≤ V ≤180V | —                               | ±1.05A                             | 50µs≤t≤10ms |
|              |       | 0≤ V ≤200V   | —          | ±1.515A                         | 50µs≤t≤2.5ms                       |             |
|              |       | 0≤ V ≤210V   | ±105mA     | ±105mA                          | 50µs≤t≤t <sub>max</sub>            |             |
| 表 3-2 电压输出量程 |       |              |            |                                 |                                    |             |

※注意:

- 上标 a: 对 DC 输出或脉冲输出(50µs≤t≤t<sub>max</sub>(=99.9999ks))使用通道 1
  和 2 时,表 3-1 会显示相关限值。
- 上标 b: 对于 50µs≤t≤t<sub>max</sub> 的脉冲,最大占空比为 99.9999%,对于 50µs≤t≤1ms 的脉冲、50µs≤t≤2.5ms 的脉冲或 50µs≤t≤10ms 的脉冲, 最大占空比为 2.5%。

| 县积估          | 设置    | DC 输出电流或脉冲峰值/    | 最大           | 、电压          | Խ冲岛哇 +c                 |              |  |
|--------------|-------|------------------|--------------|--------------|-------------------------|--------------|--|
| 里在阻          | 分辨率   | 基极电流 ab          | <b>DC</b> 输出 | 脉冲输出         | 脉作见及じ                   |              |  |
| 10nA         | 10fA  | 0≤ I ≤10.5nA     |              |              |                         |              |  |
| 100nA 100fA  |       | 0≤ I ≤105nA      |              |              |                         |              |  |
| 1µA          | 1pA   | 0≤ I ≤1.05µA     |              |              |                         |              |  |
| 10µA         | 10pA  | 0≤ I ≤10.5µA     |              |              |                         |              |  |
| 100µA        | 100pA | 0≤ I ≤105µA      | ±210V        | ±210V        | FOursetst               |              |  |
| 1mA          | 1nA   | 0≤ I ≤1.05mA     |              |              | ουμε≥ι≥ι <sub>max</sub> |              |  |
| 10mA         | 10nA  | 0≤ I ≤10.5mA     |              |              |                         |              |  |
| 100mA        | 100nA | 0≤ I ≤105mA      |              |              |                         |              |  |
| 1A           |       | 0≤ I ≤105mA      |              |              |                         |              |  |
|              | 1μΑ   | 105mA≤ I ≤1.05A  | ±21V         |              |                         |              |  |
|              |       |                  | 0~111~1 054  |              | ±200V                   | 50µs≤t≤2.5ms |  |
|              |       | אנט.ז בוובט      |              | ±180V        | 50µs≤t≤10ms             |              |  |
|              |       | 0≤ I ≤105mA      | ±2           | 10V 50ucctet |                         |              |  |
| 1 5 4        |       | 105mA≤ I ≤1.515A | ±2           | 21V          |                         |              |  |
| 1.5A         |       | 0≤ I ≤1.515A     | _            | ±200V        | 50µs≤t≤2.5ms            |              |  |
|              |       | 0≤ I ≤1.05A      | _            | ±180V        | 50µs≤t≤10ms             |              |  |
|              |       | 0≤ I ≤105mA      | ±2           | 10V          |                         |              |  |
| 3A           |       | 105mA≤ I ≤1.515A | ±2           | 21V          | 50µs≤t≤t <sub>max</sub> |              |  |
|              | 10    | 1.515A≤ I ≤3.03A | ±(           | 6V           |                         |              |  |
|              | τυμΑ  | 0≤ I ≤10.5A      | _            | ±6V          | 50µs≤t≤1ms              |              |  |
| 10A          |       | 0≤ I ≤1.515A     | _            | ±200V        | 50µs≤t≤2.5ms            |              |  |
|              |       | 0≤ I ≤1.05A      | _            | ±180V        | 50µs≤t≤10ms             |              |  |
| 表 3-3 电流输出量程 |       |                  |              |              |                         |              |  |

3.2.1.2 电流输出

## ※注意:

- 上标 a: 对 DC 输出或脉冲输出(50µs≤t≤t<sub>max</sub>(=99.9999ks))使用通道 1
  和 2 时,表 3-8 会显示相关限值。
- 上标 b: 对于 50µs≤t≤1ms 的脉冲,最大基极电流为 500mA,对于 50µs≤t≤2.5ms 的脉冲或 50µs≤t≤10ms 的脉冲,最大基极电流为 50mA。
- 上标 c: 对于 50µs≤t≤tmax 的脉冲,最大占空比为 99.9999%,对于

**50µs≤t≤1ms** 的脉冲、**50µs≤t≤2.5ms** 的脉冲或 **50µs≤t≤10ms** 的脉冲, 最大占空比为 **2.5%**。

# 3.2.2 测量规格

# 3.2.2.1 电压测量量程

| 量程值          | 电压测量值        | 分辨率   |
|--------------|--------------|-------|
| 0.2V         | 0≤ V ≤0.212V | 10µV  |
| 2V           | 0≤ V ≤2.12V  | 100µV |
| 20V          | 0≤ V ≤21.2V  | 1mV   |
| 200V         | 0≤ V ≤212V   | 10mV  |
| 表 3-4 电压测量量程 |              |       |

# 3.2.2.2 电流测量量程

| 量程值              | 电流测量值        | 分辨率   |  |
|------------------|--------------|-------|--|
| 10nA             | 0≤ I ≤10.6nA | 1pA   |  |
| 100nA            | 0≤ I ≤106nA  | 10pA  |  |
| 1µA              | 0≤ I ≤1.06µA | 100pA |  |
| 10µA             | 0≤ I ≤10.6µA | 1nA   |  |
| 100µA            | 0≤ l ≤106µA  | 10nA  |  |
| 1mA              | 0≤ I ≤1.06mA | 100nA |  |
| 10mA             | 0≤ I ≤10.6mA | 1µA   |  |
| 100mA            | 0≤ I ≤106mA  | 10µA  |  |
| 1A               | 0≤ I ≤1.06A  | 1000  |  |
| 1.5A             | 0≤ I ≤1.53A  | 100μΑ |  |
| 3A               | 0≤ I ≤3.06A  | - 1mA |  |
| 10A <sup>a</sup> | 0≤ I ≤10.6A  |       |  |
| 表 3-5 电流测量量程     |              |       |  |

※注意: 上标 a 适用于脉冲模式, 不适用于 DC 模式。

## 3.2.3 滤波器

## 3.2.3.1 规格

通道有一个内置的输出滤波器,以确保获得干净的源输出,没有尖峰、噪声 和过冲。

※注意: 使用滤波器可能会增加通道设置时间。

通道还可以配备外部滤波器 (TH1931-001/002/003 低噪声滤波器, LNF)。 通过将滤波器连接到输出端子, TH193X 可用作高频测量仪器的高分辨率高速直 流电源或者直流偏置源。

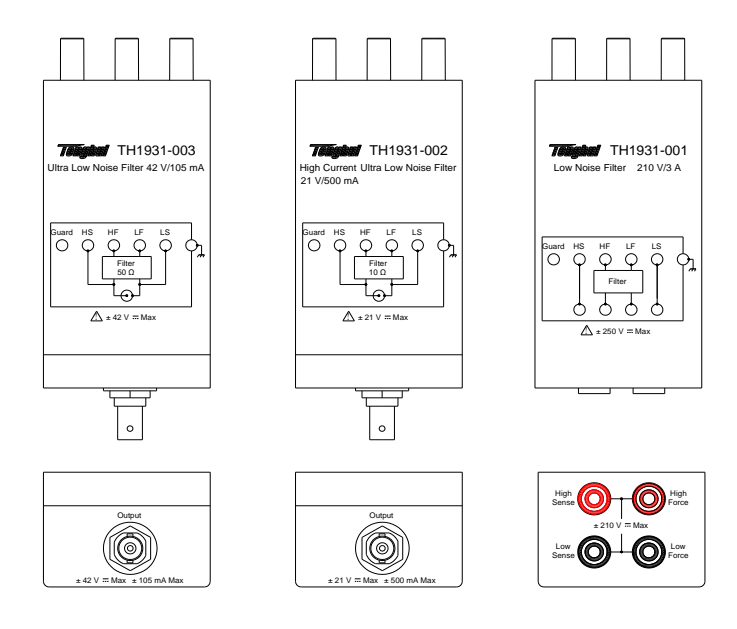

图 3-3 低噪声滤波器

- 1. TH1931-001 高电流超低噪声滤波器
  - 最大电压/电流: 210 V/3A(DC)
  - 输出:香蕉插头
- 2. TH1931-002 超低噪声滤波器
  - 最大电压/电流: 21 V/500 mA(DC)
  - 输出: BNC
- 3. TH1931-003 低噪声滤波器
  - 最大电压/电流: 42 V/105mA(DC)
  - 输出: BNC

## 3.2.3.2 使用条件

- 支持的源模式: 直流电压源或直流电流源
- 可编程输出电阻功能:不支持

- 使用 HC-ULNF 时的最大输出电压/电流: ±21V/±500mA
- 使用 HC-ULNF 时的有效电流量程: 1mA 至 1A
- 使用 ULNF 时的最大输出电压/电流: ±42V/±105mA
- 使用 ULNF 时的有效电流量程:
  - 在电流源模式下: 10nA 至 100mA
  - 在电压源模式下: 10µA 至 100mA
- 使用 LNF 时的有效电流量程:
  - 在电流源模式下: 10nA 至 3A
  - 在电压源模式下,高电容模式 ON: 10µA 至 3A
  - 在电压源模式下,高电容模式 OFF: 100mA 至 3A

# 第4章 功能使用说明

4.1 基本操作

仪器的基本操作如下所述。

- 使用触屏点击右侧主菜单进入所需的主页面;
- 使用触屏点击在主页面不同参数设置框后,在右侧有可选参数或进入设置页面;
- 使用触屏上下左右滑动和移到所需要的区域;
- 旋动旋钮如果在设置框或设置数字界面可更改参数,并按下旋钮确定所 选参数;如果在 Graph 与 Roll 界面,通过固定不同坐标轴可更改坐标轴 间距。

# 4.2 显示画面说明

4.2.1 Home 显示页面

|                                           | Mode AMPs(I)              |
|-------------------------------------------|---------------------------|
|                                           | V-range Fixed 2V Config   |
| •<br>Source +1.050000µA Limit +2.000000 V | I-range Fixed 1µA Quick I |
|                                           | Arb<br>Mode VOLTs(V) Wave |
|                                           | V-range Auto 200mV File   |
| Source +000.0000mV Limit +100.0000mA      | I-range Auto 100mA System |

图 4-1 常规 Home 显示页面

触摸屏幕中 Home 菜单,进入 Dual 显示页面,该页面可以显示输出与测量 结果,同时显示一些可设置的参数:源类型(Source)、电压量程(V-range)、电流 量程(I-range)、源输出(Output)、限值(Limit)。

## 4.2.1.1 <Source>

说明: Source 是源类型设置,分为电压源 VOLTs(V)和电流源 AMPs(I)。

**操作:** 触屏点击 Source 后参数白框,当框边变为黄色框边时,可以在屏幕 右边菜单栏点击选择源类型。

## 4.2.1.2 <V-range>/<I-range>

说明: V-range 是电压量程设置, I-range 是电流量程设置。

当 Source 为电压源时,V-range 为输出电压量程参考表 3-2, I-range 为测 量电流量程参考表 3-5; 当 Source 为电流源时,V-range 为测量电压量程参考表 3-4, I-range 为输出电流量程参考表 3-3。

操作: 触屏点击 V-range 或 I-range 后参数白框,当框边变为黄色框边时,可以在屏幕右边菜单栏点击选择量程。

调整量程的模式:

- 自动量程 Auto: 通道自动使用为源输出值提供最佳分辨率的量程。可使 用它为自动量程操作指定有效的最小量程。
- 固定量程 Fixed: 通道仅使用指定的量程。

※注意:脉冲源通道失踪使用固定量程。

## 4.2.1.3 <Output>

说明: Output 是源输出规格的设置, 电压源参考表 3-1, 电流源参考表 3-2。

**操作:** 触屏点击 Output 后参数白框,进入参数数值设置页面,源规格数值 可以在屏幕上点击正常数字设置并 Enter 确认,或利用←和→调整数值上光标所 在位数结合旋钮调节后按动旋钮确定。

## 4.2.1.4 <Limit>

**说明:**Limit 是限值,是输出限值器,可防止由于过电流或过电压对测试设备 造成损坏。电压限值用于电流输出通道,电流限值用于电压输出通道。(限值具 体参照 3.1.2)

**操作:** 触屏点击 Limit 后白框,跳出参数数值设置页面,限值的数值可以在 屏幕上点击正常数字设置并 Enter 确认,或利用←和→调整数值上光标所在位数 结合旋钮调节后按动旋钮确定。

## 4.2.2 通道输出设置

在 Home 页面任意双击一条通道页面进入该通道输出设置的主要三个页面。

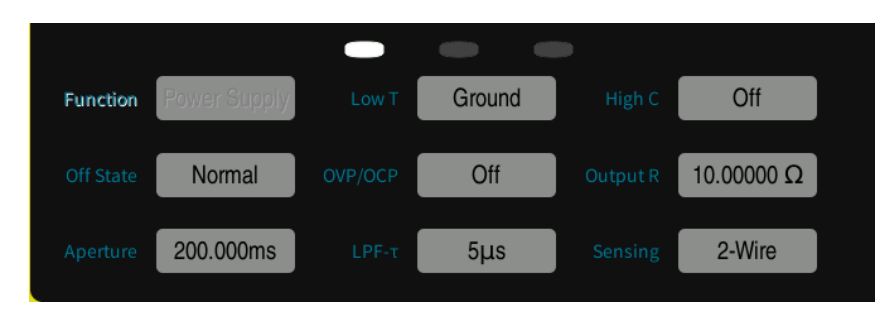

图 4-2 通道具体设置页面 1

## 4.2.2.1 设置页面 1

a) <Function>

说明: Functions 是通道输出功能设置,为 Power Supply 电源。

#### b) <Low T>

说明: Low T 是测量端子 Low Force 端的连接状态设置,分为 Ground 接地 与 Float 浮动。在默认设置中,Low Force 端子连接到机箱接地线。但是,为了 产生浮动条件,可在内部断开它与接地线的连接。浮动设置用于以串联方式连接 源通道。

**操作:** 触屏点击 Low T 参数白框,当框边变为黄色框边时,可以在屏幕右边 菜单栏点击选择低端状态。

c) <High C>

| (т) нс                               |         |           |
|--------------------------------------|---------|-----------|
|                                      | Source  | VOLTs(V)  |
| ·                                    |         |           |
|                                      | V-range | Auto 2V   |
|                                      |         |           |
|                                      | I-range | Fixed 1µA |
| Output +2.000000 V Limit +100.0000μA |         |           |

图 4-3 HC 模式开启页面显示状态

说明: High C 是高电容模式,分为开启 On 或关闭 Off。

高电容模式可有效地测量大于 0.01µF 的电容负载,最高可高达 50µF。如果 测量结果数据不稳定,则将此功能设置为 ON,测量数据可能稳定。

操作:触屏点击 High C 后参数白框,参数 On 或 Off 会随点击进行相互转换。

d) <Off State>

| 状态     | 输出关闭之后的条件                               |  |
|--------|-----------------------------------------|--|
|        | ● 输出中继:关(开路或断路)                         |  |
| High Z | ● 电压源与电流源设置不变                           |  |
|        | ● 如果当前量程设置≥1A,则此模式不适用                   |  |
|        | ● 源功能:电压源                               |  |
|        | ● 输出电压: <b>0V</b>                       |  |
| Normal | ● 电流合规性: 如果上一个量程设置≤100µA, 则为 100µA 量程的  |  |
|        | 100µA;如果上一个量程设置≥1mA,则为 100µA 但量程不变。     |  |
|        | ● 输出中继:关(开路或断路)                         |  |
|        | ● 源功能:电压源                               |  |
| Zoro   | ● 输出电压: 0V,量程不变                         |  |
| Zero   | ● 电流合规性: 如果上一个量程设置≤100µA, 则为 100µA 量程的  |  |
|        | 100µA,如果上一个量程设置≥1mA,则为 100µA 量程的 100µA。 |  |

表 4-1 输出关闭各状态条件

说明: Off State 是输出关闭状态, 是在输出关闭后立即自动设置到它的条件,

必须在启用源输出之前指定该状态。输出关闭状态分为 Normal、High Z 和 Zero 状态。

**操作:** 触屏点击 Off State 后参数白框,当框边变为黄色框边时,可以在屏幕 右边菜单栏点击选择输出关闭状态。

#### e) <OVP/OCP>

说明: OVP/OCP 是过压/过流保护,分为 On 开启和 Off 关闭。

过电压/电流保护功能可有效地防止由于过电流或过电压而对测试设备造成损坏。如果启用此功能,当源达到合规性状态时,它将立即自动关闭输出。

**操作:** 触屏点击 OVP/OCP 后参数白框,参数 On 或 Off 会随点击进行相互 转换。

f) <Output R>

**说明**: Output R 是可编程输出电阻功能。如果启用功能,则此通道会像带有 电负荷那样运行。对于恒定模式,通道用作带有内置恒定串联电阻的电压源,或 者带有内置恒定分流电阻的电流源。

**操作:** 触屏点击 Output R 后参数白框,跳出参数数值设置页面,测量时间 数值可以在屏幕上点击正常数字设置并 Enter 确认,或利用←和→调整数值上光 标所在位数结合旋钮调节后按动旋钮确定。

g) <Aperture>

**说明**: Aperture 是测量时间时间,测量时间是获取测量数据所需的时间。要进行精确而可靠的测量,必须增加测量时间。

操作: 触屏点击 Aperture 后白框, 跳出参数数值设置页面, 测量时间数值可以在屏幕上点击正常数字设置并 Enter 确认, 或利用←和→调整数值上光标所在位数结合旋钮调节后按动旋钮确定。

## h) <LPF-τ >

**说明:** LPF- τ 是源输出滤波器的时间常数(5μs~500μs),该滤波器安装在 源中。它确保源输出很干净,没有任何尖峰或过冲。

※注意:所有滤波器可能会增加电源稳定时间。

**操作**: 触屏点击 LPF- τ 后参数白框, 跳出参数数值设置页面, 输出滤波器的时间常数可以在屏幕上点击正常数字设置并 Enter 确认, 或利用←和→调整数值 上光标所在位数结合旋钮调节后按动旋钮确定。

i) <Sensing>

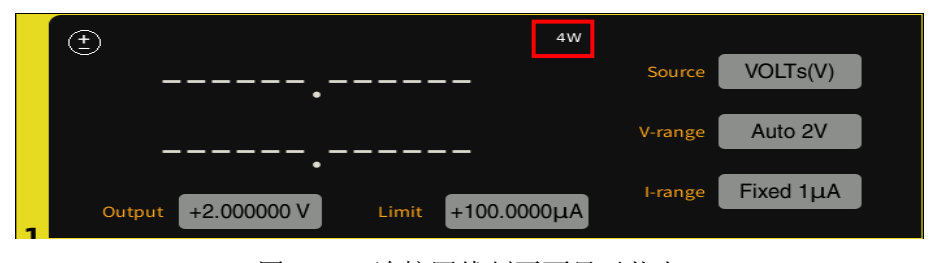

图 4-4 连接四线制页面显示状态

**说明**: Sensing 是端子连接类型设置,分为 2-Wire 二线制连接和 4-Wire 四 线制连接。

操作: 触屏点击 Sensing 后参数白框,当框边变为黄色框边时,可以在屏幕 右边菜单栏点击选择连接类型。

## 4.2.2.2 设置页面 2

AWG 是源输出波形,分为 DC 恒定电压/电流源、Pulse 脉冲源、Sweep 扫描源和 List 列表源。

## a) <AWG>(DC 源)

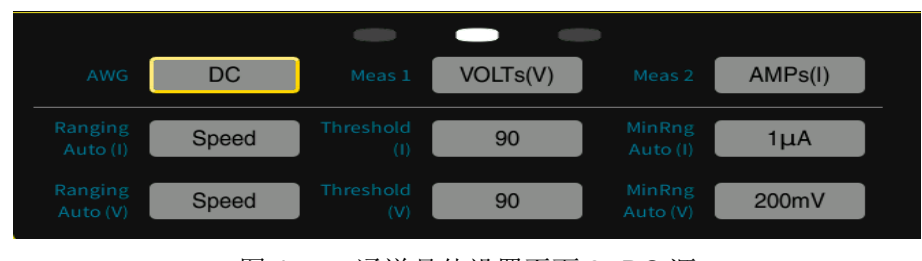

图 4-5 通道具体设置页面 2--DC 源

源作为 DC:

## Meas1/Meas2:

说明: Meas1/Meas2 是页面显示的测量参数类型设置,分为 VOLTs(V)电压、 AMPs(I)电流、OHMs(R)电阻和 WATTs(P)功率。

操作: 触屏点击 Meas1 或 Meas2 后参数白框,当框边变为黄色框边时,可以在屏幕右边菜单栏点击选择页面显示的测量参数。

### Ranging Auto(I) / Ranging Auto(V):

**说明:** Ranging Auto(I)是电流自动调整量程操作模式,Ranging Auto(V)是电压自动调整量程操作模式,分为 Normal、Speed 和 Resoln 模式。

当 DC 为电压源时,电流自动量程为测量电流量程,电压自动量程为输出电压量程;当 DC 为电流源时,电流自动量程为输出电流量程,电压自动量程为测量电压量程。

| 操作     | 说明(具体说明见表下注释)  |
|--------|----------------|
| Normal | 支持基本操作和向下更改操作  |
| Speed  | 支持基本操作和向上及向下操作 |
| Resoln | 支持基本操作和向上更改操作  |
|        | 表 4-2 自动调整量程模式 |

- 基本操作:通道自动设置量程,它提供执行测量的最佳分辨率。
- 向上操作:如果测量的数据≥value1,则量程在测量之后向上更改。 (value1=测量量程×比率/100)

TH193X 使用说明书

● 向下操作:如果测量的数据≤value2,则量程在测量之后向上更改。 (value2=测量量程×比率/1000)

操作: 触屏点击 Ranging Auto(I)>或<Ranging Auto(V)后参数白框,当框边 变为黄色框边 SayoDevice.com 时,可以在屏幕右边菜单栏点击选择自动量程模 式。

## Threshold(I) / Threshold(V):

说明: Threshold 是比率数值设置,是换挡阈值,用于上述自动调整量程操作。当测量的数据与阈值计算所得比较达到自动调整量程的条件,就会自动执行 调整量程的操作。

操作: 触屏点击 Threshold 后白框,跳出参数数值设置页面,换挡阈值可以 在屏幕上点击正常数字设置并 Enter 确认,或利用←和→调整数值上光标所在位 数结合旋钮调节后按动旋钮确定。

## MinRng Auto(I) / MinRng Auto(V)

**说明**: MinRng Auto 是自动调整量程功能的向下更改的终止量程,最低为此 设置的量程。

操作: 触屏点击 MinRng Auto 后白框,当框边变为黄色框边时,可以在屏幕 右边菜单栏点击选择最小量程。

- DC Mode AMPs(I) CC Pulse V-range Auto 200V Auto 1A Sweep +200.0000 V 1 List Pulse Load Save +1.000000 A 0s 1.000ms 0A 2.000ms Scheduled Cancel
- b) <AWG>(Pulse 源)

图 4-6 通道具体设置页面 2--Pulse 源

**源作为 Pulse:** (红框为脉冲源输出状态)

## ■ Settings (左) /Settings (右):

**说明:** Settings (左) /Settings (右) 是调用或保存关于 Pulse 源的不同设置数据,主要包含 Pulse Peak 脉冲峰值、Pulse Delay 脉冲延迟、Pulse Width

#### 脉冲宽度和 Pulse Bias 脉冲偏置这些数据。

操作: 触屏点击 Settings (左) 或 Settings (右) 后参数白框,当框边变为 黄色框边时,可以在屏幕右边菜单栏点击选择调用或保存不同设置。

#### Pulse Peak:

**说明**: Pulse Peak 是脉冲峰值,不适用于将扫描输出值设置为脉冲峰值的扫描源。

**操作:** 触屏点击 Pulse Peak 后白框,跳出参数数值设置页面,脉冲峰值可以在屏幕上点击正常数字设置并 Enter 确认,或利用←和→调整数值上光标所在位数结合旋钮调节后按动旋钮确定。

#### Pulse Delay:

**说明**: Pulse Delay 是脉冲延迟时间。在触发延迟之后的延迟时间过后,脉冲源将输出电平从基值更改为峰值。

操作: 触屏点击 Pulse Delay 后白框,跳出参数数值设置页面,脉冲延迟可 以在屏幕上点击正常数字设置并 Enter 确认,或利用←和→调整数值上光标所在 位数结合旋钮调节后按动旋钮确定。

## Pulse Width:

说明: Pulse Width 是脉冲宽度的设置。

操作: 触屏点击 Pulse Width 后白框,跳出参数数值设置页面,脉冲宽度可以在屏幕上点击正常数字设置并 Enter 确认,或利用←和→调整数值上光标所在位数结合旋钮调节后按动旋钮确定。

#### Pulse Bias:

说明: Pulse Bias 是脉冲偏置的设置。

操作: 触屏点击 Pulse Bias 后白框,跳出参数数值设置页面,脉冲偏置可以 在屏幕上点击正常数字设置并 Enter 确认,或利用←和→调整数值上光标所在位 数结合旋钮调节后按动旋钮确定。

#### Pulse Period:

说明: Pulse Period 是脉冲周期的设置。

操作: 触屏点击 Pulse Period 后白框,跳出参数数值设置页面,脉冲偏置可以在屏幕上点击正常数字设置并 Enter 确认,或利用←和→调整数值上光标所在位数结合旋钮调节后按动旋钮确定。

#### Trigger Logic:

说明: Trigger Logic 是触发逻辑的设置,以是否在周期内调整脉冲参数。

操作: 触屏点击 Trigger Logic 后白框,可以在屏幕右边菜单栏点击选择触发逻辑(预计或过度)。

c) <AWG>(Sweep 源)

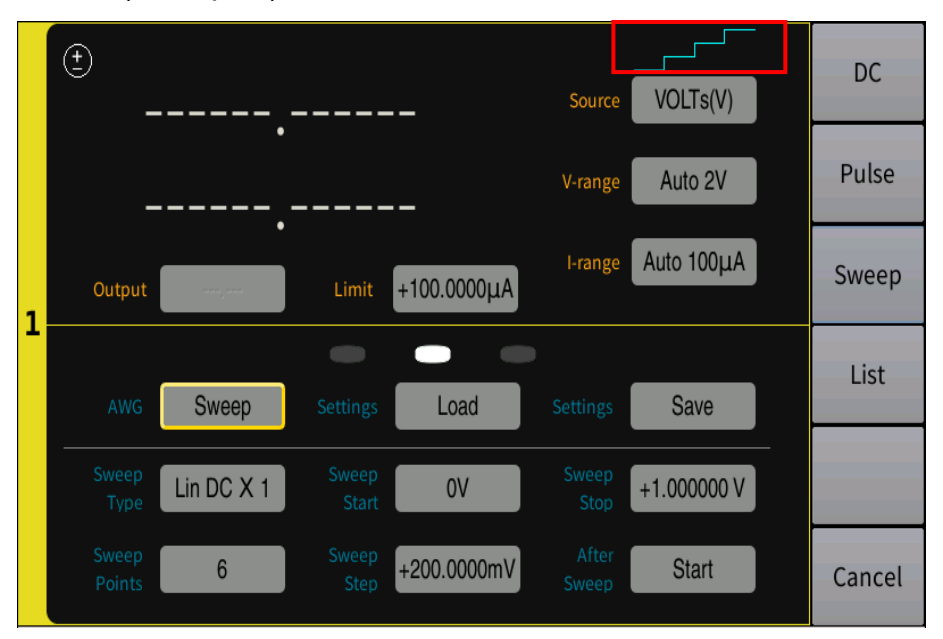

图 4-7 通道具体设置页面 2--Sweep 源

此时源作为 Sweep: (红框为扫描源输出状态)

## ■ Settings (左) /Settings (右):

说明: Settings (左) /Settings (右) 是调用或保存关于 Sweep 源的不同设置数据,主要包含 Sweep Type 扫描类型、Sweep Start 扫描起点、Sweep Stop 脉冲终点、Sweep Points 扫描点数、Sweep Step 扫描步进和 After Sweep 扫描 后停止点这些数据。

操作: 触屏点击 Settings (左) 或 Settings (右) 后参数白框, 当框边变为 黄色框边时, 可以在屏幕右边菜单栏点击选择调用或保存不同设置。

## Sweep Type

说明: Sweep Type 是扫描源的类型设置,分为 Single Lin DC(Lin DC×1)、 Single Lin Pulse(Lin Pul×1)、Double Lin DC(Lin DC×2)、Double Lin Pulse(Lin Pul×2)、Single Log DC(Log DC×1)、Single Log Pulse(Log Pul×1)、Double Log DC(Log DC×2)和 Double Log Pulse(Log Pul×2)。

- Single Lin DC(Lin DC×1)表示以线性增量步长的 DC 源从起点扫描 到终点。
- Single Lin Pulse(Lin Pul×1)表示以线性增量步长的 Pulse 源从起 点扫描到终点。
- Double Lin DC(Lin DC×2)示以线性增量步长的 DC 源从起点扫描 到终点再到起点。
- Double Lin Pulse(Lin Pul×2)示以线性增量步长的 Pulse 源从起点 扫描到终点再到起点。

- Single Log DC(Log DC×1)表示以对数增量步长的 DC 源从起点扫描到终点。
- Single Log Pulse(Log Pul×1)表示以对数增量步长的 Pulse 源从起 点扫描到终点。
- Double Log DC(Log DC×2)示以对数增量步长的 DC 源从起点扫描 到终点再到起点。
- Double Log Pulse(Log Pul×2)示以对数增量步长的 Pulse 源从起 点扫描到终点再到起点。

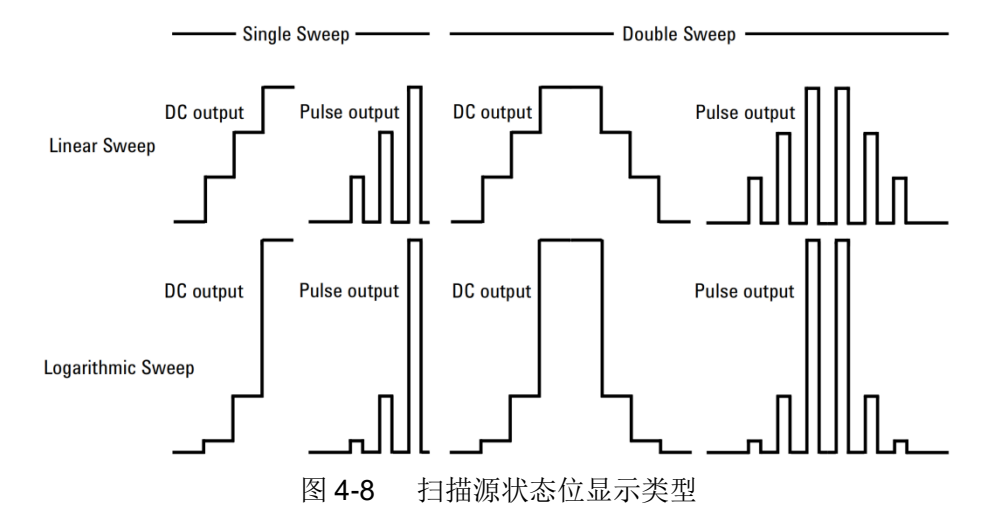

操作: 触屏点击 Sweep Type 后参数白框,当框边变为黄色框边时,可以在 屏幕右边菜单栏点击选择扫描类型。

Sweep Start/Sweep Stop

说明: Sweet Start 是扫描起点的设置, Sweet Stop 是扫描终点的设置。

**操作:** 触屏点击 Sweet Start 或 Sweet Stop 后白框,跳出参数数设置页面, 起点或终点可以点击正常数字设置并 Enter 确认,或利用←和→调整数值上光标 所在位数结合旋钮调节后按动旋钮确定。

#### Sweep Points/Sweep Step

**说明**: Sweep Points 是扫描步长数的设置, Sweep Step 是扫描步长值的设置(步长值不适用于 Log 与 List 扫描操作)。

操作: 触屏点击 Sweep Points 和 Sweep Step 后参数白框,跳出参数数值 设置页面,步长数或步长值可以在屏幕上点击正常数字设置并 Enter 确认,或利 用←和→调整数值上光标所在位数结合旋钮调节后按动旋钮确定。

After Sweep

说明:After Sweep 是扫描完成后停止点的设置,分为起点 Start 和终点 End。

操作: 触屏点击 After Sweep 参数白框,当框边变为黄色框边时,可以在屏幕右边菜单栏点击选择扫描完成后停止点位置。

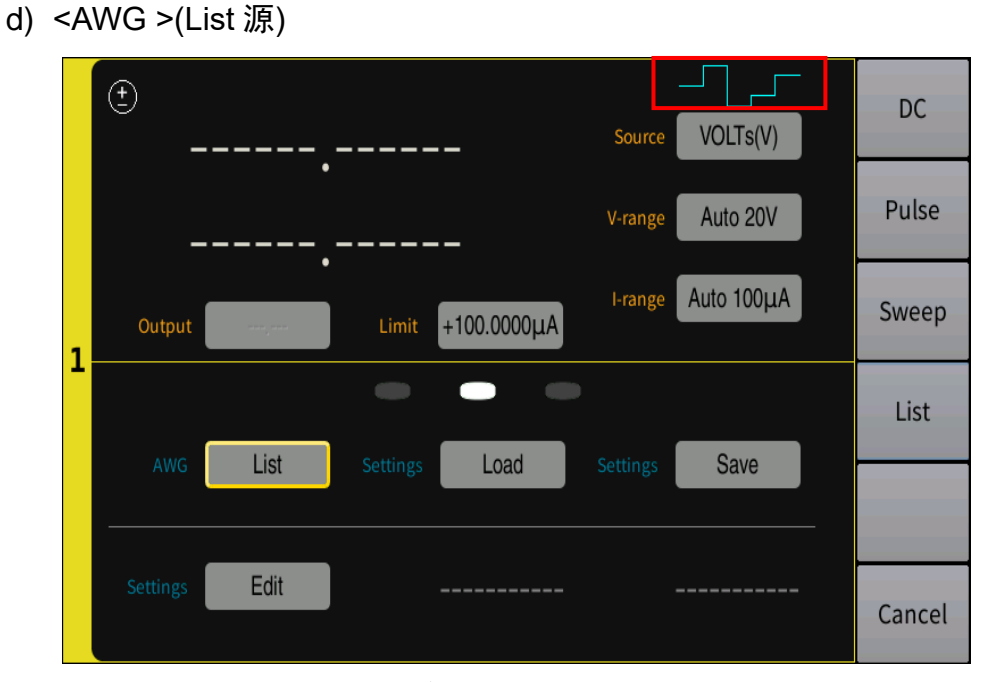

图 4-9 通道具体设置页面 2--Sweep 源

此时源作为 List: (红框为列表源输出状态)

```
■ Settings (上左) /Settings (上右)
```

**说明:** Settings(上左)/Settings(上右)是调用或保存关于 List 源的不同 设置数据,主要包含列表测量设置的数据。

操作: 触屏点击 Settings (上左) /Settings (上右) 参数白框, 当框边变为 黄色框边时,可以在屏幕右边菜单栏点击选择调用或保存不同设置。

■ Settings (下)

说明: Settings(下)是设置 List 扫描相关数据。

**操作:** 触屏点击 Settings3 参数白框,跳出参数设置页面,可以添加删除测 量点,且每个测量点数值可以在屏幕上点击正常数字设置并 Enter 确认,或利用 ←和→调整数值上光标所在位数结合旋钮调节后按动旋钮确定。

4.2.2.3 设置页面 3

Trigger Layer 是触发层类型设置,分为 ARM 与 FPGA。

## a) Trigger Layer(ARM)

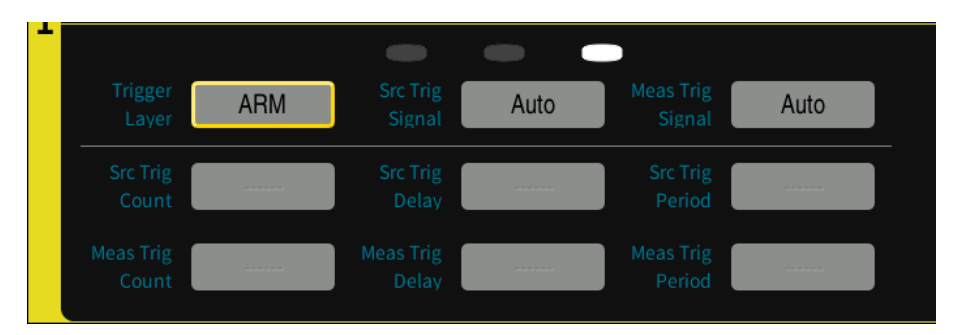

图 4-10 通道具体设置页面 3—ARM 触发层

此时为 ARM 层触发, 当触发系统启动时, ARM 层将等待指定的源信号与测量信号。满足 ARM 条件之后, 控制将传递到 FPGA 层。

**说明**: Src Trig Signal / Meas Trig Signal 是源信号与测量信号的触发类型设置,都分别有多种模式如下:

- Auto: 触发源由仪器使用内部算法自动选择,以适合当前操作模式。
- Bus: 源是特定于控制接口的信号。对于 IEEE 488.1,组执行触发(GET) 应满足此条件。在 VXI 中,字串行命令 TRIGger 将执行此功能。可以使 用\*TRG 命令。
- Manual: 手动触发源, 仪器上按键 Trigger。
- EXT0、EXT1、EXT2、EXT3、EXT4、EXT5、EXT6、EXT7、EXT8、 EXT9、EXT10、EXT11、EXT12 或 EXT13 将选择外部信号插孔(后面 板上的 Handler 针脚)作为源。

操作: 触屏点击 Src Trig Signal 或 Meas Trig Signal 后参数白框,当框边变 为黄色框边时,可以在屏幕右边菜单栏点击选择源信号和测量信号触发类型设置。

## b) Trigger Layer(FPGA)

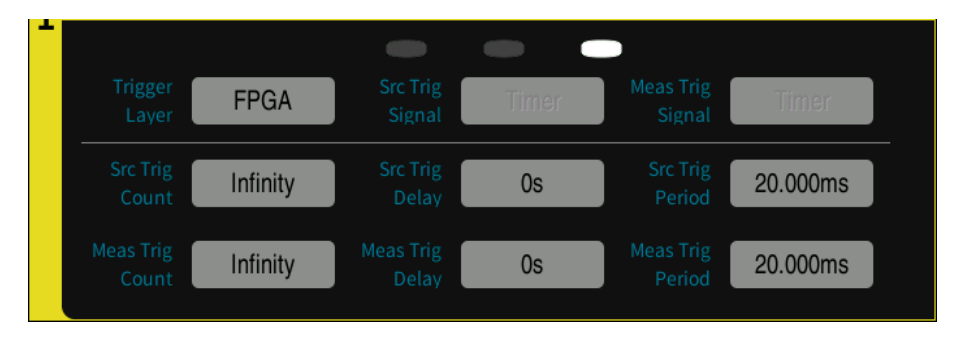

图 4-11 通道具体设置页面 3—FPGA 触发层

此时为 FPGA 层触发,控制将传递到 FPGA 层后,FPGA 层将等待指定的 内部定时器信号,并在满足 FPGA 条件时启动设备操作。

Src Trig Count / Meas Trig Count

说明:

Src Trig Count / Meas Trig Count 分别是源触发计数与测量触发计数设置, 分为 Infinity 无限与 Number 数字。

操作: 触屏点击 Src Trig Count / Meas Trig Count 后参数白框,当框边变为 黄色框边时,可以在屏幕右边菜单栏点击选择源触发和测量出发的计数形式。当 选择 Number 时,则会跳出参数设置页面,数值可以在屏幕上点击正常数字设置 并 Enter 确认,或利用←和→调整数值上光标所在位数结合旋钮调节后按动旋钮 确定。

## Src Trig Delay / Meas Trig Delay

**说明**: Src Trig Delay / Meas Trig Delay 分别是源触发延时与测量触发延时 设置。

操作: 触屏点击 Src Trig Delay / Meas Trig Delay 后参数白框,跳出参数数 值设置页面,触发延时可以在屏幕上点击正常数字设置并 Enter 确认,或利用← 和→调整数值上光标所在位数结合旋钮调节后按动旋钮确定。

#### Src Trig Period / Meas Trig Period

**说明**: Src Trig Period / Meas Trig Period 分别是源触发周期与测量触发周期 设置,该时间段时长由用户触屏设置。

操作: 触屏点击 Src Trig Period / Meas Trig Period 后参数白框,跳出参数 数值设置页面,触发周期可以在屏幕上点击正常数字设置并 Enter 确认,或利用 ←和→调整数值上光标所在位数结合旋钮调节后按动旋钮确定。

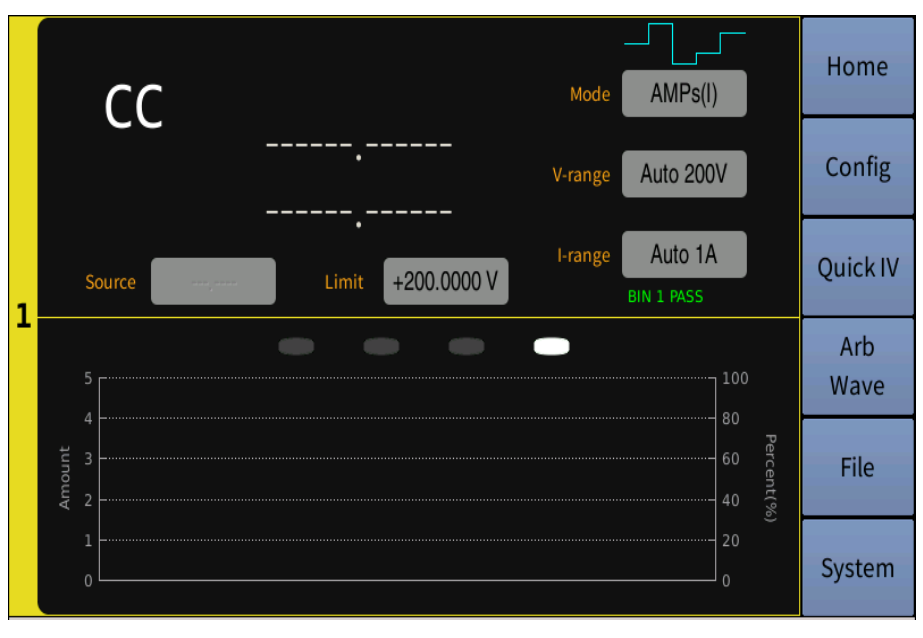

## 4.2.2.4 设置页面 4

**说明**: 横轴为档位区间显示, 左竖轴为档计数显示, 右数轴为该档计数在总 档计数中的百分比。

图 4-12 通道具体设置页面 4—限制测试状态

# 4.2.3 Config 显示页面

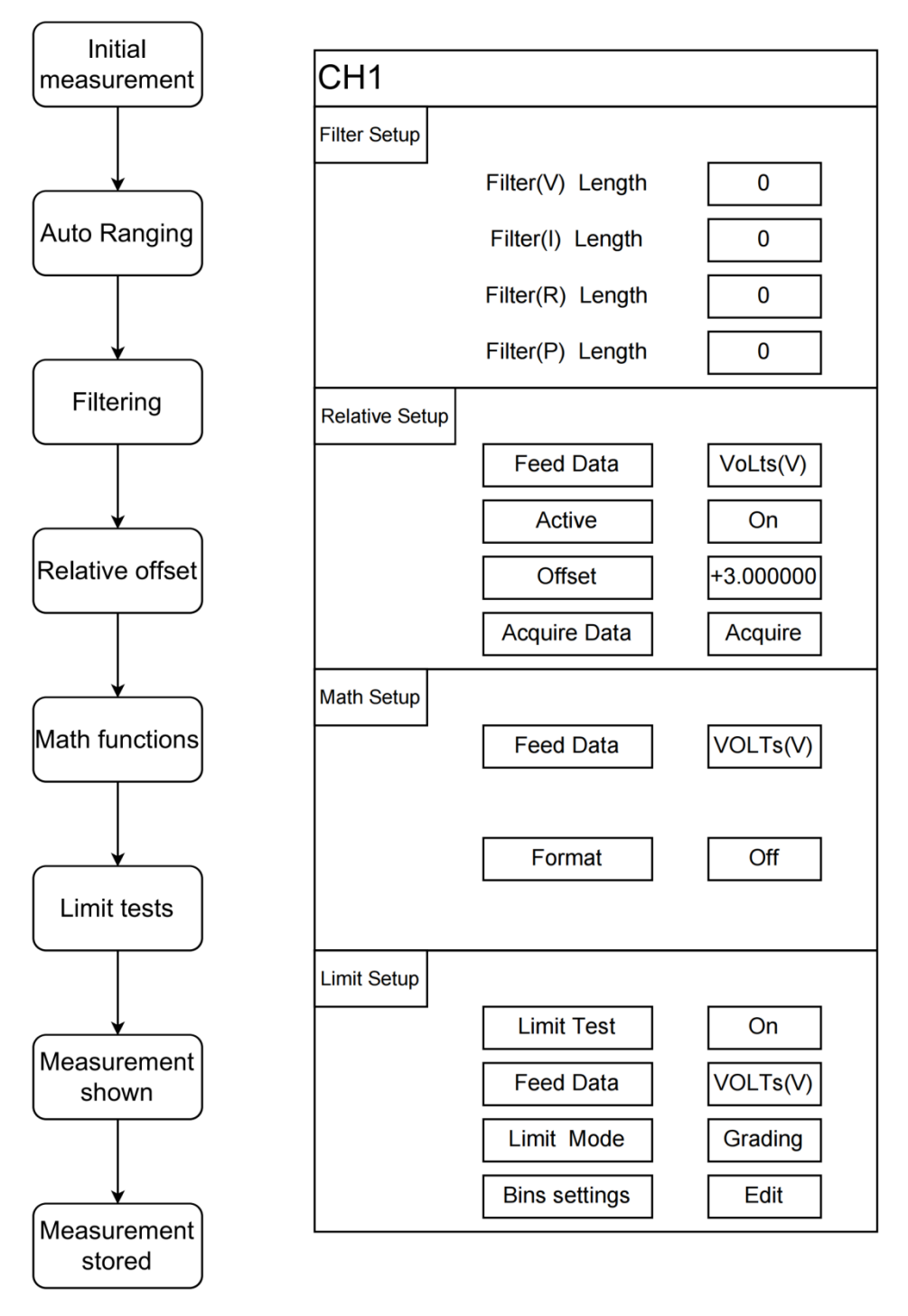

图 4-13 Config 页面详细数据处理步骤

## 4.2.3.1 Filter Setup

| Filter Setup     |   |
|------------------|---|
| Filter(V) Length | 0 |
| Filter(I) Length | 0 |
| Filter(R) Length | 0 |
| Filter(P) Length | 0 |
|                  |   |

图 4-14 滤波器设置

**说明:**测量输出滤波器设置,可以分别对电压、电流、电阻、功率的测量结 果进行滤波。滤波效果取决于滤波器长度(数值 0~10)。如果把长度设置为 0, 相当于关闭对应功能的滤波器。

操作: 触屏点击 Filter(V) Length 或 Filter(I) Length 或 Filter(R) Length 或 Filter(P) Length 后参数白框,跳出参数数值设置页面,滤波器长度可以在屏幕上 点击正常数字设置并 Enter 确认,或利用←和→调整数值上光标所在位数结合旋 钮调节后按动旋钮确定。

4.2.3.2 Relative Setup

| Relative Setup |          |
|----------------|----------|
| Feed Data      | VOLTs(V) |
| Active         | Off      |
| Offset         | 0        |
| Acquire Data   | Acquire  |
| Acquire Data   | Acquire  |

图 4-15 偏差设置

**说明:** 偏差扣除设置,可以分别对电压、电流、电阻、功率的测量结果的上一步数据处理的输出值进行偏差扣除(数据处理步骤参见图 4-13),获得更为精准的数据。

#### y=x-offset

y表示执行偏差扣除后的结果,x表示上一步数据处理的输出值。Offset可以 手动设置或者获取一个实时的读数。 操作:

- 触屏点击 Feed Data 后参数白框,当框边外加虚框时,可以在屏幕右边 菜单栏点击选择进行偏差扣除的数据类型。
- 触屏点击 Active 参数白框,参数 On 或 Off 会随点击进行相互转换,表 明对于所选参数是否进行偏差扣除。
- 触屏点击 Offset(偏差值)后参数白框,跳出参数数值设置页面,偏差 值可以在屏幕上点击正常数字设置并 Enter 确认,或利用←和→调整数 值上光标所在位数结合旋钮调节后按动旋钮确定。
- 触屏点击 Acquire Data 后白框内 Acquire,可以获取一个实时参数为偏差。

## 4.2.3.3 Math Setup

| Math Setup |          |
|------------|----------|
| Feed Data  | VOLTs(V) |
| Format     | Off      |

图 4-16 数学运算

**说明**:数学运算设置,可以分别对电压、电流、电阻、功率的测量结果的上 一步数据处理的输出值进行数学运算。

操作:

- 触屏点击 Feed Data 后参数白框,当框边外加虚框时,可以在屏幕右边 菜单栏点击选择进行数学运算的数据类型。
- 触屏点击 Format 后参数白框,当框边外加虚框时,可以在屏幕右边菜 单栏点击选择数学运算公式。
  - mx+b: y=mx+b
| Math Setup |           |          |
|------------|-----------|----------|
|            | Feed Data | VoLts(V) |
|            | Format    | mx+b     |
|            | m         | 0        |
|            | b         | 0        |

图 4-17 运算规则 1

触屏点击 m / b 后参数白框,跳出参数数值设置页面,可以在屏幕上点击正 常数字设置并 Enter 确认,或利用←和→调整数值上光标所在位数结合旋钮调节 后按动旋钮确定。

● Percent (百分比): y=(x-ref)/ref

| Math Setup |           |          |  |
|------------|-----------|----------|--|
|            | Feed Data | VoLts(V) |  |
|            | Format    | Percent  |  |
|            | ref       | 0        |  |

图 4-18 运算规则 2

触屏点击 ref 后参数白框,跳出参数数值设置页面,可以在屏幕上点击正常 数字设置并 Enter 确认,或利用←和→调整数值上光标所在位数结合旋钮调节后 按动旋钮确定。

• Recipe (倒数): y=1/x

| Math Setup |           |          |
|------------|-----------|----------|
|            | Feed Data | VOLTs(V) |
|            | Format    | Recip    |

图 4-19 运算规则 3

## 4.2.3.4 Limit Setup

| Off      |
|----------|
| VOLTs(V) |
| Grading  |
| Edit     |
|          |

图 4-20 限值测试

**说明:** 限值测试设置,限值测试是对由通道获取的测量数据或数学运算结果数据进行的通过/失败判断。可以分别对电压、电流、电阻、功率的测量结果的上一步数据处理的输出值进行极限测试。

## 操作:

- 触屏点击 Limit Test 后参数白框,参数 On 或 Off 会随点击进行相互转换, 表明对于所选参数是否进行限值测试。
- 触屏点击 Feed Data 后参数白框,当框边外加虚框时,可以在屏幕右边 菜单栏点击选择进行复限值测试的数据类型。
- 触屏点击 Limit Mode 后参数白框,当框边外加虚框时,可以在屏幕右边 菜单栏点击选择进行复合限值测试的方式 Gring 分级模式或 Sorting 排 序模式。

触屏点击 ref 后参数白框,跳出测试档位页面设置如下图:

TH193X 使用说明书

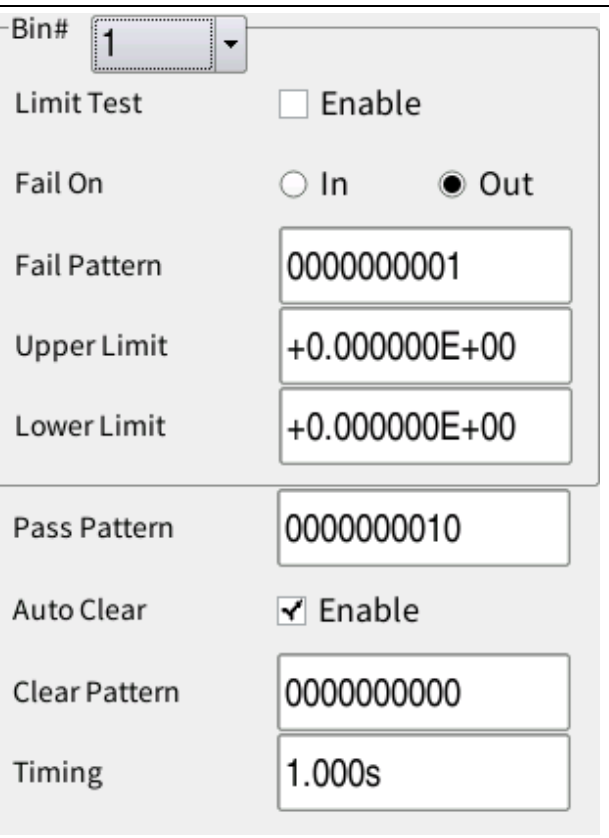

图 4-21 限值测试档位设置

- 触屏点击 Bin 后下拉框,可以在下拉选项中选择要设置的档位。
- 档位参数:
  - 触屏点击 Limit Test 后方框,方框选中打钩或不选中,表明对 于所选档位是否进行限值测试。
  - 触屏点击 Fail On 后参数 In 或 Out 前的圆框,圆框全黑或全白, 全黑选中 In 表明将限值范围内的值归为没通过限值测试,全黑 选中 Out 是将限值范围外的值归为没通过限值测试。
  - 触屏点击 Fail Pattern 后参数白框,跳出参数数值设置页面, 可以在屏幕上点击正常数字设置并 Enter 确认,表明该档通过 失败时对应的输出引脚状态。
  - 触屏点击 Upper Limit / Low Limit 后参数白框,跳出参数数值 设置页面,可以在屏幕上点击正常数字设置并 Enter 确认,或 利用←和→调整数值上光标所在位数结合旋钮调节后按动旋 钮确定,表明关于所选档位的上限与下限值。
- 公共参数:
  - 触屏点击 Pass Pattern 后参数白框,跳出参数数值设置页面, 可以在屏幕上点击正常数字设置并 Enter 确认,表明通过所有 档位成功对应的输出引脚状态。
  - 触屏点击 Auto Clear 后方框,方框选中打钩或不选中,表明对 于是否清除所有脚位状态(默认状态为清零,特殊状态见下方

TH193X 使用说明书

Clear Pattern) 。

- 触屏点击 Clear On 后参数下拉框,可选参数 Timer (定时清除 脚位), Next Trigger (下次触发时清除脚位), Power Off (关 闭电源时清除脚位)。
- 触屏点击 Clear Pattern 后参数白框,跳出参数数值设置页面, 可以在屏幕上点击正常数字设置并 Enter 确认,表明清除脚位 后引脚对应的状态。
- 触屏点击 Timing 后参数白框,跳出参数数值设置页面,可以在 屏幕上点击正常数字与单位设置并 Enter 确认,表明定时清除 脚位时间。(例,Timing 设为 500ms,表明在档位分选后 500ms 进行清除脚位的操作)

# 4.2.4 Quick IV 显示页面

Quick IV 页面的所有显示波形都可触屏上下左右滑动查看波形不同范围的形态。

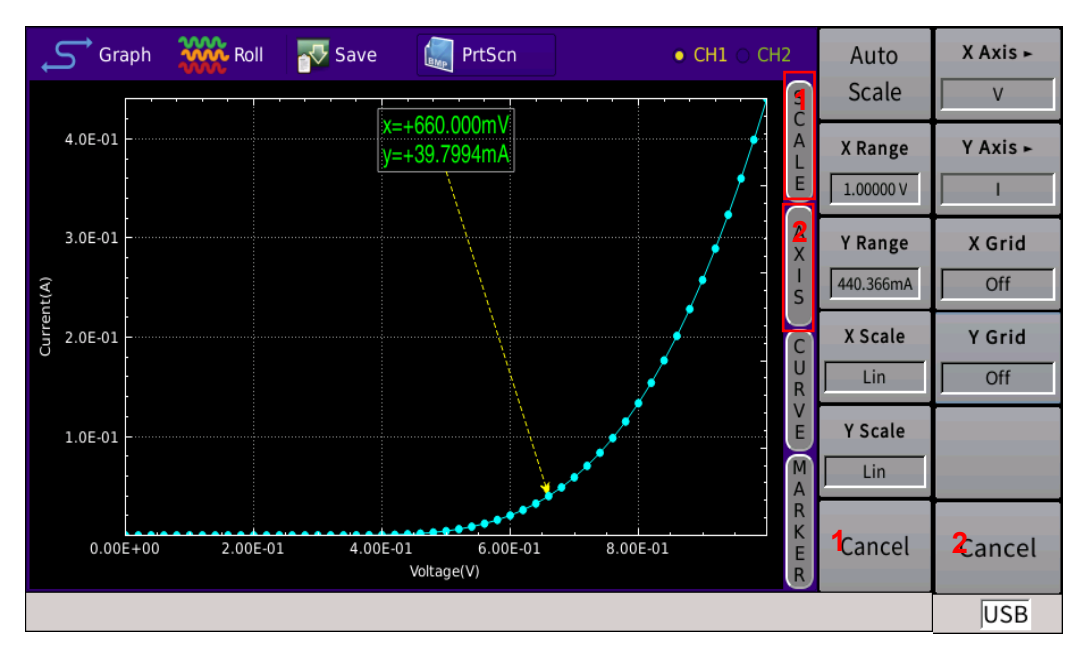

## 4.2.4.1 Graph 页面

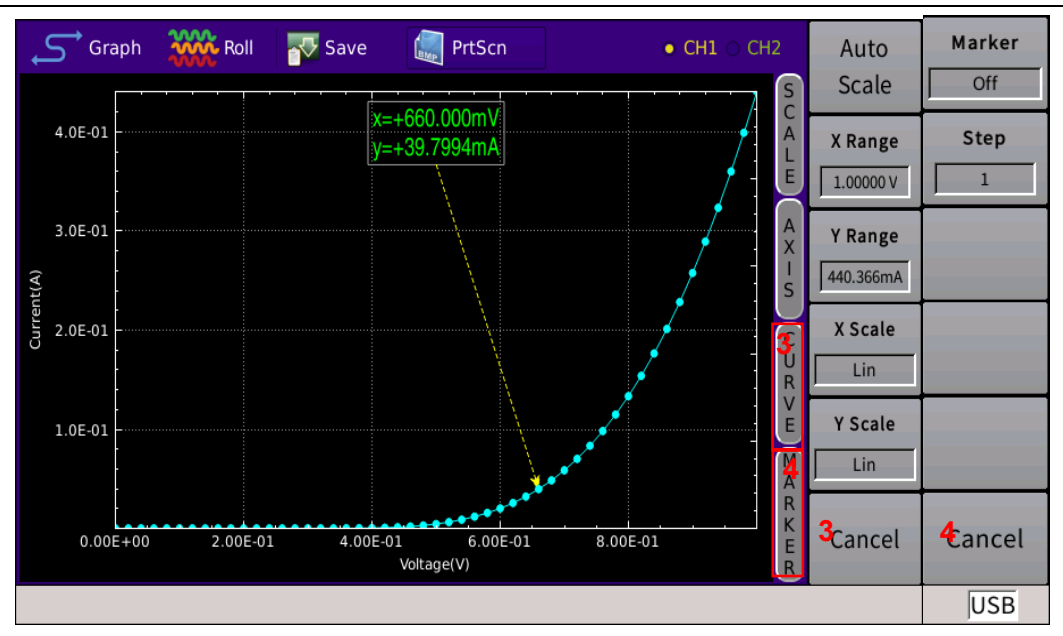

图 4-22 Graph 显示页面

说明: Graph 显示绘制通道 1 和/或通道 2 测量或数学运算结果的图形。

### 操作:

- 1. 触屏点击上菜单栏 CH1 或 CH2,选择 Graph 显示通道 1 和/或 2 的测量 输出图形。
- 2. 触屏点击右边左菜单 SCALE (刻度, 红框 1) 模块, 右边右菜单 1 显示 刻度设置菜单:
  - 触屏点击 Auto Scale,更改图形定标以自动适合图形中的迹线。
  - 注: 图型区域可指尖触摸进行移动、放大、缩小的操作。
  - 触屏点击 X Range / Y Range 方框,跳出参数数值设置页面,页面显示图形 X 与 Y 范围可以利用←和调整数值上光标所在位数结合旋钮调节后按动旋钮确定。
  - 触屏点击 X Scale / Y Scale 方框,设置 X 或 Y 坐标轴显示的间隔为 线性 Lin 或对数 Log。
- 3. 触屏点击右边左菜单 AXIS(坐标,红框 2)模块,右边右菜单 2 显示坐标设置菜单:
  - 触屏点击 X Axis / Y Axis 方框,设置 X 或 Y 坐标轴显示的元素 I、V、 R 或 P。
  - 触屏点击 X Grid / Y Grid 方框,参数 On 或 Off 会随点击进行相互 转换,表明是否显示间隔网线。
- 4. 触屏点击右边左菜单 CURVE (曲线, 红框 3) 模块, 右边右菜单显示曲 线设置菜单:
  - 触屏点击 Scatter 方框,参数 On 或 Off 会随点击进行相互转换,表 明是否显示曲线上散点标识。

- 触屏点击 Data→Memory,保留图形中的迹线,方便与下次测量迹线 左比对
- 触屏点击 Clear Memory, 删除所保留图形中的迹线。
- 5. 触屏点击右边左菜单 MARKER (游标, 红框 4) 模块, 右边右菜单显示 游标设置菜单:
  - 触屏点击 Marker 方框,参数 On 或 Off 会随点击进行相互转换,表 明是否显示曲线某散点的测量数据。
  - 触屏点击 Step 方框,表明散点是否以设置的步进显示数据,步进值可以利用←和调整数值上光标所在位数结合旋钮调节后按动旋钮确定。(例:步进为 5,显示某一散点数据后,旋动旋钮可跳至此散点后的第6个散点显示其数据)

# 4.2.4.2 Roll 页面

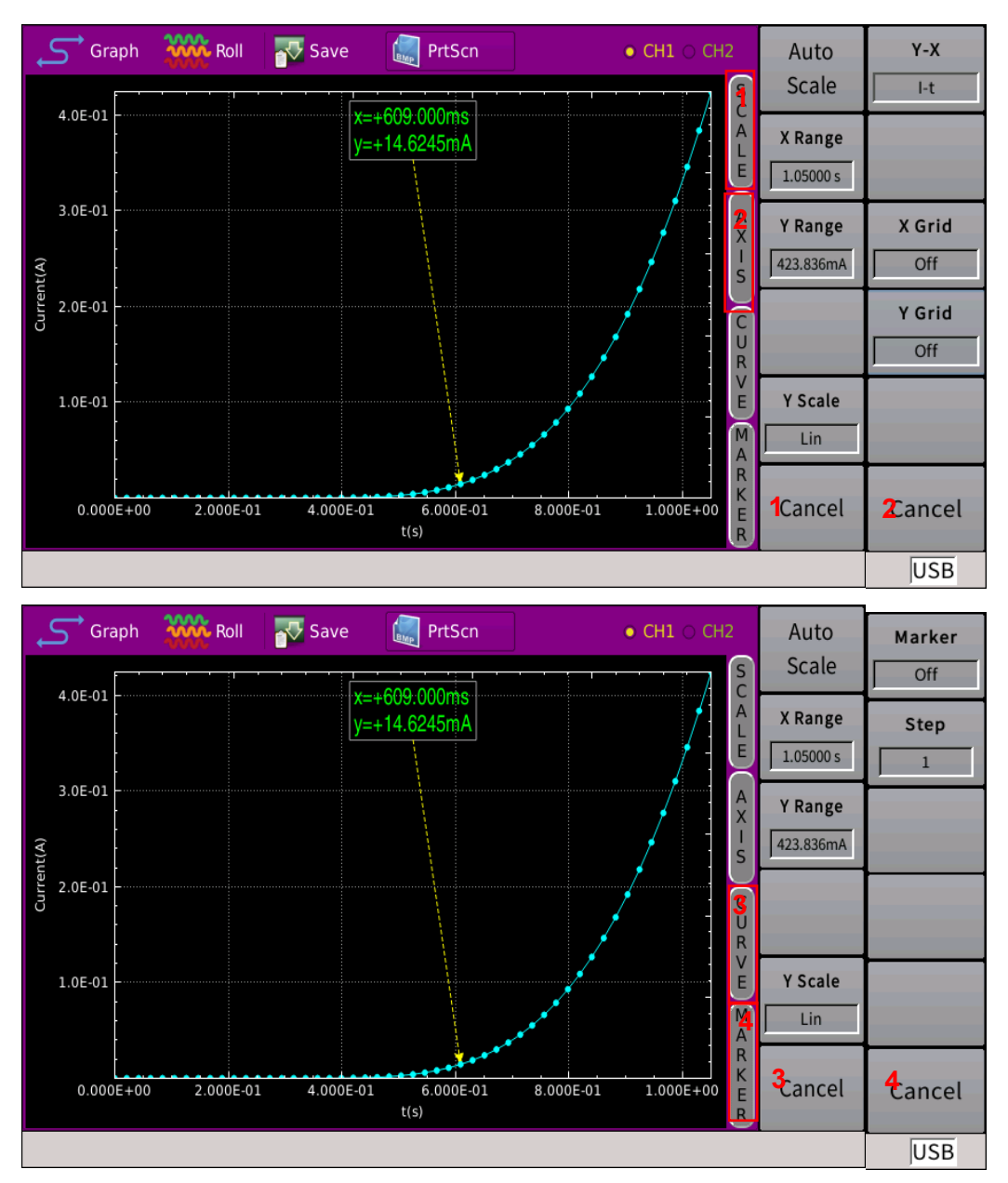

### 图 4-23 Roll 显示页面

说明: Roll 显示时域图, 用于绘制通道1和/或2测量数据。

操作:

- 1. 触屏点击上菜单栏 CH1 或 CH2, 选择 Roll 显示通道 1 和/或 2 的测量输 出图形。
- 2. 触屏点击右边左菜单 SCALE (刻度, 红框 1) 模块, 右边右菜单 1 显示 刻度设置菜单:
  - 触屏点击 Auto Scale,更改图形定标以自动适合图形中的迹线。

注: 图型区域可指尖触摸进行移动、放大、缩小的操作。

- 触屏点击 X Range / Y Range 方框,跳出参数数值设置页面,页面显示图形 X 与 Y 范围可以利用←和调整数值上光标所在位数结合旋钮调节后按动旋钮确定。
- 触屏点击 Y Scale 方框,设置 Y 坐标轴显示的间隔为线性 Lin 或对 数 Log。
- 3. 触屏点击右边左菜单 AXIS(坐标,红框 2)模块,右边右菜单 2 显示坐标设置菜单:
  - 触屏点击 Y-X 方框,右菜单进入元素类型设置菜单,设置该坐标轴 显示的元素 I-t、V-t、R-t 或 P-t。
  - 触屏点击 X Grid / Y Grid 方框,参数 On 或 Off 会随点击进行相互 转换,表明是否显示间隔网线。
- 4. 触屏点击右边左菜单 CURVE (曲线, 红框 3) 模块, 右边右菜单显示曲 线设置菜单:
  - 触屏点击 Scatter 方框,参数 On 或 Off 会随点击进行相互转换,表 明是否显示曲线上散点标识。
  - 触屏点击 Data→Memory,保留图形中的迹线,方便与下次测量迹线 左比对
  - 触屏点击 Clear Memory, 删除所保留图形中的迹线。
- 5. 触屏点击右边左菜单 MARKER (游标, 红框 4) 模块, 右边右菜单显示 游标设置菜单:
  - 触屏点击 Marker 方框,参数 On 或 Off 会随点击进行相互转换,表 明是否显示曲线某散点的测量数据。
  - 触屏点击 Step 方框,表明散点是否以设置的步进显示数据,步进值可以利用 ← 和调整数值上光标所在位数结合旋钮调节后按动旋钮确定。(例:步进为 5,显示某一散点数据后,旋动旋钮可跳至此散点后的第6个散点显示其数据)

# 4.2.4.3 保存

| Graph | Roll | <del>र </del> Save | 赢 PrtScn | ● <b>CH1</b> 〇 CH2 |
|-------|------|--------------------|----------|--------------------|
|       |      | 图 4-2              | 24 菜单    |                    |

触屏点击上方菜单保存,可保存测量数据;触屏点击上方菜单截图,可保存 当前图形。

# 4.2.5 Arb Wave 页面

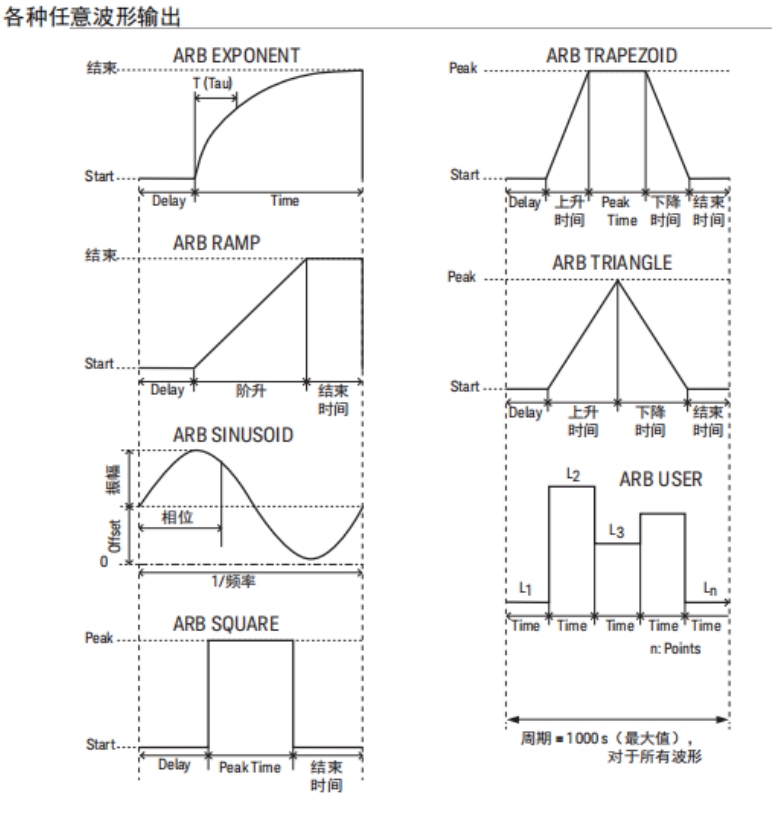

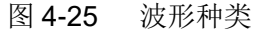

- 公共参数:
  - Channel: 输出通道。
  - Source: 任意波形源模式,电压或电流。
  - Limit: 限值,详参 3.1.2。
  - Count: 在一次设备操作中将生成的波形数。

# 4.2.5.1 指数波形

| Exponent Ramp Sinusoid Square                                      | Trapezoid Triangle User        | Run Stop Home |
|--------------------------------------------------------------------|--------------------------------|---------------|
|                                                                    | ARB EXPONENT                   |               |
| 8.0E-01<br>6.0E-01<br>2.0E-01<br>0.0E+00<br>0.000E+00<br>2.000E-02 | 4.000E-02 6.000E-02<br>Time(s) | 8.000E-02     |
| Channel CH1 +                                                      | Start 0V                       | Delay 1ms     |
| Source VOLT +                                                      | End +1.000000V                 | Tau 10ms      |
| Limit +1.000000A                                                   |                                | Time 100ms    |
| Count 1                                                            |                                |               |

图 4-26 指数波形输出

## ■ ARB EXPONENT: 指数波形输出

- Start: 任意波形的开始值。
- End: 扫描源的停止值。
- Delay: 任意波形的延迟时间。
- Tau: 指数波形的时间常量。
- Time: 指数波形时间。
- 4.2.5.2 斜波波形

| nent R                                              | amp Sinusoi | id Square | <br>Trapezoid | <br>Triangle    | ]<br>User | Run      | Stop H    |
|-----------------------------------------------------|-------------|-----------|---------------|-----------------|-----------|----------|-----------|
|                                                     |             |           | AR            | B RAMP          | •         |          |           |
| 1.0E+00<br>8.0E-01<br>6.0E-01<br>4.0E-01<br>2.0E-01 |             |           |               |                 |           |          |           |
| 0.000E                                              | +00         | 2.500E-03 | 5.00          | DE-03<br>Time(s | 7.500     | E-03     | 1.000E-02 |
| Channel                                             | CH1         | ÷         | Start 0V      |                 |           | Delay    | 1ms       |
| Source                                              | VOLT        | \$        | End +1.00     | V0000           |           | Ramp Tim | ne 10ms   |
| Limit                                               | +1.00000A   |           |               |                 |           | End Time | 1ms       |
| Count                                               | 1           |           |               |                 |           |          |           |

TH193X 使用说明书

### 图 4-27 斜波波形输出

- ARB RAMP: 斜波波形输出
  - Start: 任意波形的开始值。
  - End: 扫描源的停止值。
  - Delay: 任意波形的延迟时间。
  - Ramp Time: 斜波波形的倾斜(上升)时间。
  - End Time:任意波形的结束时间

# 4.2.5.3 正弦波波形

| nent F                                    | Ramp Sinusoid | Square Trapezoi | d Triangle        |              | Stop    | <b>1</b> |
|-------------------------------------------|---------------|-----------------|-------------------|--------------|---------|----------|
|                                           |               | AR              | B SINUSOID        | )            |         |          |
| 1.0E+00<br>5.0E-01<br>0.0E+00<br>-5.0E-01 |               |                 |                   |              |         |          |
| -1.0E+00<br>0.000                         | E+00 2.0      | 00E-01 4.0      | 00E-01<br>Time(s) | 6.000E-01    | 8.000E- | 01       |
| Channel                                   | CH1 ¢         |                 | Offset            | OV           |         |          |
| Source                                    | VOLT 🗧        |                 | Amplitu           | de +1.000000 | V       |          |
| Limit                                     | +1.000000A    |                 | Phase             | 0 deg        |         |          |
| Count                                     | 1             |                 | Frequer           | ncy 1Hz      |         |          |

图 4-28 正弦波波形输出

- ARB SINUSOID: 正弦波形输出
  - Offset: 正弦波形的偏移值。
  - Amplitude: 正弦波形的振幅值。
  - Phase: 相位, 0 到 360 度
  - Frequency: 正弦波形的频率。

# 4.2.5.4 方波波形

| nent R                                              | amp Sinusoid Squa | are Trapezoid | Triangle Use         | r Run Sto | рр н      |
|-----------------------------------------------------|-------------------|---------------|----------------------|-----------|-----------|
|                                                     |                   | ARB           | SQUARE               |           |           |
| 1.0E+00<br>8.0E-01<br>6.0E-01<br>4.0E-01<br>2.0E-01 |                   |               |                      |           |           |
| 0.000E                                              | +00 5.000E-04     | 1.000E-03     | 1.500E-03<br>Time(s) | 2.000E-03 | 2.500E-03 |
| Channel                                             | CH1 ¢             | Start 0V      |                      | Delay     | 1ms       |
| Source                                              | VOLT ¢            | End +1.00     | V000C                | Peak Time | 1ms       |
| Limit                                               | +1.000000A        |               |                      | End Time  | 1ms       |
| Count                                               | 1                 |               |                      |           |           |

- 图 4-29 方波波形输出
- ARB SQUARE: 方波波形输出
  - Start: 任意波形的开始值。
  - End: 扫描源的停止值。
  - Delay: 任意波形的延迟时间。
  - Peak Time: 任意波形的峰值时间。
  - End Time: 任意波形的结束时间。

## 4.2.5.5 梯形波形

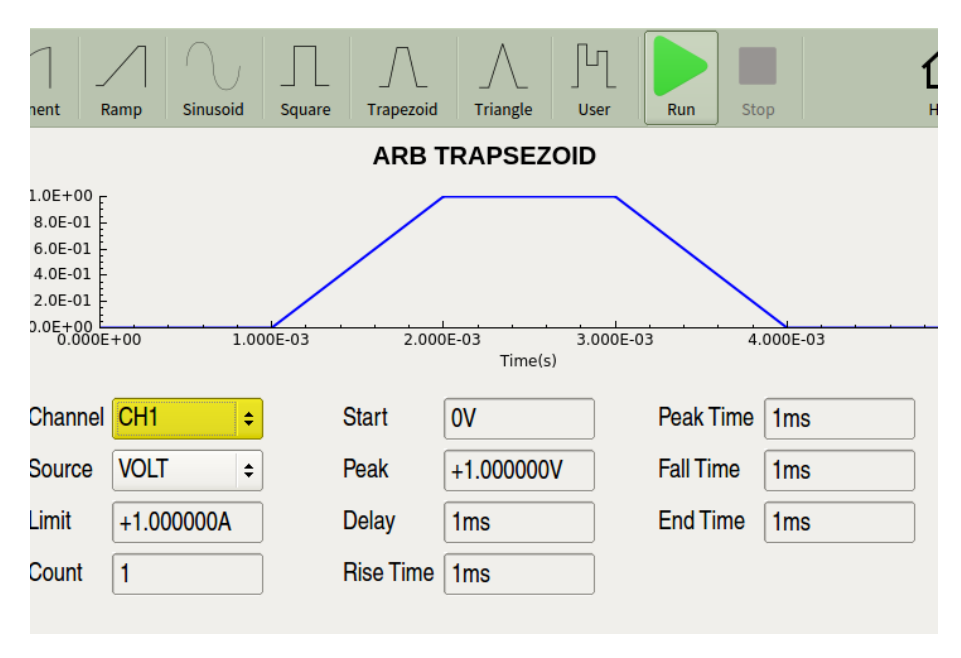

图 4-30 梯形波形输出

- ARB TRAPEZOID: 梯形波形输出
  - Start: 任意波形的开始值。
  - Peak: 任意波形的峰值。
  - Delay: 任意波形的延迟时间。
  - Rise Time: 任意波形的上升时间。
  - Peak Time: 任意波形的峰值时间。
  - Fall Time: 任意波形的下降时间。
  - End Time:任意波形的结束时间。

# 4.2.5.6 三角波形

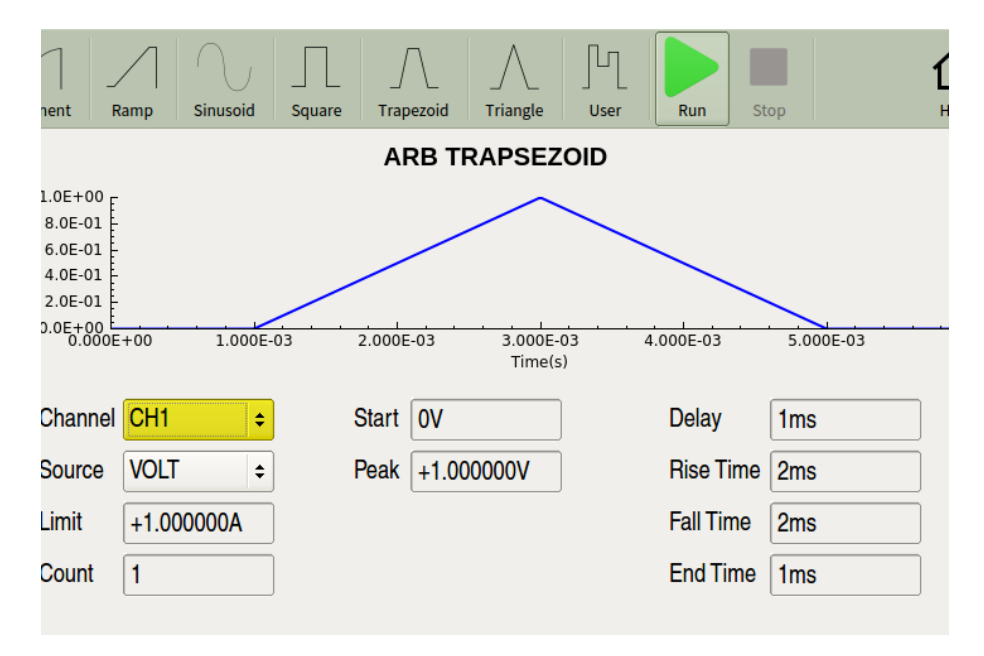

图 4-31 三角波形输出

- ARB TRIANGLE: 三角波形输出
  - Start: 任意波形的开始值。
  - Peak: 任意波形的峰值。
  - Delay: 任意波形的延迟时间。
  - Rise Time: 任意波形的上升时间。
  - Fall Time: 任意波形的下降时间。
  - End Time: 任意波形的结束时间。

# 4.2.5.7 三角波形

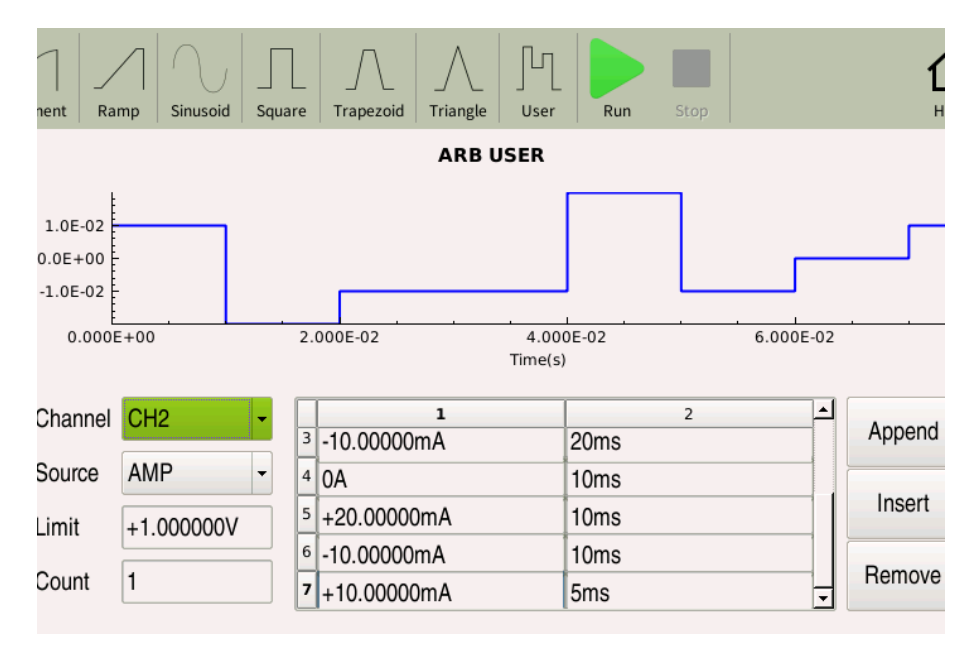

图 4-32 任意波形输出

- ARB USER:用户定义的任意波形输出
  - 波形表:设置输出值与该值波形时间
  - Append: 增加一段波形; Insert: 在某处插入一段波形; Remove: 删除一处某段波形

# 4.2.6 File 页面

| File Management           |                      | Save     |         |
|---------------------------|----------------------|----------|---------|
| 🕂 🚍 files                 | 24 Jul 2023 16:26:55 | Readings | Сору    |
| - screen_3.bmp            | 25 Jul 2023 10:33:01 |          |         |
| - C screen_2.bmp          | 25 Jul 2023 10:25:17 | Save     | Paste   |
| Screen_1.bmp              | 25 Jul 2023 10:24:35 | Settings | 1 51255 |
| ie ≡ usb                  | 1 Jan 1970 00:00:00  | boad     |         |
| System Volume Information | 25 Jul 2022 14:06:26 | Sottings | Delete  |
| ●● 戎的                     | 15 Feb 2023 14:29:34 | Settings |         |
| ■□ 截图                     | 25 Jul 2023 10:37:06 |          | _       |
| Screen_1.bmp              | 25 Jul 2023 10:37:06 |          | Rename  |
| L DAIA_1.dat              | 25 Jul 2023 10:37:50 |          |         |
|                           |                      | More     | More    |
|                           |                      | 1/2      | 2/2     |
|                           |                      | Cancel   | Cancel  |

### 图 4-33 File 功能页面

**说明**:页面显示的存储文件后缀主要有.swp(扫描源设置)、.pls(脉冲源 设置)、.dat(测量数据)、.bmp(专家页面截图)和.csv(专家页面表格)。 **操作:** 触屏点击右菜单选项,可以保存读数、保存设置、调用设置、对文件 进行复制、粘贴、删除、重命名等操作。(仪器内与 USB 内文件都可执行所有 操作)

# 4.2.7 System 页面

| System Setup     |                          |  |  |  |
|------------------|--------------------------|--|--|--|
| RS232/GPIB Us    | er Setup Home            |  |  |  |
| Baud Rate 115200 | Language English Config  |  |  |  |
| GPIB Active Off  | Back Light 100% Quick IV |  |  |  |
| GPIB Address 2   | Power On Factory Expert  |  |  |  |
| Usb device Da    | te Time                  |  |  |  |
| Network          | odate                    |  |  |  |
| Digital I/O To   | ols Remote               |  |  |  |

图 4-34 System 设置页面 1

## 4.2.7.1 RS232/GPIB

**说明:** RS232 是异步串行通讯标准,用于实现计算机与计算机之间、计算机 与外设之间的数据通讯。

### 操作: (见图 4-34)

- 触屏点击 Baµd Rate 后参数白框,当框边外加虚框时,可以在屏幕右边 菜单栏点击选择 RS232 传输速率。
- 触屏点击 GPIB Active 后参数白框,数 On 或 Off 会随点击进行相互转换, 表明是否开启 GPIB 接口。
- 触屏点击 GPIB Address 后参数白框,跳出参数数值设置页面,可以在 屏幕上点击正常数字设置并 Enter 确认,或利用←和→调整数值上光标 所在位数结合旋钮调节后按动旋钮确定,设置 GPIB 接口地址。

## 4.2.7.2 ∪ser Setup

### 操作:见图 4-34

- 触屏点击 Language 后参数白框,当框边外加虚框时,可以在屏幕右边 菜单栏点击选择仪器的语言模式。
- 触屏点击 Back Light 后参数白框,跳出参数数值设置页面,可以在屏幕 上点击正常数字设置并 Enter 确认,或利用←和→调整数值上光标所在

位数结合旋钮调节后按动旋钮确定,表明仪器背景光亮强度。

- 触屏点击 Power On 后参数白框,当框边外加虚框时,可以在屏幕右边 菜单栏点击选择仪器的开机设置 Factory 出厂设置或 Last Saved 上一次 保存的设置。
- 触屏点击 Beeper 后参数白框,参数 On 或 Off 会随点击进行相互转换, 表明是否开启蜂鸣器。

| System Setup |  |                     |  |  |
|--------------|--|---------------------|--|--|
| RS232        |  | User Setup          |  |  |
| Usb device   |  | Date Time           |  |  |
| O USB TMC    |  | 2016-04-25 16:49:29 |  |  |
| • USB CDC    |  | Modify              |  |  |
| Network      |  | Update              |  |  |
| Digital I/O  |  | Tools               |  |  |

图 4-35 System 设置页面 2

# $4.2.7.3 \cup \text{SB device}$

操作: (见图 4-35) 触屏点击 USB TMC / USB CDC 前圆框,圆框全黑或 全白,全黑选中 USB TMC 表明 USB 接口使用 USBTMC 协议,全黑选中 USB CDC 表明 USB 接口使用 USB 通信设备类

## 4.2.7.4 Date Time

操作: (见图 4-35) 触屏点击 Nodify 可修改其上白框中显示的日期与时间。

### TH193X 使用说明书

|             | Sys             | tem Setup  |                 |
|-------------|-----------------|------------|-----------------|
| RS232/GPIB  |                 | User Setup |                 |
| Usb device  |                 | Date Time  |                 |
| Network     |                 | Update     |                 |
| Port        | 45454           | One        | Click Upgrade   |
| IP Addr     | 192.168.13 .241 | Linux App  | Ver 2.1.0       |
| NatMaal     |                 | CH1 MCU    | Ver 2.0.1       |
| Netmask     | 255.255.255.0   | CH1 FPGA   | Ver 3.0.0       |
| GateWay     | 192.168.13 .1   | CH2 MCU    | Ver 2.0.1       |
|             |                 | CH2 FPGA   | Ver 3.0.0       |
| DHC         | CP Default      | DIO MCU    | Ver 2.0.0(F303) |
|             |                 | 1          |                 |
| Digital I/C | )               | Tools      |                 |

图 4-36 System 设置页面 3

## 4.2.7.5 Network

操作: (见图 4-36)

- 触屏点击 Port 后参数白框,跳出参数数值设置页面,可以在屏幕上点击 正常数字设置并 Enter 确认,设置网络端口号。
- 触屏点击 IP Addr 后参数白框,跳出参数数值设置页面,可以在屏幕上 点击正常数字设置并 Enter 确认,设置 IP 地址。
- 触屏点击 NetMask 后参数白框,跳出参数数值设置页面,可以在屏幕上 点击正常数字设置并 Enter 确认,设置掩码地址。
- 触屏点击 GateWay 后参数白框,跳出参数数值设置页面,可以在屏幕 上点击正常数字设置并 Enter 确认,设置网关地址。
- 触屏点击 DHCP 白框,是否开启动态主机配置协议。
- 触屏点击 Defaµlt 白框,开启默认网络配置。

## 4.2.7.6 update

操作: (见图 4-36) 触屏点击 One Click upgrade,一键升级。

### TH193X 使用说明书

| System Setup   |             |            |             |  |  |
|----------------|-------------|------------|-------------|--|--|
| RS232          |             | User Setup |             |  |  |
| Usb device     |             | Date Time  |             |  |  |
| Network        |             | Update     |             |  |  |
| Digital I/O    |             | Tools      |             |  |  |
| Pin#           | 1           |            |             |  |  |
| Function       | Digital I/O | System     | Temperature |  |  |
| Polarity       |             | Reset      | Monitor     |  |  |
| Trigger Type   |             | Event      | Software    |  |  |
| Trigger Timing |             | Log        | Version     |  |  |
| Pulse Width    |             |            |             |  |  |

图 4-37 System 设置页面 4

# 4.2.7.7 Digital I/O

### 操作: (见图 4-37)

- 触屏点击 Pin 后参数白框,右菜单可选引脚。
- 触屏点击 Function 后参数白框, 右菜单可选指定引脚的功能, Digital I/O、 Digital In、Trigger Out、Trigger In 或 HV Lamp。
- 触屏点击 Polarity 后参数白框, 右菜单可选指定引脚的极性。
- 触屏点击 Trigger Type 后参数白框, 右菜单可选触发类型。
- 触屏点击 Trigger timing 后参数白框, 右菜单可选定时模式。
- 触屏 Pulse Width 后参数白框,跳出参数数值设置页面,可以在屏幕上 点击正常数字设置并 Enter 确认,或利用←和→调整数值上光标所在位 数结合旋钮调节后按动旋钮确定,表明设置触发脉冲宽度。

## 4.2.7.8 Tools

### 操作: (见图 4-37)

- 触屏点击 System Reset 设置系统重启。
- 触屏点击 Temperature Monitor 显示仪器温度监控。
- 触屏点击 Event Log 显示事件日志。
- 触屏点击 Software Version 显示仪器软件版本。

# 第5章 接口使用说明

此章只要介绍将设备连接到仪器的各接口。

# 5.1 测量端子

被测设备(简称 DUT)

## 5.1.1 连接方式

仪器具有电流驱动高端 Hc、电流驱动低端 Lc、电压检测高端 Hp、电压检测 低端 Lp 和对应于每测试端的屏蔽端一共四对测试端。通常, Force、Sense 和 Guard 具有相同的电势。端子旁边标记的电压表示保护限值。

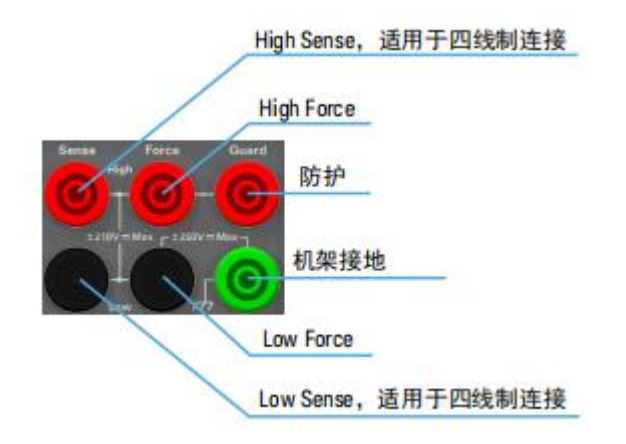

图 5-1 源和测量端子

Guard 端子应连接到保护屏蔽,它覆盖 DUT 高端接线,可减少由于线路造成的泄漏电流。否则,Guard 必须是断开的。

机箱接地线(绿色端子)必须连接到接地屏蔽,它覆盖 DUT,包括保护屏蔽, 以降低噪声影响。否则,机箱接地线必须是断开的。

■ 二线制连接: 只连接 Force 端子, 然后打开 Sense 端子。可使用 Force 端 子施加和测量 DC 电压或电流。

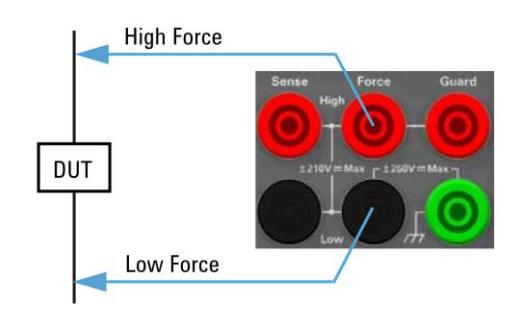

图 5-2 二线制连接

四线制连接:同时使用 Force 和 Sense 端子。将 Force 和 Sense 线同时连接到 DUT 的端子可以最大程度地减少由测试引线或电缆的残余电阻造成的测量误差。此连接对于低电阻测量和高电流测量有效。

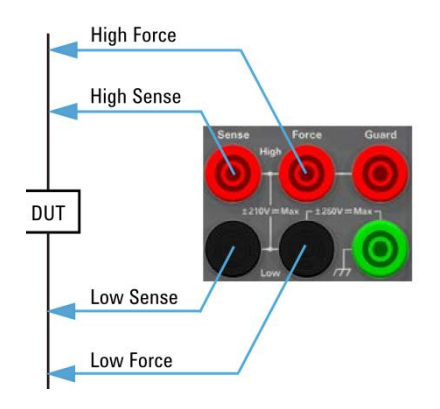

图 5-3 四线制连接

# 5.1.2 测试引线与夹具

### 5.1.2.1 夹具

| 夹具                            | 名称                 | 配备 |
|-------------------------------|--------------------|----|
| TH26050B                      | 两端测试电缆             | 必配 |
| TH26050C                      | 四端测试电缆             | 必配 |
| TH1931-003 超低噪声滤波器(42V/105mA) |                    | 必配 |
| TH1931-002                    | 超低噪声滤波器(21V/500mA) | 选配 |
| TH26087B                      | 香蕉头转两端转接盒          | 选配 |
| TH1931-001                    | 低噪声滤波器(210V/3A)    | 选配 |
| TH26087D                      | 香蕉头转四端转接盒          | 选配 |
| TH26087E                      | 屏蔽测试盒              | 选配 |

## 5.1.2.2 保护电路

保护可减少仪器和 DUT 之间的漏电流。图 5-3 显示保护的原理。缓冲区放 大器(·1)可使保护导体的电势与强制导体的电势保持相同,这样在强制导体和保护 导体之间就不会有电流。因此,由于没有漏电流,仪器测量的电流与 DUT 端子 的电流相同。

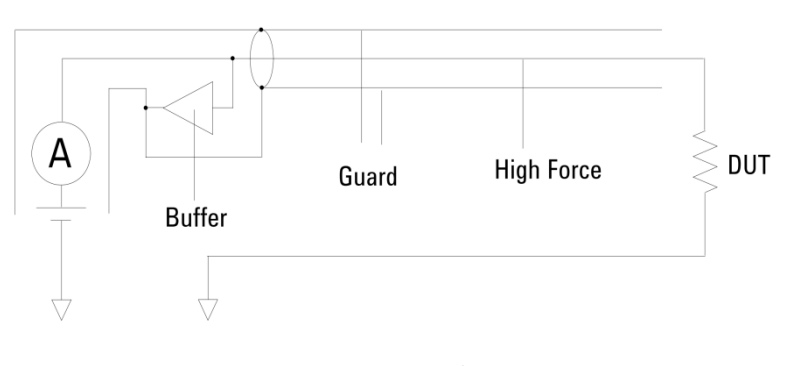

图 5-3 保护电路

# 5.1.3 注意事项

1 预热 60 分钟以上。

2 连接合适的测试夹具或测试电缆。

- 3 请勿向测试端施加电压或电流,以免损坏测试仪器。
- 4 在改变连接方式时,要先将通道输出设置关闭确认,并 CH1、CH2 按键 灯已关闭,否则会损坏 DUT。

# 5.2 远程控制 RS232

本仪器可使用 RS232C 串行接口(标配)进行数据通讯和无仪器面板的远程 控制。仪器提供丰富的程控命令,通过 RS232C 接口,计算机可实行仪器面板上 几乎所有功能操作,接口命令的详见第六章。

## 5.2.1 RS232C 简介

## 5.2.1.1 一般标准

目前广泛采用的串行通讯标准是 RS-232 标准,也可以叫作异步串行通讯标准,用于实现计算机与计算机之间、计算机与外设之间的数据通讯。

大多数串行口的配置通常不是严格基于 RS-232 标准:在每个端口使用 25 芯连接器(IMB AT 使用 9 芯连接器)。最常用的 RS-232 信号如表所示:

| 信号     | 符号  | 25 芯连接器引脚号 | 9芯连接器引脚号 |
|--------|-----|------------|----------|
| 请求发送   | RTS | 4          | 7        |
| 清除发送   | CTS | 5          | 8        |
| 数据设置准备 | DSR | 6          | 6        |
| 数据载波探测 | DCD | 8          | 1        |
| 数据终端准备 | DTR | 20         | 4        |
| 发送数据   | TXD | 2          | 3        |
| 接收数据   | RXD | 3          | 2        |
| 接地     | GND | 7          | 5        |

### 表 5-1 RS-232 信号信息

## 5.2.1.2 串口与插座

■ **最小子集**: 同大多数串行口一样,为使串行口通讯最简单而又便宜的方 法就是只提供一个最小的子集。

| 信号   | 符号  | 连接器引脚号 |
|------|-----|--------|
| 发送数据 | TXD | 3      |
| 接收数据 | RXD | 2      |
| 接地   | GND | 5      |

表 5-2 本仪器串口最小子集

**※注意:**本仪器的串行口引脚定义与标准9芯RS232C的连接器的引脚定义基本相同。

■ **插座:** 本仪器的 RS232C 连接器使用 9 芯针式 DB 型插座,引脚顺序如 下图所示:

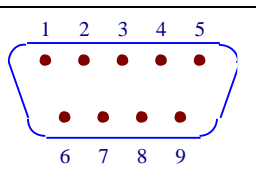

图 5-4 DB 型插座

※注意:为避免电气冲击,插拔连接器时,应先关掉电源。

※注意:请勿随意短接输出端或与机壳短接,以免损坏器件。

# 5.2.2 与计算机通讯

■ 仪器与计算机连接如图所示:

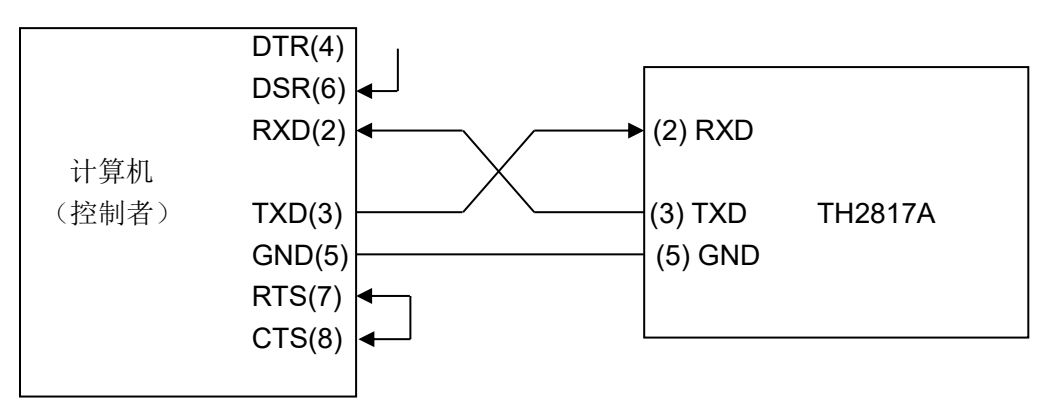

图 5-5 仪器与电脑连接方式

由上图可以看到,本仪器的引脚定义与 IMB AT 兼容机使用的 9 芯连接器串 行接口引脚定义相同。用户可使用双芯屏蔽线按图示自行制做三线连接电缆(长 度应小于 1.5m)或从同惠购买到计算机与仪器间的串行接口电缆线或直接购买标 准的 DB9 芯电缆线。

自制连接电缆时,注意应在计算机连接器上将4、6脚短接,7、8脚短接。

- 通过串行口与计算机通讯时,应首先设置仪器的总线方式,详见 4.2.7 系统设置页面的 RS232 设置。
- 串行口主要参数见表 5-3:

| 传输方式     | 含起始位和停止位的全双工异步通讯                     |  |  |
|----------|--------------------------------------|--|--|
| 波特率(bps) | 4800 / 9600 / 19200 / 38400 / 115200 |  |  |
| 数据位      | 8 BIT                                |  |  |
| 停止位      | 1 BIT                                |  |  |
| 校验       | 无                                    |  |  |
| 结束符      | NL(换行符,ASCII代码10)                    |  |  |
| 联络方式     | 软件联络                                 |  |  |
| 连接器      | DB9 芯                                |  |  |

表 5-3 串口主要参数

■ 软件协议

由于在 RS232 接口上不使用硬件通讯联络,为减小通讯中可能的数据丢失 或数据错误的现象,本仪器采用字符回送的方式进行软件联络。编制计算机通讯 软件时请参考下述内容:

- 命令串语法及格式在第六章"命令参考"中叙述。
- 主机发送的命令以ASCII代码传送,以NL(即换行符,ASCII代码
  10)为结束符,仪器在收到结束符后开始执行命令串。
- 仪器每接受到一个字符后,立即将该字符回送给主机,主机应在接收到这个回送字符后再继续发下一个字符。如接受不到回送字符,可能因素有:
- (1) 串行口连接故障。
- (2) 检查仪器是否已打开 RS232 口功能,且 TALK ONLY 未打开。
- (3) 仪器正在执行总线命令,暂时不能响应串行接受。此时,上一 发送字符被仪器忽
- (4) 略,如果要保证命令串的完整,主机应该重发未回送的字符。
- 本仪器仅在下面两种情况下向主机发送信息:
- (1) 正常接收到主机的命令字符,以该字符回送。
- (2) 执行查询命令,向主机发送查询结果。
- 仪器一旦执行到查询命令,将立即发送查询结果,而不管当前命令 串是否已全部执行完毕。因此,一个命令串中可以有多次查询,但 主机要有相应次数的读结果操作。本协议推荐一个命令串中仅包含 一次查询。
- 查询结果以 ASCII 码字串送出, 以 NL (即换行符, ASCII 代码 10) 为结束符。
- 仪器发送查询结果时,是连续发送的(间隔约 1ms),主机应处于 接受数据状态,否则可能造成数据的丢失。
- 主机产生查询后,要保证读空查询结果(接受到 NL 表示结束), 以避免查询与回送间的冲突;同样主机在读取查询结果前,也应读 空回送字符。
- 对于一些需长时间才能完成的总线命令,如清零等,主机应主动等 待,或以响应用户键盘输入确认的方式来同步上一命令的执行,以 避免在命令执行过程中下一个命令被忽略或出错。
- 以 DOS 应用软件编制的通讯软件,则应在支持串行口的纯 DOS 环 境下运行,若在 WINDOWS 下运行,则可能会因对串行口的管理 方式不一样而产生错误

# 5.3 Handler 接口使用说明

# 5.3.1 基本信息

本仪器向用户提供了功能强大的 Handler 接口,它是 D-sub25 针母接头,该 接口主要用于:

- 触发输入
- 触发输出
- 数字信号输入/ 输出
- 数字信号输入
- 测试开始 (SOT) 输入(用于组件处理程序)
- 忙状态输出(用于组件处理程序)
- 测试结束(EOT)输出(用于组件处理程序)
- 联锁控制
- 高电压状态输出(与数字信号输入/输出 DIO 14 共享)

**※注意:**有关 Handler 引脚的使用参照 4.2.3.4 限值测试与 4.2.7.7 Digital I/O 的系统设置。

## 5.3.1.1 针脚分配

| 说明                | 针脚号 |     | 说明          |
|-------------------|-----|-----|-------------|
| +5V <sup>a</sup>  | 25  | 13  | 位 13        |
| 联锁控制 <sup>b</sup> | 24  | 12  | 位 <b>12</b> |
| +5V <sup>a</sup>  | 23  | 11  | 位 <b>11</b> |
| +5Vª              | 22  | 10  | 位 10        |
| GND               | 21  | 9   | 位 9         |
| GND               | 20  | 8   | 位 8         |
| GND               | 19  | 7   | 位7          |
| GND               | 18  | 6   | 位6          |
| GND               | 17  | 5   | 位 5         |
| 联锁控制 <sup>c</sup> | 16  | 4   | 位 4         |
| GND               | 15  | 3   | 位 3         |
| 位 14 或高电压         |     | 2   | 位 2         |
| 状态 14             | 1   | 位 1 |             |

表 5-4 Handler 引脚分配

**※注意:**上标

- a: 电流限值 600mA。
- b: 用于正逻辑,已连接到负逻辑的针 25。
- c: 用于负逻辑,已连接到正逻辑的针 17。

5.3.1.2 内部电路

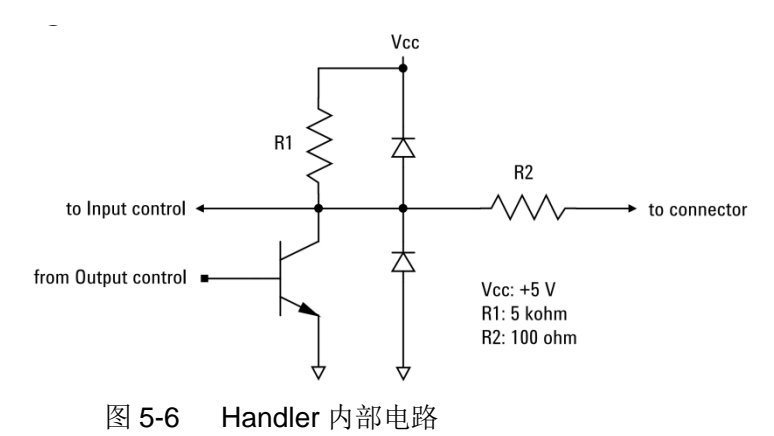

在内部连接到 Handler 连接器的每个针脚的输入/输出电路。

# 第6章 命令参考

# 6.1 命令结构

仪器命令为 SCPI(可程控仪器标准命令)命令,且命令集的使用总体上做了精简,主要包含以下 10 个子集 DISPlay、FORMat、FETCh、MEASure、OUTPut、READ、SENSe、source、SYSTem、TRIGge。SCPI 命令是树状结构的,是多层结构,在这里最高层称为子系统命令,如下图 7-1 命令树例子。

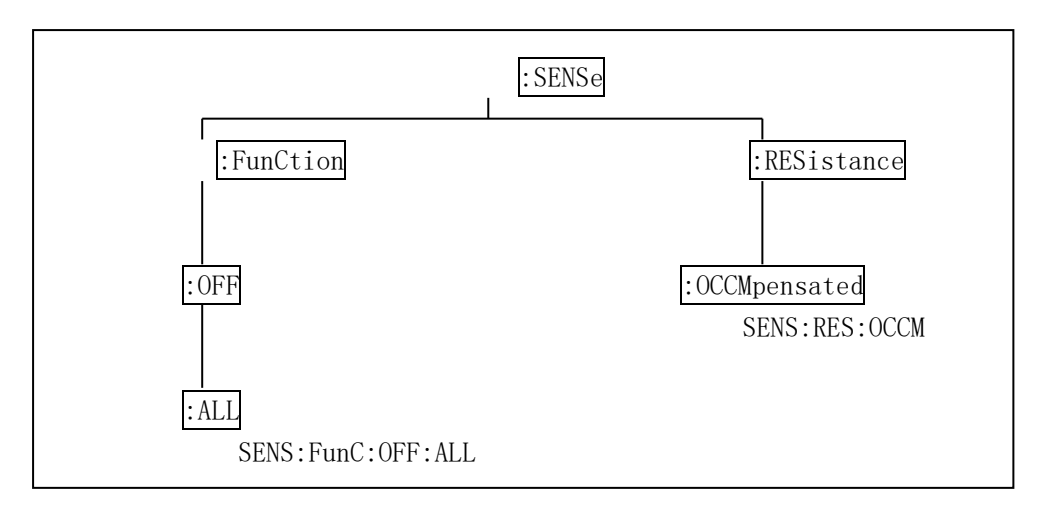

图 6-1 命令树层次

## 6.1.1 结构规则

■ 忽略大小写;

例: :SENS1:RES:OCCM ON 等同于:sens1:res:occm on 等同于:Sens1:Res:Occm On。

- 空格用以分隔命令和命令的参数,空格前为命令,空格后为该命令对应的参数;
- 例::SENS1:RES:OCCM ON 中,OCCM 是命令,ON 是其参数。
- 有些命令没有参数;
- 例::SENS1:FunC:OFF:ALL 禁用所有测量功能。
- 空格(\_表示空格)不能放在冒号的前后;

例: 错误空格的写法:SENS1\_:\_RES:OCCM ON,正确空格写法:SENS1:RES:OCCM ON。

 命令可以缩写,也可以全部拼写(在之后的命令叙述中,缩写以大写字母 给出);

例: 缩写的形式:SENS1:RES:OCCM ON 相当于全部拼写的形式:SENSe1:RESistance:OCCMpensated ON。

■ 命令后紧跟一个问号(?)执行一次对应于该命令的查询。

例::SENSe1:RES:OCCM?命令就是:SENSe1:RES:OCCM 命令的查询。

## 6.1.2 多重命令

分号(;)用来分隔同一命令行上的多重命令,下面是多重命令规则:

■ 在一个多重命令行上,使用分号(;)来分隔同一子系统命令下的同层命令;

例:::SENS1:RES:OCCM ON;MODE AutO

上例中 OCCM ON 和 MODE AutO 是同层次命令,即都是 RES 下的子命令。

- 分号(;)作为分隔符,后面紧跟一个冒号(:),表示从命令树的最高层重新 开始命令。
- 例::SENS:RES:OCCM ON;:SENS:FunC:OFF:ALL
- 公用命令可以插在命令行的前面、中间或最后,以分号分隔,不影响命
  令行的层次关系。
- 例: \*trg;:SENS1:RES:OCCM ON;MODE AutO

:SENS1:RES:OCCM ON;\*trg;MODE AutO

:SENS1:RES:OCCM ON;MODE AutO;\*trg

这里 OCCM ON 和 MODE AutO 是同层次命令,即都是"RES"下的子命令, 不会因为公用命令\*trg 的插入影响两个命令的层次关系。

※注意: 命令句式中所有标点都为英文标点。

## 6.1.3 缩写规则

- 如果完整命令或参数(以后称长格式)的字符数小于4(含4个字符), 则缩写和长格式是一样的;
- 长格式字符数大于4时:
  - 如第四个字符是元音,则缩写取前3个字符;
  - 如第四个字符不是元音,则缩写取前4个字符。
- 例: MODE 缩写为 MODE; TRIGger 缩写为 TRIG; LEVel 缩写为 LEV。
- 有些命令或参数的描述是由两个以上单词组成的,其长格式是取用第一 个单词的首字符和最后一个单词的全部,再从长格式中取用缩写格式。

例如百分比公差(Percent TOLerance)的长格式为 PTOLerance, 缩写为 PTOL。

※注意:本仪器在命令的处理中并不区分大小写,包括单位在内。

# 6.2 符号约定与定义

6.2.1 符号

命令中所用到的语法符号:

TH193X 使用说明书

- : 冒号是命令的层次,表示进入命令的下一层
- ; 分号表示开始多重命令
- \* 星号后的命令是公用命令
- ? 问号表示查询
- , 逗号是多参数的分隔符 空格是命令和参数的分隔符
- "" 引号内是被原样引用的内容,命令分析程序不对其做任何加工
- 在命令解释中可能使用的符号:

NR1:整数,例如:123

- NR2: 定点数,例如: 12.3
- NR3:浮点数,例如:12.3E+5
- NRf: 包含 NR1、NR2、NR3

Bool: 可以是1或0, 也可以等于ON或OFF

SPD: 字符串程序数据,用单或双引号括起来的字符串参数

CPD: 字符程序数据,程序离散参数,接受短格式与长格式

SRD: 字符串响应数据,用单或双引号括起来的字符串参数

CRD: 字符响应数据,返回离散数据,仅返回缩写形式

Expr: 频道列表、组列表或数学表达式

NL: 换行符, 整数 10, 是字串输入输出的结束符

<> 尖括号包含的字符表示程序代码参数,但包含几个可选参数时只任选其一

- [] 方括号表示包含的项目是可选也可不选的
- {} 大括号表示可选用多个参数

### 6.2.2 后缀数字

[c]: c为整数1和2,分别指定通道1和通道2

[d]: d 为整数 1 和 2, 分别指定前面板显示屏显示区域的上半部分和下 半部分

[h]: h为1~100之间整数,用于指定程序记忆中使用的变量

[m]: m为 1~12 之间整数,用于指定极限测试

[n]: n 为 1~14 之间整数,用于指定数字 I/O 引脚

TH193X 使用说明书

※注意: 缩略数字后缀相当于数字为1的结果。

### 6.2.3 频道列表参数

符号(@1)指定包含通道1的通道列表

符号(@2)指定包含通道2的通道列表

符号(@1,2)指定包含通道1和2的通道列表

符号(@1:2)指定包含通道1到2的通道列表

符号(@2,,1)指定包含通道2和1的通道列表

符号(@2:1)指定包含通道2到1的通道列表

## 6.3 数据输出格式

数据包含由:FORM:ELEM:SENS 和:FORM:ELEM:CALC 命令指定的所有元 素,其中可用元素是电压测量数据、电流测量数据、电阻测量数据、计算结果数 据、时间数据、状态数据和源输出设置数据。一个终止符<NL>(0x0a,1个字节) 附加到每个数据的末尾。

- ASCAII 数据格式:由:FORMat[:DATA] ASCii 命令设置,返回结果以逗 号分隔,且其中有三种特殊数据
  - +9.910000E+37 表示"不是数字"
  - +9.90000E+37 表示正无穷大
  - -9.90000E+37 表示负无穷小

例:数据包含 3 个元素, 仪器以以下的形式将返回发送数据+1.000001E-06,+1.000002E-06,+9.999999E-07<NL>

- IEEE-754 单精度格式:由:FORMat[:DATA] REAL,32 命令设置,4 字节 的数据块#<字节长度的位数><字节长度><字节>...<字节><终止符>。每 个数据元素使用一个4 字节数据,且有其中有三种特殊数据
  - NAN 表示"不是数字"
  - +infinity 表示正无穷大
  - -infinity 表示负无穷小
- IEEE-754 双精度格式:由:FORMat[:DATA] REAL,64 命令设置,8 字节 的数据块#<字节长度的位数><字节长度><字节>...<字节><终止符>。每 个数据元素使用一个8 字节数据,且有其中有三种特殊数据
  - NAN 表示"不是数字"
  - +infinity 表示正无穷大

-infinity 表示负无穷小

•

# 6.4 命令参考

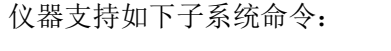

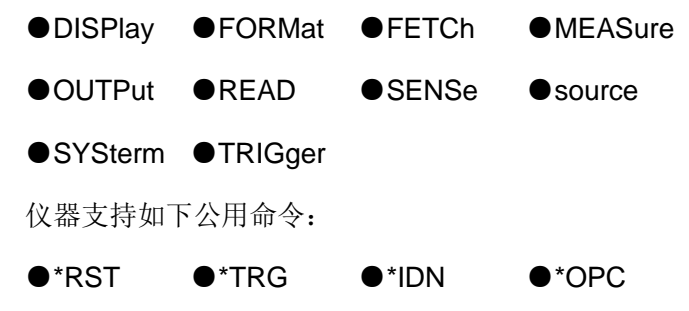

在此后的命令叙述里,每一个子系统命令的解释都给出如下内容:

- 1 子系统命令名、命令树及其层次结构
- 2 每一个命令(包括子命令)的全名及其缩写(以大写表示)
- 3 子命令的具体描述
- 4 命令的语法及符合语法规则的命令具体内容
- 5 查询语法及符合语法规则的命令具体内容
- 6 查询返回内容

# 6.4.1 DISPlay 子系统命令

| :DISPlay — | :DIGits | 4/5/6/7(默认)              |
|------------|---------|--------------------------|
| <b>,</b>   |         |                          |
|            |         |                          |
|            | :VIEW   | SINGle1 / SINGle2 / DUAL |
| •          |         |                          |

图 6-2 DISPlay 子系统命令树

## 6.4.1.1 :DISPlay:DIGits

此命令设置前面板显示屏数据的显示分辨率。

设置语句: :DISPlay:DIGits <digits>

设置内容: <digits> value (4~7, 默认值为7),参数数据类型为 NR1。

## 具体设置:

:DISPlay:DIGits 4 31/2位分辨率 :DISPlay:DIGits 5 41/2位分辨率 :DISPlay:DIGits 6 51/2位分辨率 :DISPlay:DIGits 7 61/2位分辨率

查询语句: :DISPlay:DIGits?

查询响应: <digits> <NL>

**具体响应:** <digits> 返回显示分辨率的当前设置 4、5、6 或 7,返回数据 类型为 NR1。

### 6.4.1.2 :DISPlay:VIEW

此命令是设置显示模式。

设置语句: :DISPlay:VIEW <mode>

设置内容: <mode> SINGle1 / SINGle2 / DUAL,参数数据类型 CPD。

### 具体设置:

:DISPlay:VIEW SINGle1 设置通道1显示模式(是1通道型仪器的默认设置)。

:DISPlay:VIEW SINGle2 设置通道 2 显示模式(仅适用于 2 通道型仪器)。

:DISPlay:VIEW DUAL 设置通道 1 和 2 显示模式(仅适用于 2 通道型仪器,是 2 通道型号仪器的默认设置)。

查询语句::DISPlay:VIEW?

查询响应: <mode> <NL>

**具体响应:** <mode> 返回显示模式的当前设置 SING1、SING2 或 DUAL, 响应数据类型为 CRD。

## 6.4.2 FORMat 子系统命令

:FORMat —: ELEMents —: SENSe VOLTage / CURRent / RESistance / TIME

图 6-3 FORMat 子系统命令树

### 6.4.2.1 :FORMat:ELEMents:SENSe

此命令是指定测量结果数据中包含的元素,且这些元素由以下的命令返回。

●FETCh? ●MEASure?

设置语句::FORMat:ELEMents:SENSe <type{,type}>

设置内容: <type> VOLTage / CURRent / RESistance / TIME,参数数 据类型为 CPD。

**※注意:** 设置的元素顺序具有排他性,按照 VOLT、CURR、RES、TIME 的顺序。如果某些元素未选,其余元素仍按顺序设置为参数。

查询语句::FORMat:ELEMents:SENSe?

查询响应: <format> <NL>

**具体响应:** <format> 返回当前指定的元素 VOLTage、CURRent、 RESistance或TIME,多个响应以逗号分隔,响应数据类型为CRD。

## 6.4.3 FETCh 子系统命令

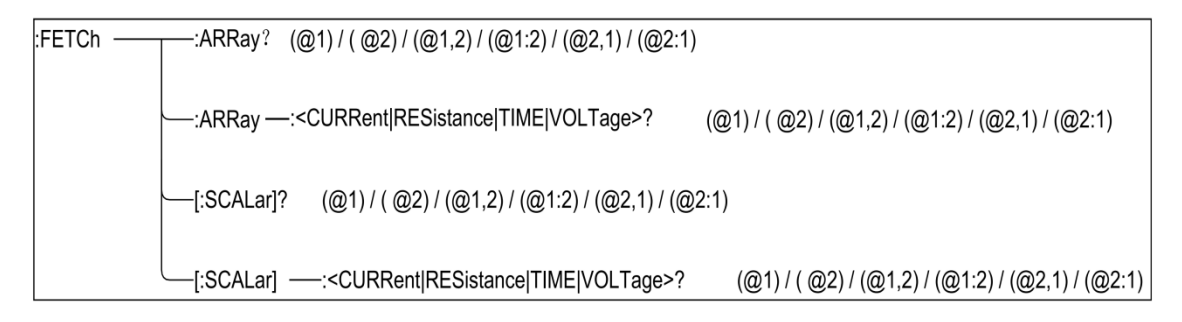

图 6-4 FETCh 子系统命令树

### 6.4.3.1 :FETCh:ARRay?

此命令返回由:FORMat:ELEMents:SENSe 命令指定的所有电压测量数据、 电流测量数据、电阻测量数据、时间数据、状态数据或源输出设置数据组成的数 组,且该数据不会在执行以下命令前清除:INITiate 或:MEASure。

查询语句::FETCh:ARRay?[chanlist]

查询内容: [chanlist] 频道列表(@1)(默认)/(@2)/(@1,2)/(@1:2)/(@2,1)/(@2:1),参数数据类型为 Expr。

查询响应: <response> <NL>

**具体响应:** <response> 返回:FORMat:ELEMents:SENSe 命令指定的数 组数据,响应数据类型 NR3,具体参阅 8.3 数据输出格式。

例: ch1CURR1,ch1sour1,ch2CURR1,ch2sour1,ch1CURR2,ch1sour2,

ch2CURR2,ch2sour2, .....ch1CURR5,ch1sour5,ch2CURR5,ch2sour5,

ch1CURR6,ch1sour6,+9.910000E+37,+9.910000E+37, .....

ch1CURR10,ch1sour10,+9.910000E+37,+9.910000E+37

上述示例显示的数据包含1通道10步扫描测量的电流测量数据(ch1CURRN) 与源数据(ch1sourN),以及2通道5步扫描测量的电流测量数据(ch2CURRN) 与源数据(ch2sourN)。

※注意:如果测量功能未开启或者数据不存在,则返回+9.910000E+37 (ASCII)或 NaN(IEEE-754),该返回内容表示没有数据。

### 6.4.3.2 :FETCh:ARRay:<CURRent|RESistance|TIME|VOLTage>?

此命令返回由 CURRent、RESistance、TIME 或 VOLTage 指定的数据, 且该数据不会在执行以下命令前清除:INITiate 或:MEASure。

查询语句::FETCh:ARRay:<CURRent|RESistance|TIME|VOLTage>?[chanlist]

查询内容: [chanlist] 频道列表(@1)(默认)/(@2)/(@1,2)/(@1:2)/ (@2,1)/(@2:1),参数数据类型为 Expr。

查询响应: <response> <NL>

**具体响应:** <response> 返回由 CURRent、RESistance、TIME 或 VOLTage 指定的数组数据。响应数据类型 NR3,具体参阅 8.3 数据输出格式。

例: ch1CURR1,ch2CURR1,ch1CURR2,ch2CURR2, .....

ch1CURR5,ch2CURR5,ch1CURR6,+9.910000E+37, .....

ch1CURR10,+9.910000E+37

上述示例显示的数据包含 1 通道 10 步扫描测量的电流测量数据 (ch1CURRN),以及2通道5步扫描测量的电流测量数据(ch2CURRN)。

※注意:如果测量功能未开启或者数据不存在,则返回+9.910000E+37 (ASCII)或 NaN(IEEE-754),该返回内容表示没有数据。

### 6.4.3.3 :FETCh[:SCALar]?

此命令返回由:FORMat:ELEMents:SENSe 命令指定的最新的所有电压测 量数据、电流测量数据、电阻测量数据、时间数据、状态数据或源输出设置数据 组成的数组,且该数据不会在执行以下命令前清除:INITiate 或:MEASure。

查询语句::FETCh[:SCALar]? [chanlist]

查询内容: [chanlist] 频道列表(@1)(默认)/(@2)/(@1,2)/(@1:2)/ (@2,1)/(@2:1),参数数据类型为 Expr。

查询响应: <response> <NL>

具体响应: <response> 返回由:FORMat:ELEMents:SENSe 命令指定的

### 最新数据。响应数据类型 NR3,具体参阅 8.3 数据输出格式。

#### 例: ch1CURR10, ch1sour10, ch2CURR5, ch2sour5

上述示例显示的数据包含 1 通道 10 步扫描测量的最新的电流测量数据 (ch1CURRN)与最新的源数据(ch1sourN),以及 2 通道 5 步扫描测量的最 新的电流测量数据(ch2CURRN)与最新的源数据(ch2sourN)。

※注意:如果测量功能未开启或者数据不存在,则返回+9.910000E+37 (ASCII)或 NaN (IEEE-754),该返回内容表示没有数据。

### 6.4.3.4 :FETCh[:SCALar]:<CURRent|RESistance|TIME|VOLTage>?

此命令返回由 CURRent、RESistance、TIME 或 VOLTage 指定的最新数据,该数据不会在执行以下命令前清除:INITiate 或:MEASure。

### 查询语句::FETCh[:SCALar]:<CURRent|RESistance|TIME|VOLTage>?[chanlist]

查询内容: [chanlist] 频道列表(@1)(默认)/(@2)/(@1,2)/(@1:2)/ (@2,1)/(@2:1),参数数据类型为 Expr。

查询响应: <response> <NL>

**具体响应:** <response> 返回由 CURRent、RESistance、TIME 或 VOLTage 指定的最新数据。响应数据类型 NR3,具体参阅 8.3 数据输出格式。

例: ch1CURR10,ch2CURR5

上述示例显示的数据包含 1 通道 10 步扫描测量的最新的电流测量数据 (ch1CURRN),以及 2 通道 5 步扫描测量的最新的电流测量数据(ch2CURRN)。

※注意:如果测量功能未开启或者数据不存在,则返回+9.910000E+37 (ASCII)或 NaN (IEEE-754),该返回内容表示没有数据。

## 6.4.4 MEASure 子系统命令

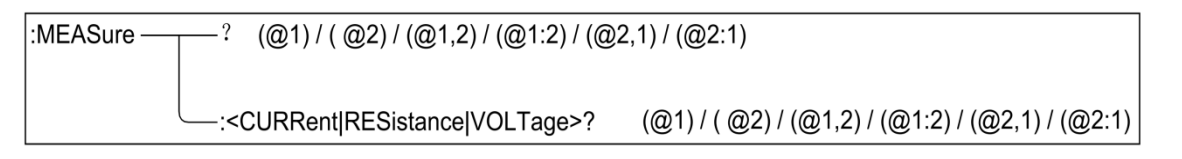

### 图 6-5 MEASure 子系统命令树

## 6.4.4.1 :**MEASure**?

#### 此命令是执行点测量(单次测量)并返回测量结果数据。

※注意:执行此命令前,必须通过 SCPI 命令或者前面板操作设置测量条件。 测量元素可以由:FORMat:ELEMents:SENSe 命令选择。 查询语句::MEASure? [chanlist]

查询内容: [chanlist] 频道列表(@1)(默认)/(@2)/(@1,2)/(@1:2)/(@2,1)/(@2:1),参数数据类型为 Expr。

查询响应: <response> <NL>

**具体响应:** <response> 返回当前测量数据,响应数据类型 NR3,具体参 阅 8.3 数据输出格式。

例: ch1CURR,ch1sour,ch2CURR,ch2sour

上述示例显示的数据包含 1 通道的当前电流测量数据与当前源数据,以及 2 通道的当前电流测量数据与当前源数据。

※注意:如果测量功能未开启或者数据不存在,则返回+9.910000E+37 (ASCII)或 NaN (IEEE-754),该返回内容表示没有数据。

### 6.4.4.2 :MEASure:<CURRent|RESistance|VOLTage>?

此命令是执行点测量(单次测量)并返回测量结果数据。

**※注意:**执行此命令前,必须通过 SCPI 命令或者前面板操作设置测量条件。 测量元素可以直接在此命令中选择电流、电阻或电压。

查询语句:: :MEASure:<CURRent[:DC]|RESistance|VOLTage[:DC]>? [chanlist]

查询内容: [chanlist] 频道列表(@1)(默认)/(@2)/(@1,2)/(@1:2)/(@2,1)/(@2:1),参数数据类型为 Expr。

查询响应: <response> <NL>

**具体响应:** <response> 返回当前测量数据,响应数据类型 NR3,具体参 阅 8.3 数据输出格式。

例: ch1CURR,ch2CURR

上述示例显示的数据包含1通道的当前电流测量数据以及2通道的当前电流 测量数据。

**※注意:**如果测量功能未开启或者数据不存在,则返回+9.910000E+37 (ASCII)或 NaN (IEEE-754),该返回内容表示没有数据。

# 6.4.5 OUTPut 子系统命令

| :OUTPut — | FILTer —  | - [:LPASs]- | :FREQuer   | ice value        |
|-----------|-----------|-------------|------------|------------------|
|           |           |             | [:STATe    | ] ON(1) / OFF(0) |
|           |           |             | :TCONs     | tant value       |
|           | -:HCAPaci | tance ——    | -[:STATe]  | ON(1) / OFF(0)   |
|           | LOW       | FLOat / G   | ROund (默认) | )                |
|           | -:OFF     | :MODE       | ZERO / HIZ | / NORMal (默认)    |
|           | [:STATe]  | ON(1) / O   | FF(0)      |                  |

图 6-6 OUTPut 子系统命令树

## 6.4.5.1 :OUTPut:FILTer[:LPASs]:FREquency

此命令是设置输出滤波器的截止频率。

设置语句::OUTPut[c]:FILTer[:LPASs]:FREquency <frequency>

**※注意:** c 是 1 或 2,分别代表通道 1 或通道 2。但当[c]不选用时,默认为 通道 1。

设置内容: <frequency> value(31.830Hz ~ +31.831kHz), value 设置为数 字,以 Hz 为单位但单位不设置在命令语句中,参数数据类型为 NRf。

查询语句::OUTPut[c]:FILTer[:LPASs]:FREquency?

查询响应: <frequency> <NL>

**具体响应:** <frequency> 返回当前设置截止频率的值,响应数据类型为 NR3。

**※注意:**如果使用了:OUTPut:FILTer[:LPASs]:TCONstant 命令设置了时间 常数,则截止频率可以由以下公式可得。且最新的命令设置对时间常数与截止频 率都有效。

frequency = 1/(2 \*  $\Pi$  \* time\_constant)

## 6.4.5.2 :OUTPut:FILTer[:LPASs][:STATe]

此命令是启用或禁用输出滤波器。

设置语句::OUTPut[c]:FILTer[:LPASs][:STATe] <mode>

**※注意:** c 是 1 或 2,分别代表通道 1 或通道 2,但当[c]不选用时,默认为通道 1。

设置内容: <mode> 1 /ON (默认) / 0 / OFF,参数数据类型为 Bool。

查询语句::OUTPut[c]:FILTer[:LPASs][:STATe]?

查询响应: <mode> <NL>

具体响应: <mode> 返回输出滤波器的当前状态 0 或 1,响应数据类型为 NR1。

### 6.4.5.3 :OUTPut:FILTer[:LPASs]:TCONstant

此命令是设置输出滤波器的时间常数。

设置语句::OUTPut[c]:FILTer[:LPASs]:TCONstant <time\_constant>

**※注意:** c 是 1 或 2,分别代表通道 1 或通道 2,但当[c]不选用时,默认为通道 1。

设置内容: <time\_constant> value(5µs~5ms), value 设置为数字,以 s 为单位但单位不设置在命令语句中,参数数据类型为 NR3。

查询语句::OUTPut[c]:FILTer[:LPASs]:TCONstant?

查询响应: <time\_constant> <NL>

**具体响应:** <time\_constant> 返回当前时间常数的值,响应数据类型为 NR3。

**※注意:**如果使用了:OUTPut:FILTer[:LPASs]:FREquency 命令设置了截止频率,则时间常数可以由以下公式可得。且最新的命令设置对时间常数与截止频率都有效。

time\_constant=  $1/(2 * \Pi * \text{frequency})$ 

### 6.4.5.4 :OUTPut:HCAPacitance[:STATe]

此命令是启用或禁用高电容模式,且高电容模式对高容性 DUT 有效。

设置语句::OUTPut[c]:HCAPacitance[:STATe] <mode>

**※注意:** c 是 1 或 2,分别代表通道 1 或通道 2,但当[c]不选用时,默认为通道 1。

设置内容: <mode> 1/ON / 0 / OFF (默认),参数数据类型为 Bool。
查询语句::OUTPut[c]:HCAPacitance[:STATe]?

查询响应: <mode> <NL>

**具体响应:** <mode> 返回高电容模式的当前状态 0 或 1,响应数据类型为 NR1。

## 6.4.5.5 :OUTPut:LOW

此命令是设置低端的状态。在此命令执行前,必须通过 OUTPut[:STATe] 命令关闭源输出,否则会产生错误。

设置语句::OUTPut[c]:LOW <low\_state>

**※注意:** c 是 1 或 2,分别代表通道 1 或通道 2,但当[c]不选用时,默认为通道 1。

设置内容: <low\_state> FLOat|GROund(默认),参数数据类型为 CPD。

查询语句: OUTPut[c]:LOW?

查询响应: <low\_state> <NL>

**具体响应:** <low\_state> 返回低端的当前状态 FLOat 或 GROund,响应数 据类型为 CRD。

#### 6.4.5.6 :OUTPut:OFF:MODE

此命令是设置源输出禁用后的源模式。

设置语句::OUTPut[c]:OFF:MODE < mode>

※注意: c 是 1 或 2,分别代表通道 1 或通道 2,但当[c]不选用时,默认为通道 1。

设置内容: <mode> ZERO / HIZ / NORMal(默认)。参数数据类型为 CPD。

**※注意:** ZERO / HIZ / NORMal 模式具体设置如下

- ZERO 模式设置:
  - 源功能:电压源
  - 输出电压: 0V
  - 电流合规性: 100µA (在 100µA 范围内)

■ HIZ 模式设置:

TH193X 使用说明书

- 输出继电器:关闭(开路或断开)
- 如果电压施加 40V 或者更低的电压,则不会更改电压源设置。
- 如果源使用 100mA 范围或者更低的电流,则不会更改电流源设置。
- NORMal 模式设置:
  - 源功能:电压源
  - 输出电压: 0V
  - 电流合规性: 100µA (在 100µA 范围内)
  - 输出继电器:关闭(开路或断开)

※注意:此命令设置不适合用于过压/过流保护、联锁开路、过温保护等紧急 情况触发的输出关闭。如果是紧急情况触发的输出关闭,应立即将输出电压设置 为 0V 且将输出开关设置为关闭。

查询语句::OUTPut[c]:OFF:MODE?

查询响应: <mode> <NL>

**具体响应:** <mode> 返回输出禁用后源的当前模式 ZERO、HIZ 或 NORMal,响应数据类型为 CRD。

#### 6.4.5.7 :OUTPut[:STATe]

此命令是设置启用或者禁用源输出。

设置语句::OUTPut[c][:STATe] <mode>

※注意: c 是 1 或 2,分别代表通道 1 或通道 2,但当[c]不选用时,默认为通道 1。

设置内容: <mode> 1/ON/0/OFF(默认),参数数据类型为 Bool。

查询语句::OUTPut[c][:STATe]?

查询响应: <mode> <NL>

具体响应: <mode> 返回源输出的当前状态 0 或 1,响应数据类型为 NR1。

6.4.6 SENSe 子系统命令

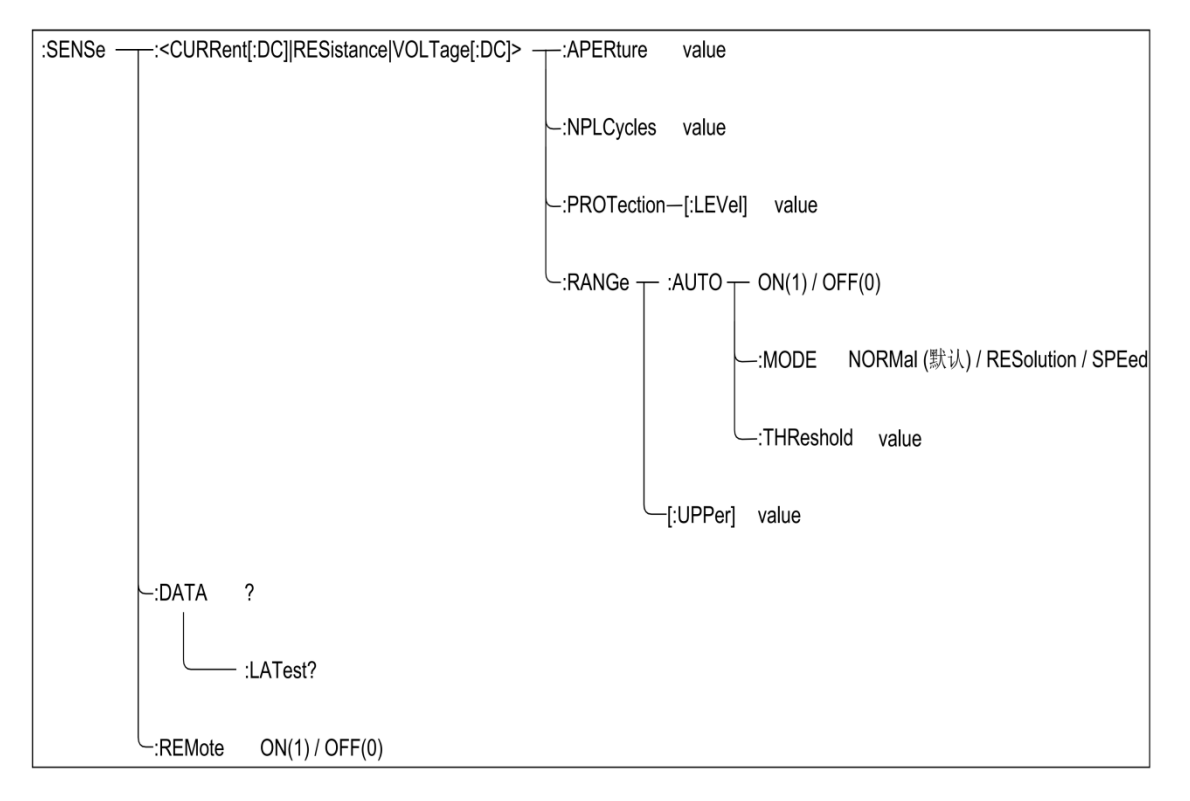

图 6-7 SENSe 子系统命令树

## 6.4.6.1 :SENSe:<CURRent[:DC]|RESistance|VOLTage[:DC]>:APERture

## 此命令是设置单次测量的孔径时间。

设置语句::SENSe[c]:<CURRent[:DC]|RESistance|VOLTage[:DC]>:APERture <time>

※注意: c 是 1 或 2,分别代表通道 1 或通道 2,但当[c]不选用时,默认为通道 1。

设置内容: <time> value(1E-6s~2s)(默认值为 0.1PLC), value 设置为数字,以 s 为单位但单位不设置在命令语句中,参数数据类型 NRf。

※注意:如果通过以下的命令设置了电源线周期数 (NPLC):SENSe:<CURRent[:DC]|RESistance|VOLTage[:DC]>:NPLCycles, 则单次测量的孔径时间可以由以下公式可得,公式中 power line frequency 是指 电源线频率。且最新的命令设置对整合时间与电源线周期数都有效。

## time = nplc / power line frequency

查询语句::SENSe[c]:<CURRent[:DC]|RESistance|VOLTage[:DC]>:APERture?

查询响应: <time> <NL>

**具体响应:** <time> 返回当前设置单次测量孔径时间的值,响应数据类型 为 NRf。

## 6.4.6.2 :SENSe:<CURRent[:DC]|RESistance|VOLTage[:DC]>:NPLCycles 此命令是设置电源线周期数值(NPLC)。

设置语句::SENSe[c]:<CURRent[:DC]|RESistance|VOLTage[:DC]>:NPLCycles <nplc>

※注意: c 是 1 或 2,分别代表通道 1 或通道 2,但当[c]不选用时,默认为通道 1。

设置内容: <nplc> value (5E-5~200) (默认值为 0.1PLC),参数数据 类型为 NRf。

查询语句::SENSe[c]:<CURRent[:DC]|RESistance|VOLTage[:DC]>:NPLCycles?

查询响应: <nplc> <NL>

具体响应: <nplc> 返回当前设置的电源线周期数,响应数据类型 NRf。

## 6.4.6.3 :SENSe:<CURRent[:DC]|VOLTage[:DC]>:PROTection[:LEVel]

## 此命令是设置指定通道的合规值。

设置语句::SENSe[c]:<CURRent[:DC]|VOLTage[:DC]>:PROTection[:LEVel] <compliance>

**※注意:** c 是 1 或 2,分别代表通道 1 或通道 2,但当[c]不选用时,默认为 通道 1。

设置内容: <compliance> value(有效值从通道的最小测量值到最大测量值, 参见表 2-5) (默认值为 100μA 或 2V), value 设置为数字, 电流以 A 为单位, 电压以 V 为单位, 但单位不设置在命令语句中, 参数数据类型为 NRf。

查询语句::SENSe[c]:<CURRent[:DC]|VOLTage[:DC]>:PROTection[:LEVel]? [compliance]

查询响应: <compliance> <NL>

具体响应: <compliance> 返回当前设置合规值。响应数据类型为 NRf。

## 6.4.6.4 :SENSe:<CURRent[:DC]|RESistance|VOLTage[:DC]>:RANGe:AutO

此命令是启用或禁用指定测量通道的自动设置测量量程功能。

设置语句:

### :SENSe[c]:<CURRent[:DC]|RESistance|VOLTage[:DC]>:RANGe:AutO <mode>

**※注意:** c 是 1 或 2,分别代表通道 1 或通道 2,但当[c]不选用时,默认为通道 1。

设置内容: <mode> 1/ON (默认)/0/OFF,参数数据类型 Bool。

- mode 为 0 或 OFF,表明禁用自动设置测量量程功能,则用:SENSe:<CURRent[:DC]|RESistance|VOLTage[:DC]>:RANGe[:upp er]命令设置的量程进行测量。
- mode 为 1 或 ON,表明启用自动设置测量量程功能,会自动设置为测量 提供最佳分辨率的量程。

#### 查询语句::SENSe[c]:<CURRent[:DC]|RESistance|VOLTage[:DC]>:RANGe:AutO?

查询响应: <mode> <NL>

**具体响应:** <mode> 返回自动设置测量量程功能的当前状态 0 或 1,响应数据类型为 NR1。

## 6.4.6.5 :SENSe:<CURRent[:DC]|VOLTage[:DC]>:RANGe:AutO:MODE

此命令是选择自动设置测量量程操作的模式。该命令设置只在自动设置测量 量程功能启用的情况下有效。

设置语句::SENSe[c]:<CURRent[:DC]|VOLTage[:DC]>:RANGe:AutO:MODE <mode>

※注意: c 是 1 或 2,分别代表通道 1 或通道 2,但当[c]不选用时,默认为通道 1。

设置内容: <mode> NORMal (默认) / RESolµtion / SPEed, 参数数据类型为 CPD。

- mode 为 NORMal, 表明支持基本操作与向下变化操作
- mode 为 RESolµtion,表明支持基本操作与向上变化操作
- mode 为 SPEed, 表明支持基本操作与向上和向下变化操作

**※注意**:以上设置中基本操作、向上变化操作以及向下变化操作具体内容如下:

- 基本操作:通道自动为执行测量提供最佳分辨率的量程。
- 向上变化操作:
  - 如果测量数据≥value1,则在测量后量程向上移动。
  - value1=meaSurement range \* rate / 100
- 向下变化操作:
  - 如果测量数据≤value2,则在测量后量程向下移动。
  - value2=meaSurement range \* rate / 1000

**※注意:**在上述语句中,rate的值是通过以下的命令设置的,meaSurement range 是测量量程的当前设置。

SENSe:<CURRent[:DC]|VOLTage[:DC]>:RANGe:AutO:THReshold

查询语句::SENSe[c]:<CURRent[:DC]|VOLTage[:DC]>:RANGe:AutO:MODE?

查询响应: <mode> <NL>

**具体响应:** <mode> 返回自动设置测量量程的模式的当前设置 NORMal、 RESol<sub>µ</sub>tion 或 SPEed,响应数据类型为 CRD。

## 6.4.6.6 :SENSe:<CURRent[:DC]|VOLTage[:DC]>:RANGe:AutO:THReshold 此命令是设置自动设置测量量程操作的阈值。

设置语句:::SENSe[c]:<CURRent[:DC]|VOLTage[:DC]>:RANGe:AutO:THReshold <rate>

※注意: c 是 1 或 2,分别代表通道 1 或通道 2,但当[c]不选用时,默认为通道 1。

设置内容: <rate> value (11%~100%) (默认为 90%),%不设置在 命令语句中,参数数据类型为 NR1。

查询语句::SENSe[c]:<CURRent[:DC]|VOLTage[:DC]>:RANGe:AutO:THReshold?

查询响应: <rate> <NL>

具体响应: <rate> 返回阈值的当前设置,响应数据类型为 NR1。

#### 6.4.6.7 :SENSe:<CURRent[:DC]|RESistance|VOLTage[:DC]>:RANGe[:upper]

此命令是指定预期测量值,并为测量指定值提供最佳分辨率的操作设置测量 量程。

设置语句:

#### :SENSe[c]:<CURRent[:DC]|RESistance|VOLTage[:DC]>:RANGe:upper <range>

※注意: c 是 1 或 2,分别代表通道 1 或通道 2,但当[c]不选用时,默认为通道 1。

设置内容: <range> value (对于电流测量参见表 2-9,对于电阻测量参见 2-10,对于电压测量参见表 2-8),参数数据类型为 NRf。

查询语句::SENSe[c]:<CURRent[:DC]|RESistance|VOLTage[:DC]>:RANGe:upper?

查询响应: <range> <NL>

具体响应: <range> 返回测量量程的当前设置,响应数据类型为 NRf。

## 6.4.6.8 :SENSe:DATA?

此命令是返回包含由:FORMat:ELEMents:SENSe 命令指定的所有电流测 量数据、电压测量数据、电阻测量数据、源输出设置数据、状态数据和时间数据 的数组数据。且在执行命令:INITiate 或:MEASure 之前,该数据不会清除。

查询语句::SENSe[c]:DATA? <offset,size>

※注意: c 是 1 或 2,分别代表通道 1 或通道 2,但当[c]不选用时,默认为通道 1。

查询内容:

- [offset] 指定接收数据的开端, n / CURRent / STARt(默认),参数数 据类型为 NR1 或 CPD。
  - offset 为 n,表明从 n+1 个数据开始接收, n 为一个整数, 0~最大 值 (最大值取决于缓冲区状态)
  - offset 为 CURR,表明从当前数据位置开始接收
  - offset 为 STAR,表明从数据缓冲区的顶端位置开始接收(等同于 n=0)
- [size] 指定接收数据数,1~最大值(最大值取决于缓冲区状态),参数数据类型为 NR1。

查询响应: <response> <NL>

具体响应: <response> 返回:FORMat:ELEMents:SENSe 命令指定的数据组,响应数据类型为 NR3,具体参阅 8.3 数据输出格式。

例: ch1CURR1, ch1sour1, ch1CURR2, ch1sour2, ...... ch1CURR10, ch1sour10

上述示例显示的数据包含 1 通道 10 步扫描测量的电流数据(ch1CURRN) 与源数据(ch1sourN)。

※注意:如果测量功能未开启或者数据不存在,则返回+9.910000E+37 (ASCII)或 NaN (IEEE-754),该返回内容表示没有数据。

## 6.4.6.9 : SENSe:DATA:LATest?

此命令是返回包含由:FORMat:ELEMents:SENSe 命令指定的最新电流测 量数据、电压测量数据、电阻测量数据、源输出设置数据、状态数据或时间数据。 且在执行命令:INITiate 或:MEASure 之前,该数据不会清除。

查询语句::SENSe:DATA:LATest?

查询响应: <response> <NL>

**具体响应:** <response> 返回由最新测量数据,响应数据类型为 NR3,具体参阅 8.3 数据输出格式。

例: ch1CURR10,ch1sour10

上述示例显示的数据包含 1 通道 10 步扫描测量的最新电流测量数据 (ch1CURRN)与源数据(ch1sourN)。

※注意:如果测量功能未开启或者数据不存在,则返回+9.910000E+37 (ASCII)或 NaN (IEEE-754),该返回内容表示没有数据。

## 6.4.6.10 :SENSe:REMote

此命令是启用或禁用远程功能,且必须在启动远程的状态下,才可以使用 4 线连接(Kelvin 连接)的测量连接方式。

设置语句::SENSe[c]:REMote <mode>

**※注意:** c 是 1 或 2,分别代表通道 1 或通道 2,但当[c]不选用时,默认为通道 1。

设置内容: <mode> 1/ON/0/OFF(默认),参数数据类型 Bool。

查询语句: SENSe[c]:REMote?

查询响应: <mode> <NL>

**具体响应:** <mode> 返回远程功能的当前状态 0 或 1,响应数据类型为 NR1。

## 6.4.7 SOURce 子系统命令

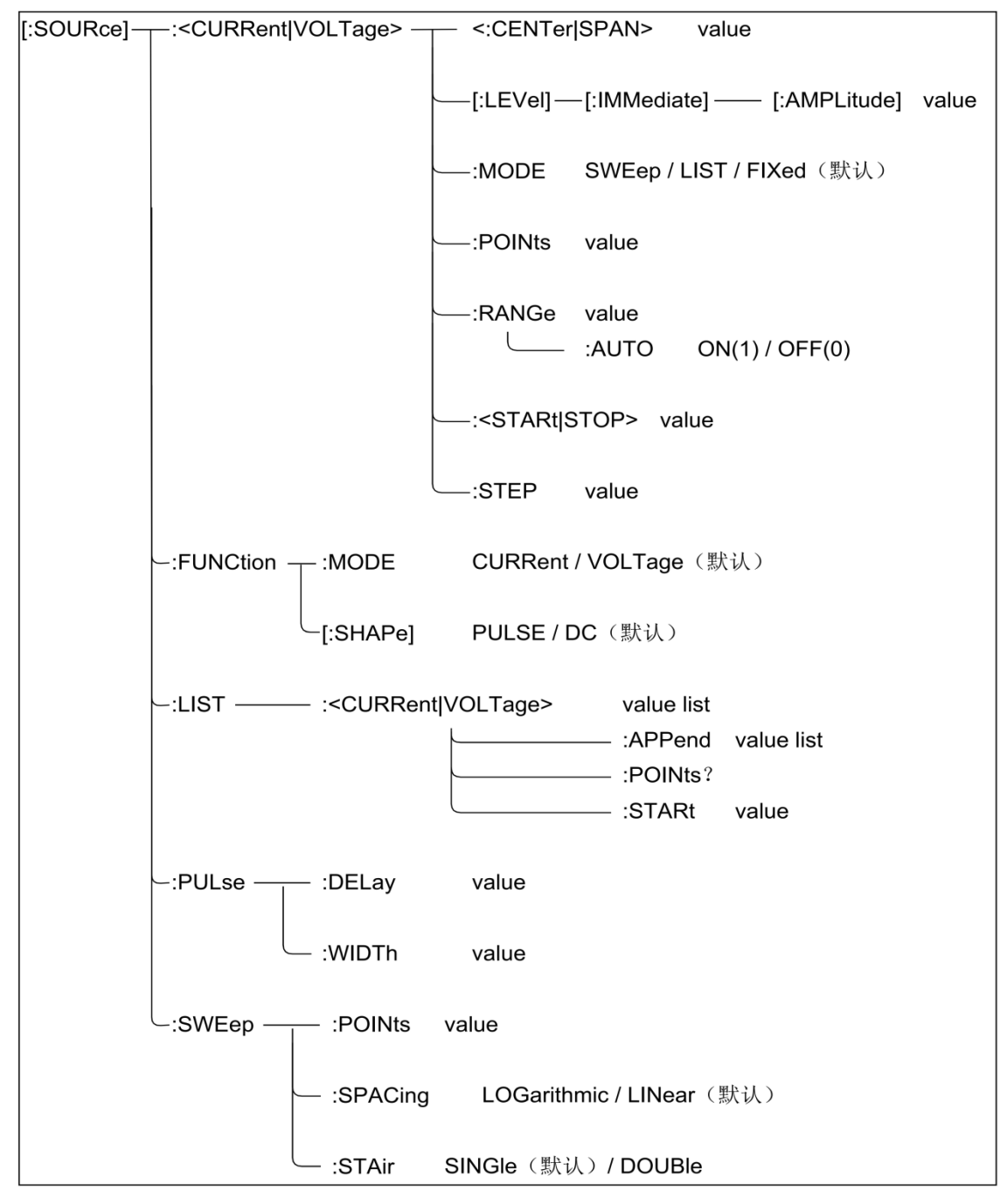

图 6-8 source 子系统命令

## 6.4.7.1 [:source]:<CURRent|VOLTage>:<CENTer|SPAN>

此命令是设置电流或电压扫描输出的中心值或跨度值。

设置语句: [:source[c]]:<CURRent|VOLTage>:<CENTer|SPAN> <data>

**※注意:** c 是 1 或 2,分别代表通道 1 或通道 2,但当[c]不选用时,默认为通道 1。

设置内容: <data> value (参见表 2-6 电压源输出范围表与表 2-7 的电流

源输出范围表), value 设置为数字, 电流以 A 为单位, 电压以 V 为单位, 但单 位不设置在命令语句中, 参数数据类型为 NR3。

※注意:中心值和跨度值可以由以下公式表示,公式内的开始和停止值由 [:source]:<CURRent|VOLTage>:<STARt|STOP>命令设置,且最后一个命令设置 对这些扫描参数都有效。

- center=(start+stop)/2
- span=stop-start

查询语句: [:source[c]]:<CURRent|VOLTage>:<CENTer|SPAN>?

查询响应: <data> <NL>

**具体响应:** <data> 返回当前设置电流或电压扫描输出的中心值或跨度值, 响应数据类型为 NR3。

## 6.4.7.2 [:source]:<CURRent|VOLTage>[:LEVel][:IMMediate][:AMPLitµde]

此命令是立即更改指定源通道的输出电平。

设置语句: [:source[c]]:<CURRent|VOLTage>[:LEVel][:IMMediate][:AMPLitude] <level>

**※注意:** c 是 1 或 2,分别代表通道 1 或通道 2,但当[c]不选用时,默认为 通道 1。

设置内容: <level> value (参见表 2-6 电压源输出范围表与表 2-7 的电流 源输出范围表), value 设置为数字,电流以 A 为单位,电压以 V 为单位,但单 位不设置在命令语句中,参数数据类型为 NRf。

查询语句: [:source[c]]:<CURRent|VOLTage>[:LEVel][:IMMediate][:AMPLitude]?

查询响应: <level> <NL>

**具体响应:** <level> 返回当前更改的指定源通道的输出电平值,响应数据 类型为 NRf。

## 6.4.7.3 [:source]:<CURRent|VOLTage>:MODE

此命令是选择指定源通道的源模式。

设置语句: [:source[c]]:<CURRent|VOLTage>:MODE <mode>

**※注意:** c 是 1 或 2,分别代表通道 1 或通道 2,但当[c]不选用时,默认为 通道 1。

设置内容: <mode> SWEep(扫描源)/LIST(列表扫描源)/FIXed(直流源,默认设置),参数数据类型为CPD。

查询语句: [:source[c]]:<CURRent|VOLTage>:MODE?

查询响应: <mode> <NL>

**具体响应:** <mode> 返回当前源模式设置 FIX、LIST 或 SWE,响应数据 类型为 CRD。

#### 6.4.7.4 [:source]:<CURRent|VOLTage>:POINts

此命令是设置电流或电压的扫描输出步数。

设置语句: [:source[c]]:<CURRent|VOLTage>:POINts <points>

※注意: c 是 1 或 2,分别代表通道 1 或通道 2,但当[c]不选用时,默认为通道 1。

设置内容: <points> value (1~2500) (默认值为 1),参数数据类型为 NR1。

※注意: points 的值可以由以下公式定义的,公式内 step 的值由命令 [:source]:<CURRent|VOLTage>:STEP 设置和 span 的值由命令 [:source]:<CURRent|VOLTage>:<CENTer|SPAN>设置。

points=span/step+1 (step 不为 0)

特例: points=1时, step=0

**※注意**:计算的点值向下舍入取整数。

**※注意**:扫描测量会从开始值执行到有下列公式计算出的停止值,即使被指 定的停止值不满足以下公式。

stop=start+step × (points-1)

※注意:对于对数扫描,步长值被忽略,不用于扫描点计算。

查询语句: [:source[c]]:<CURRent|VOLTage>:POINts?

查询响应: <points><NL>

具体响应: <points> 返回当前设置的扫描输出步数,响应数据类型为 NR1。

## 6.4.7.5 [:source]:<CURRent|VOLTage>:RANGe

此命令是设置指定源通道的电流与电压输出范围,且该命令在自动设置输出 量程功能禁用时有效。

#### 设置语句: [:source[c]]:<CURRent|VOLTage>:RANGe <range>

※注意: c 是 1 或 2,分别代表通道 1 或通道 2,但当[c]不选用时,默认为通道 1。

设置内容: <range> value (参见表 2-6 电压源输出范围表与表 2-7 的电流 源输出范围表), value 设置为数字,电流以 A 为单位,电压以 V 为单位,但单 位不设置在命令语句中,参数数据类型为 NR3。

查询语句: [:source[c]]:<CURRent|VOLTage>:RANGe?

查询响应: <range><NL>

具体响应: <range> 返回源输出范围的当前设置,响应数据类型为 NR3。

#### 6.4.7.6 [:source]:<CURRent|VOLTage>:RANGe:AutO

此命令是启用或禁用指定源通道的自动设置输出量程功能。

设置语句: [:source[c]]:<CURRent|VOLTage>:RANGe:AutO <mode>

设置内容: <mode> 1/ON (默认)/0/OFF,参数数据类型 Bool。

**※注意:** c 是 1 或 2,分别代表通道 1 或通道 2,但当[c]不选用时,默认为通道 1。

**※注意:**如果通过[:source]:<CURRent|VOLTage>:RANGe 命令手动选择源 通道的量程,则要禁用此自动设置输出量程功能。

查询语句: [:source[c]]:<CURRent|VOLTage>:RANGe:AutO?

查询响应: <mode> <NL>

**具体响应:** <mode> 返回自动设置输出量程功能的当前状态 0 或 1,响应数据类型为 NR1。

## 6.4.7.7 [:source]:<CURRent|VOLTage>:<STARt|STOP>

此命令是设置电流或电压扫描输出的开始值或停止值。

设置语句: [:source[c]]:<CURRent|VOLTage>:<STARt|STOP> <data>

※注意: c 是 1 或 2,分别代表通道 1 或通道 2,但当[c]不选用时,默认为通道 1。

设置内容: <data> value (参见表 2-6 电压源输出范围表与表 2-7 的电流 源输出范围表), value 设置为数字,电流以 A 为单位,电压以 V 为单位,但单 位不设置在命令语句中,参数数据类型为 NR3。

※注意:[:source]:<CURRent|VOLTage>:<CENTer|SPAN>命令设置的中心 值与跨度值可以通过以下公式算得开始值与停止值,且最后一个命令设置对这些 扫描参数都有效。

start=center-span/2

stop=center+span/2

查询语句: [:source[c]]:<CURRent|VOLTage>:<STARt|STOP>?

查询响应: <data><NL>

**具体响应:** <data> 返回扫描输出的开始值或停止值的当前设置,响应数 据类型为 NR3。

## 6.4.7.8 [source]:<CURRent|VOLTage>:STEP

此命令是设置电流或电压扫描输出的扫描步长值。

设置语句: [source[c]]:<CURRent|VOLTage>:STEP <step>

※注意: c 是 1 或 2,分别代表通道 1 或通道 2,但当[c]不选用时,默认为通道 1。

设置内容: <step> value (参见表 2-6 电压源输出范围表与表 2-7 的电流 源输出范围表), value 设置为数字,电流以 A 为单位,电压以 V 为单位,但单 位不设置在命令语句中,参数数据类型为 NR1。

※注意: step 的值是由以下公式定义的,公式内 points 的值由命令 [:source]:<CURRent|VOLTage>:POINts 设置和 span 的值由命令 [:source]:<CURRent|VOLTage>:<CENTer|SPAN>设置。

step=span/(points-1) (points 不为 1)

特例: points=1时, step=0

※注意:计算的点值向下舍入取整数。

**※注意**:扫描测量会从开始值执行到有下列公式计算出的停止值,即使被指 定的停止值不满足以下公式。

#### $stop=start+step \times (points-1)$

※注意:对于对数扫描,步长值被忽略,不用于扫描点计算。

※注意:步长和跨度必须极性相同,否则会产生错误。

查询语句: [:source[c]]:<CURRent|VOLTage>:STEP?

查询响应: <step><NL>

具体响应: <step> 返回扫描步长值的当前设置,响应数据类型为 NR1。

## 6.4.7.9 [:source]:FunCtion:MODE

此命令是选择指定通道的源输出模式。

设置语句: [:source[c]]:FunCtion:MODE <mode>

※注意: c 是 1 或 2,分别代表通道 1 或通道 2,但当[c]不选用时,默认为通道 1。

设置内容: <mode> CURRent / VOLTage,参数数据类型为 CPD。

查询语句: [:source[c]]:FunCtion:MODE?

查询响应: <mode> <NL>

**具体响应:** <mode> 返回指定通道当前源类型设置 CURR 或 VOLT,响应数据类型为 CRD。

## 6.4.7.10 [:source]:FunCtion[:SHAPe]

此命令是选择指定通道的源输出形状。

设置语句: [:source[c]]:FunCtion[:SHAPe] <shape>

※注意: c 是 1 或 2,分别代表通道 1 或通道 2,但当[c]不选用时,默认为通道 1。

设置内容: <shape> PulSe(脉冲) / DC(默认,稳压),参数数据类型为 CPD。

查询语句: [:source[c]]:FunCtion[:SHAPe]?

查询响应: <shape> <NL>

**具体响应:** <shape> 返回指定通道当前形状设置 DC 或 PulS,响应参数类 型为 CRD。

## 6.4.7.11 [:source]:LIST:<CURRent|VOLTage>

此命令是设置指定通道的源输出电流或电压数据。

设置语句: [:source[c]]:LIST:<CURRent|VOLTage> <list>

※注意: c 是 1 或 2,分别代表通道 1 或通道 2,但当[c]不选用时,默认为通道 1。

设置内容: list> 输出电流或电压数据列表(数据默认值为 0,具体数值范 围参见表 2-6 与表 2-7 的源输出范围表), value 设置为数字,电流以 A 为单位, 电压以 V 为单位,但单位不设置在命令语句中,一个列表最多 2500 个数据,每 个数据以逗号分开。参数数据类型为 NRf。

查询语句: [:source[c]]:LIST:<CURRent|VOLTage>?

查询响应: <list> <NL>

**具体响应:** list> 返回当前列表数据,每个数据以逗号分开。响应数据类型为 NR3。

## 6.4.7.12 [:source]:LIST:<CURRent|VOLTage>:APPend

此命令是将源输出电流或电压数据添加到由以下命令设置的数据列表后, [:source]:LIST:<CURRent|VOLTage>。

设置语句: [:source[c]]:LIST:<CURRent|VOLTage>:APPend <append\_list>

※注意: c 是 1 或 2,分别代表通道 1 或通道 2,但当[c]不选用时,默认为通道 1。

设置内容: <append\_list> 输出电流或电压数据列表(数据默认值为 0,具体数值范围参见表 2-6 与表 2-7 的源输出范围表),value 设置为数字,电流以 A 为单位,电压以 V 为单位,但单位不设置在命令语句中,每个数据以逗号分开,参数数据类型为 NRf。

**※注意:**此增加列表与由[source]:LIST:<CURRent|VOLTage>命令设置的 list 数据表组成的整体数据表最多只有 2500 个数据。

## 6.4.7.13 [:source]:LIST:<CURRent|VOLTage>:POINts?

此 命 令 是 返 回 由 命 令 [:source]:LIST:<CURRent|VOLTage> 和 命 令 [:source]:LIST:<CURRent|VOLTage>:APPend 设置的组合数据列表中数据的 数量。

查询语句: [:source[c]]:LIST:<CURRent|VOLTage>:POINts?

※注意: c 是 1 或 2,分别代表通道 1 或通道 2,但当[c]不选用时,默认为通道 1。

查询响应: <Number\_of\_data> <NL>

**具体响应:** <Number\_of\_data> 返回当前设置列表数据的数量,响应数据类型为 NR1。

## 6.4.7.14 [:source]:LIST:<CURRent|VOLTage>:STARt

此命令是利用列表索引指定列表扫描的起点。

设置语句: [:source[c]]:LIST:<CURRent|VOLTage>:STARt <start>

**※注意:** c 是 1 或 2,分别代表通道 1 或通道 2,但当[c]不选用时,默认为 通道 1。

设置内容: <start> value (值为 1~2500),默认值为 1 (列表第一个数 据,列表顶部),参数数据类型为 NR1。

※注意: <start>为0或者大于2500,会导致错误。

查询语句: [:source[c]]:LIST:<CURRent|VOLTage>:STARt?

查询响应: <start> <NL>

具体响应: <start> 返回当前设置列表扫描的起点,响应数据类型为 NR1。

#### 6.4.7.15 [:source]:PulSe:DELay

此命令是设置指定通道的脉冲延迟时间。

设置语句: [:source[c]]:PulSe:DELay <delay>

※注意: c 是 1 或 2,分别代表通道 1 或通道 2,但当[c]不选用时,默认为通道 1。

设置内容: <delay> value (值为 0.0s~99999.9s) (默认值为 0), value 设置为数字,以 s 为单位但单位不会设置在命令语句中,参数数据类型为 NRf。

查询语句: [:source[c]]:PulSe:DELay?

查询响应: <delay> <NL>

**具体响应:** <delay> 返回指定通道脉冲延迟时间的当前设置。响应数据类型为 NR3。

## 6.4.7.16 [:source]:PulSe:WIDTh

此命令是设置指定通道的脉冲宽度。

设置语句: [:source[c]]:PulSe:WIDTh <width>

※注意: c 是 1 或 2,分别代表通道 1 或通道 2,但当[c]不选用时,默认为通道 1。

设置内容: <width> value (值为 5E-5s~100000s) (默认值为 0), value 设置为数字,以 s 为单位但单位不会设置在命令语句中,参数数据类型为 NRf。

※注意:脉冲基本输出的最短时间为 50µs,最小脉冲周期为 100µs。

查询语句: [:source[c]]:PulSe:WIDTh?

查询响应: <width> <NL>

**具体响应:** <width> 返回指定通道脉冲宽度的当前设置,响应数据类型为 NR3。

## 6.4.7.17 [:source]:SWEep:POINts

此命令是设置指定通道的扫描步数,该命令对电流或者电压扫描都有效。

设置语句: [:source[c]]:SWEep:POINts <points>

※注意: c 是 1 或 2,分别代表通道 1 或通道 2,但当[c]不选用时,默认为通道 1。

设置内容: <points> value (值为 1~2500),参数数据类型为 NR1。

※注意: points 的值可以由以下公式定义的,公式内 step 的值由命令 [source]:<CURRent|VOLTage>:STEP 设置和 span 的值由命令 [source]:<CURRent|VOLTage>:<CENTer|SPAN>设置。

points=span/step+1 (step 不为 0)

特例: points=1时, step=0

- 如果 points 改变,则 span 作为常数使用, step 改变
- 如果 step 改变,则 span 作为常数使用, points 改变
- 如果 span 改变,则 points 作为常数使用, step 改变
- ※<u>注意</u>:计算的点值向下舍入取整数。

**※注意**:扫描测量会从开始值执行到有下列公式计算出的停止值,即使被指 定的停止值不满足以下公式。

#### stop=start+step $\times$ (points-1)

※注意:对于对数扫描,步长值被忽略,不用于扫描点计算

查询语句: [:source[c]]:SWEep:POINts?

查询响应: <points> <NL>

具体响应: <points> 返回当前设置的扫描步数,响应数据类型为 NR1。

## 6.4.7.18 [:source]:SWEep:SPACing

此命令是选择指定通道的扫描输出模式。

设置语句: [:source[c]]:SWEep:SPACing <mode>

**※注意:** c 是 1 或 2,分别代表通道 1 或通道 2,但当[c]不选用时,默认为通道 1。

设置内容: <mode> LOGarithmic / LINer(默认),参数数据类型为 CPD。

- LOG: 选择对数扫描输出,且对数扫描忽略扫描步长。
- LIN: 选择线性扫描输出。

查询语句: [:source[c]]:SWEep:SPACing?

查询响应: <mode> <NL>

**具体响应:** <mode> 返回当前设置输出模式 LOG 或 LIN, 响应数据类型为 CRD。

## 6.4.7.19 [:source]:SWEep:STAir

此命令是设置指定通道的扫描模式。

设置语句: [:source[c]]:SWEep:STAir <mode>

※注意: c 是 1 或 2,分别代表通道 1 或通道 2,但当[c]不选用时,默认为通道 1。

设置内容: <mode> SINGle (默认) / DouBle, 参数数据类型为 CPD。

- SING: 单次扫描模式。
- DouB: 双扫描模式,执行从开始到停止再到开始的扫描。

查询语句: [source[c]]:SWEep:STAir?

查询响应: <mode> <NL>

**具体响应:** <mode> 返回当前设置的扫描模式 SING 或 DouB,响应数据 类型为 CRD。

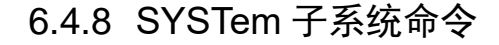

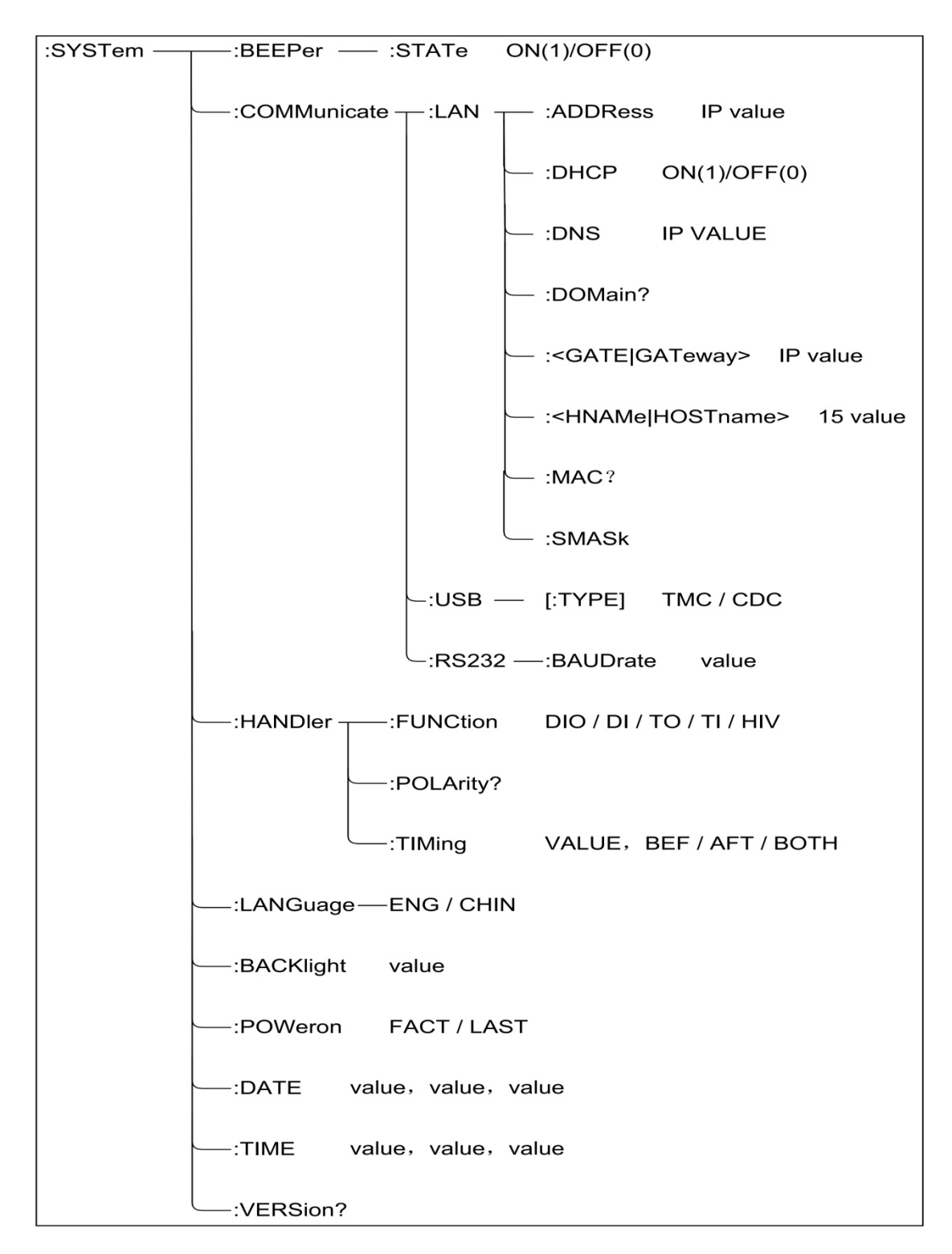

图 6-9 SYSTem 子系统命令树

## 6.4.8.1 :SYSTem:BEEPer:STATe

此命令是启用或禁用蜂鸣器,且该命令设置不会因为断电或"RST"命令而 改变。

#### 设置语句::SYSTem:BEEPer:STATe <mode>

设置内容: <mode> 1 / ON / 0 / OFF, 参数数据类型 Bool。

查询语句::SYSTem:BEEPer:STATe?

查询响应: <mode> <NL>

具体响应: 返回蜂鸣器的当前状态 0 或 1, 响应数据类型为 NR1。

## 6.4.8.2 :SYSTem:COMMµnicate:LAN:ADDRess

此命令是设置仪器的静态 LAN(IP)地址,且该命令设置不会因为断电或 "RST"命令而改变。

设置语句::SYSTem:COMMunicate:LAN:ADDRess < address>

设置内容: <address> "A.B.C.D"格式,以"."隔开,A、B、C、D的值 必须是 0~255 之间的数字,最多 15 个字符,参数数据类型 SPD。

查询语句::SYSTem:COMMµnicate:LAN:ADDRess?

查询响应: <address> <NL>

**具体响应:** <address> 返回仪器的静态 LAN (IP) 地址,响应数据类型为 SRD。

#### 6.4.8.3 :SYSTem:COMMµnicate:LAN:DHCP

此命令是启用或禁用动态主机配置协议 DHCP, 且该命令设置不会因为断电 或 "RST" 命令而改变。

设置语句::SYSTem:COMMµnicate:LAN:DHCP < mode>

设置内容: <mode> 1/ON/0/OFF,参数数据类型 Bool。

- mode 为 0 或 OFF,表明 DHCP 被禁用,仪器在开机时将使用静态 IP 地址、子网掩码和默认网关。
- mode 为 1 或 ON,表明 DHCP 被启用,仪器将尝试从 DHCP 服务器获取 IP 地址。当 DHCP 连接到仪器,则它将为仪器分配动态 IP 地址、子网掩码和默认网关;如果未分配到地址,则约 2 分钟后使用静态 IP 地址、子网掩码和默认网关。

查询语句::SYSTem:COMMunicate:LAN:DHCP?

查询响应: <mode> <NL>

具体响应: <mode> 返回 DHCP 的当前状态 0 或 1, 响应数据类型为 NR1。

## 6.4.8.4 :SYSTem:COMMµnicate:LAN:DNS

此命令是设置 DNS 服务器的 IP 地址,且该命令设置不会因为断电或"RST" 命令而改变。

设置语句::SYSTem:COMMunicate:LAN:DNS[c] <address>

※注意: c 是 1 或 2,分别代表通道 1 或通道 2,但当[c]不选用时,默认为通道 1。

设置内容: <address> "A.B.C.D"格式,以"."隔开,A、B、C、D的值 必须是 0~255 之间的数字,最多 15 个字符,参数数据类型 SPD。

查询语句::SYSTem:COMMunicate:LAN:DNS[c]?

查询响应: <address> <NL>

**具体响应:** <address> 返回 DNS 服务器的 IP 地址,响应数据类型为 SRD。

## 6.4.8.5 SYSTem:COMMµnicate:LAN:DOMain?

此命令是返回仪器连接的网络的域名。

查询响应: <domain\_name> <NL>

**具体响应:** <domain\_name> 返回仪器当前连接网络的域名,响应数据类型为 SRD。

#### 6.4.8.6 :SYSTem:COMMµnicate:LAN:<GATE|GATeway>

此命令是设置默认网关的 IP 地址,且该命令设置不会因为断电或 "RST" 命令而改变。

设置语句::SYSTem:COMMunicate:LAN:<GATE|GATeway> <address>

设置内容: <address> "A.B.C.D"格式,以"."隔开,A、B、C、D的值 必须是 0~255 之间的数字,最多 15 个字符,参数数据类型 SPD。

查询语句::SYSTem:COMMunicate:LAN:<GATE|GATeway>?

查询响应: <address> <NL>

具体响应: <address> 返回默认网关的 IP 地址,响应数据类型为 SRD。

## 6.4.8.7 :SYSTem:COMMµnicate:LAN:<HNAMe|HOSTname>

此命令是设置仪器的主机名,且该命令设置不会因为断电或"RST"命令而 改变。

设置语句:::SYSTem:COMMunicate:LAN:<HNAMe|HOSTname> <hostname>

设置内容: <hostname> 最多 15 位字符,参数数据类型为 SPD。

查询语句::SYSTem:COMMunicate:LAN:<HNAMe|HOSTname>?

查询响应: <hostname> <NL>

具体响应: <hostname> 返回仪器的主机名,响应数据类型为 SRD。

#### 6.4.8.8 SYSTem:COMMµnicate:LAN:MAC?

此命令是仪器的 MAC 地址。

查询响应: <mac\_address> <NL>

**具体响应:** <mac\_address> 返回仪器 MAC 的当前地址,响应数据类型 为 SRD。

#### 6.4.8.9 :SYSTem:COMMµnicate:LAN:SMASk

此命令是设置静态子网掩码,且该此命令设置不会因为断电或 "RST" 命令 而改变。

设置语句::SYSTem:COMMunicate:LAN:SMASk <subnet\_mask>

设置内容: <address> "A.B.C.D"格式,以"."隔开,A、B、C、D的值 必须是 0~255 之间的数字,最多 15 个字符,参数数据类型 SPD。

查询语句::SYSTem:COMMunicate:LAN:SMASk?

查询响应: <subnet\_mask> <NL>

具体响应: <subnet\_mask> 返回子网掩码,响应数据类型为 SRD。

#### 6.4.8.10 :SYSTem:COMMµnicate:RS232:BAµDrate

此命令是设置 RS232 的波特率。

设置语句::SYSTem:COMMunicate:RS232:BAuDrate <baudrate>

设置内容: <baµdrate> 4800 / 9600 / 19200 / 38400 / 115200,参数数 据类型为 NR1。

查询语句::SYSTem:COMMµnicate:RS232:BAµDrate?

查询响应: <baudrate> <NL>

**具体响应:** <ba µ drate> 返回通讯波特率的当前设置 4800、9600、19200、 38400 或 115200,响应数据类型为 NR1。

#### 6.4.8.11 :SYSTem:COMMµnicate:µSB:[:TYPe]

此命令是设置µSB 通讯类型。

设置语句::SYSTem:COMMµnicate:µSB:[:TYPe] <type>

设置内容: <type> TMC / CDC,参数数据类型 CPD。

查询语句::SYSTem:COMMunicate:uSB:TYPe?

查询响应: <type> <NL>

**具体响应:** <type> 返回µSB 通讯类型的当前设置 TMC 或 CDC,响应数 据类型为 CRD。

## 6.4.8.12 :SYSTem:HANDler:FunCtion

此命令是设置 Handler 指定引脚的功能。

设置语句::SYSTem:HANDler:FunCtion <pin>,<Function>

设置内容: <pin> 1~14, <Function> DIO(数字信号输入/输出)/DI
(数字信号输入)/TO(触发输出)/TI(触发输入)/HV(高电压状态输出),
参数数据类型为 CPD。

查询语句::SYSTem:HANDler:FunCtion? <pin>

查询响应: <Function> <NL>

**具体响应:** <Function> 返回指定引脚的功能 DIO、DI、TO、TI 或 HV, 响应数据类型为 CRD。

#### 6.4.8.13 :SYSTem:HANDler:POLArity

此命令是设置 Handler 指定引脚的极性。

设置语句::SYSTem:HANDler:POLArity <pin>,<polarity>

设置内容: <pin> EXT1~14, <polarity> NEGative (负极) / 0 / POSitive (正极) / 1, 参数数据类型为 CPD。

查询语句::SYSTem:HANDler:POLArity? <pin>

查询响应: <polarity> 返回指定引脚的极性 0 或 1,响应数据类型为 NR1。

## 6.4.8.14 :SYSTem:HANDler:TIMing

此命令是设置 Handler 指定引脚的触发时序。

设置语句::SYSTem:HANDler:TIMing <pin>,<timing>

设置内容: <pin> EXT1~14, <timing> BEFore / AFTer / BOTH,参数数据类型为 CPD。

- timing 为 BEFore,表明在 ARM 层、触发层和仪器操作开始时启动触发;
- timing 为 AFTer, 表明在 ARM 层、触发层和仪器操作结束时启动触发;
- timing 为 BOTH,表明在 ARM 层、触发层和仪器操作开始和结束时启 动触发。

查询语句::SYSTem:HANDler:TIMing? <pin>

查询响应: <timing> <NL>

**具体响应:** <timing> 返回指定引脚的触发时序 BEFore、AFTer 或 BOTH, 响应数据类型为 CRD。

## 6.4.8.15 :SYSTem:LANGµage

此命令是选择仪器的语言。

- 设置语句::SYSTem:LANGµage < langµage >
- 设置内容: <language> ENGlish / CHINese,参数数据类型为 CPD。
- 查询语句::SYSTem:LANGµage?
- 查询响应: <langµage> <NL>

**具体响应:** <langµage> 返回仪器语言的当前设置 ENGlish 或 CHINese, 响应数据类型为 CRD。

## 6.4.8.16 :SYSTem:BACKlight

此命令是设置显示面背景光亮度的百分比。

设置语句::SYSTem:BACKlight <percent> 设置内容: <percent> 50~100,参数数据类型为 NR1。

查询语句::SYSTem:BACKlight?

查询响应: <percent> <NL>

具体响应: <percent> 返回仪器亮度百分比的当前设置,响应数据类型为 NR1。

## 6.4.8.17 :SYSTem:POWeron

此命令是设置当电源开启时的状态。

设置语句::SYSTem:POWeron <status>

设置内容: <statµs> FACTory / LAST,参数数据类型为 CPD。

查询语句::SYSTem:POWeron?

查询响应: <statµs> <NL>

**具体响应:** <statµs> 返回电源开启时状态的当前设置,响应数据类型为 CRD。

#### 6.4.8.18 SYSTem:DATE

此命令是设置内部时钟的日期,且该命令设置不会因为断电或 "RST" 命令 而改变。

设置语句: SYSTem:DATE <year>,<month>,<day>

设置内容: <year> 4 位整数; <month> 1~12 的整数; <day> 1~31 的整数。参数数据类型为 NR1。

查询语句: SYSTem:DATE?

查询响应: <response> <NL>

**具体响应:** <response> 返回年、月、日的当前设置,每个数值以逗号分隔,响应数据类型为 NR1。

## 6.4.8.19 SYSTem:TIME

此命令是设置仪器内部时钟的时间,且该命令设置不会因为断电或 "RST" 命令而改变。

设置语句: SYSTem:TIME <hour>,<minute>,<second>

设置内容: <hoµr> 0~23 的整数; <minµte> 0~59 的整数; <second> 0~59 的整数。参数数据类型为 NR1。

查询语句: SYSTem:TIME?

查询响应: <response> <NL>

**具体响应:**返回内部时钟小时、分钟、秒的当前设置,每个数值以逗号分隔。 响应数据类型为 NR1。

## 6.4.8.20 SYSTem:VERSion?

此命令是返回 SCPI 标准的版本,且该命令设置不会因为断电或 "RST" 命令而改变。

查询响应: <response> <NL>

具体响应: <response> 返回 SCPI 标准的版本,响应数据类型为 NR2。

## 6.4.9 TRIGger 子系统命令

| :INITiate ——[:IMMediate] — <:ACQuire :TRANsient [:ALL]> | (@1) / ( @2) / (@1,2) / (@1:2) / (@2,1) / (@2:1) |
|---------------------------------------------------------|--------------------------------------------------|
| :TRIGger ——<:ACQuire :TRANsient [:ALL]> —— :COUNt       | value                                            |
| :DELay                                                  | value                                            |
| :TIMer                                                  | value                                            |

图 6-10 TRIGger 子系统命令树

## 6.4.9.1 :INITiate[:IMMediate]<:ACquire|:TRANsient|[:ALL]>

此命令是为指定通道启动指定设备操作,触发状态从空闲变为已启动。

设置语句::INITiate[:IMMediate]<:ACquire|:TRANsient|[:ALL]>[chanlist]

设置内容: <chanlist> (@1)(默认)/(@2)/(@1,2)/(@1:2)/(@2,1)/ (@2:1),参数数据类型为 Expr。

※注意: ACquire 用于测量, TRANsient 用于源输出。

## 6.4.9.2 :TRIGger<:ACquire|:TRANsient|[:ALL]>:Count

此命令设置指定设备操作的触发计数。

设置语句:::TRIGger[c]<:ACquire|:TRANsient|[:ALL]>:Count <trigger\_Count>

※注意: c 是 1 或 2,分别代表通道 1 或通道 2,但当[c]不选用时,默认为通道 1。

设置内容: <trigger\_Count> value(1~100000)(默认值为 1),参数 数据类型为 NRf。

※注意: Arm Count×Trigger<100001 不等式必须成立。

**※注意:** ACquire 用于测量, TRANsient 用于源输出。

查询语句: TRIGger[c]<:ACquire|:TRANsient|[:ALL]>:Count?

查询响应: <response> <NL>

具体响应: <response> 返回触发数的当前设置,响应数据类型为 NR1。

## 6.4.9.3 TRIGger<: ACquire |: TRANsient [: ALL]>: DELay

#### 此命令是设置设备操作的触发延迟。

设置语句:TRIGger[c]<:ACquire|:TRANsient|[:ALL]>:DELay <delay>

※注意: c 是 1 或 2,分别代表通道 1 或通道 2,但当[c]不选用时,默认为通道 1。

设置内容: <delay> value (0s~100s) (默认值为 0), value 设置为数 字, 以 s 为单位但单位不设置在命令语句中,参数数据类型为 NRf。

※注意: ACquire 用于测量, TRANsient 用于源输出。

查询语句:TRIGger[c]<:ACquire|:TRANsient|[:ALL]>:DELay?

查询响应: <response> <NL>

具体响应: <response> 返回触发延迟的当前设置,响应数据类型为 NR3。

### 6.4.9.4 TRIGger<: ACquire |: TRANsient |[: ALL]>: TIMer

#### 此命令是设置指定设备操作的 TIMer 触发源的时间间隔。

设置语句: TRIGger[c]<:ACquire|:TRANsient|[:ALL]>:TIMer <interval>

**※注意:** c 是 1 或 2,分别代表通道 1 或通道 2,但当[c]不选用时,默认为 通道 1。

设置内容: <interval> value (1E-5s ~ 1E+5s) (默认为 1E-5), value 设置为数字,以 s 为单位但单位不设置在命令语句中,参数数据类型为 NRf。

查询语句: TRIGger[c]<:ACquire|:TRANsient|[:ALL]>:TIMer? 查询响应: <response> <NL> 具体响应: <response> 返回时间间隔当前设置,响应数据类型为 NR3。

#### 6.4.10公用命令

本仪器目前仅提供以下几种公用命令:

#### 6.4.10.1 **\*RST**

#### 此命令用于复位仪器。

设置语句:\*RST

#### 6.4.10.2 **\*TRG**

此命令用于触发仪器测量,并将测量结果写入输出缓冲器中。即等同于 TRIG+FETCh?命令。

设置语句: \*TRG

在非测量页面,触发被忽略,同时仪器返回的测量结果是"9.9E37,9.9E37"。

### 6.4.10.3 **\*IDN?**

此命令用于查询仪器信息。

- 查询语句: \*IDN?
- 查询响应: <product>,<version><NL^END>
- 具体响应: <prodµct> TH1991 Precision source/MeaSure µnit

或 TH1992 Precision source/MeaSure unit

<version> 软件版本号

### 6.4.10.4 **\*OPC**

此命令是开始监视挂起的操作,并设置/清除标准事件状态寄存器中操作完成 位,如下所示:

- 如果没有挂起的操作,则 OPC 位设置位 1;
- 如果有挂起的操作,则 OPC 位设置为 0;当所有挂起操作完成后,该位 将再次设置为 1。

设置语句: \*OPC

查询语句: OPC?

具体响应:返回操作的当前状态 0 或 1,响应数据类型为 NR1。

## 6.5 出错信息

发给仪器的总线命令中,可能包含错误命令或语法,或不正确的参数。本仪 器对命令串是边分析边执行,如果遇到错误,则显示出错信息并中止命令分析, 因而在一个命令串中,错误之后的内容将被仪器忽略。

以下是总线上常见错误信息表,错误信息将在显示屏上的弹出窗口中显示。

| 错误信息              | 说 明                           |
|-------------------|-------------------------------|
| Unknow            | 未知消息,即无法识别的命令                 |
| Message!          | (例命令语句中,命令拼写错误,命令漏写,数字后缀遗忘等)  |
| Syntax Error!     | 语法错误,错写、多写或漏写了语法符号            |
| Data Error!       | 数据错误,数值超限或不支持的数值              |
| Error Parameter.  | 参数错误,无法识别的命令参数                |
|                   | (例标称值设定不需要附单位, 仪器不支持的测量参数类型等) |
| Error Sµffix.     | 后缀错误,一般是不匹配的单位,倍率等            |
| Data Too Long!    | 数据字符数不合规定                     |
|                   | (例数值参数超过 20 个字符,文件名超过 18 个字符) |
| Cannot Exec $\mu$ | 无法执行,当前状态下无法执行的命令             |
| ted!              | (例不能在 READ 命令使用时执行 FETCh 命令)  |
| Record Not Exist! | 记录不存在,要加载的文件记录并不存在。           |

表 6-4 常见错误信息

## 第7章 附录

## 7.1 成套

仪器出厂时应具备以下几项内容:

| 序号 | 名称             | 数量  |
|----|----------------|-----|
| 1  | TH193X 低噪声精密电源 | 1台  |
| 2  | 三线电源线★         | 1根  |
| 3  | 1A 保险丝 ✔       | 2 只 |
| 4  | 使用说明书          | 1份  |
| 5  | 测试报告           | 1份  |
| 6  | 质保证书           | 1张  |

用户收到仪器后,开箱检查时请核对以上内容,若发生遗缺,请立即与本公 司或经营部门联系。

## 7.2 保修

保修期:使用单位从本公司购买仪器者,自公司发运日期计算,自经营部门购买者,自经营部门发运日期计算,保修期二年。保修应出具该仪器保修卡。保修期内,由于使用者操作不当而损坏仪器者,维修费用由用户承担。仪器由本公司负责终生维修。

本仪器维修需专业技术人员进行维修;维修时请不要擅自更换仪器内部各器件;对仪器维修后,需重新计量校准,以免影响测试精度。由于用户盲目维修, 更换仪器部件造成仪器损坏不属保修范围,用户应承担维修费用。

仪器应防晒、防湿,应在1.2.2所述的环境中正确使用仪器。

长期不使用仪器,应将仪器用出厂时包装箱包装封存。

## 7.3 说明书更改记录

- 1. 说明书版本 V1.0.0------2023-07
- 2. 说明书版本 V1.0.1------2024-03

内容:更新操作页面

3. 说明书版本 V1.0.2------2024-06

内容:更新安全要求与电磁兼容性要求

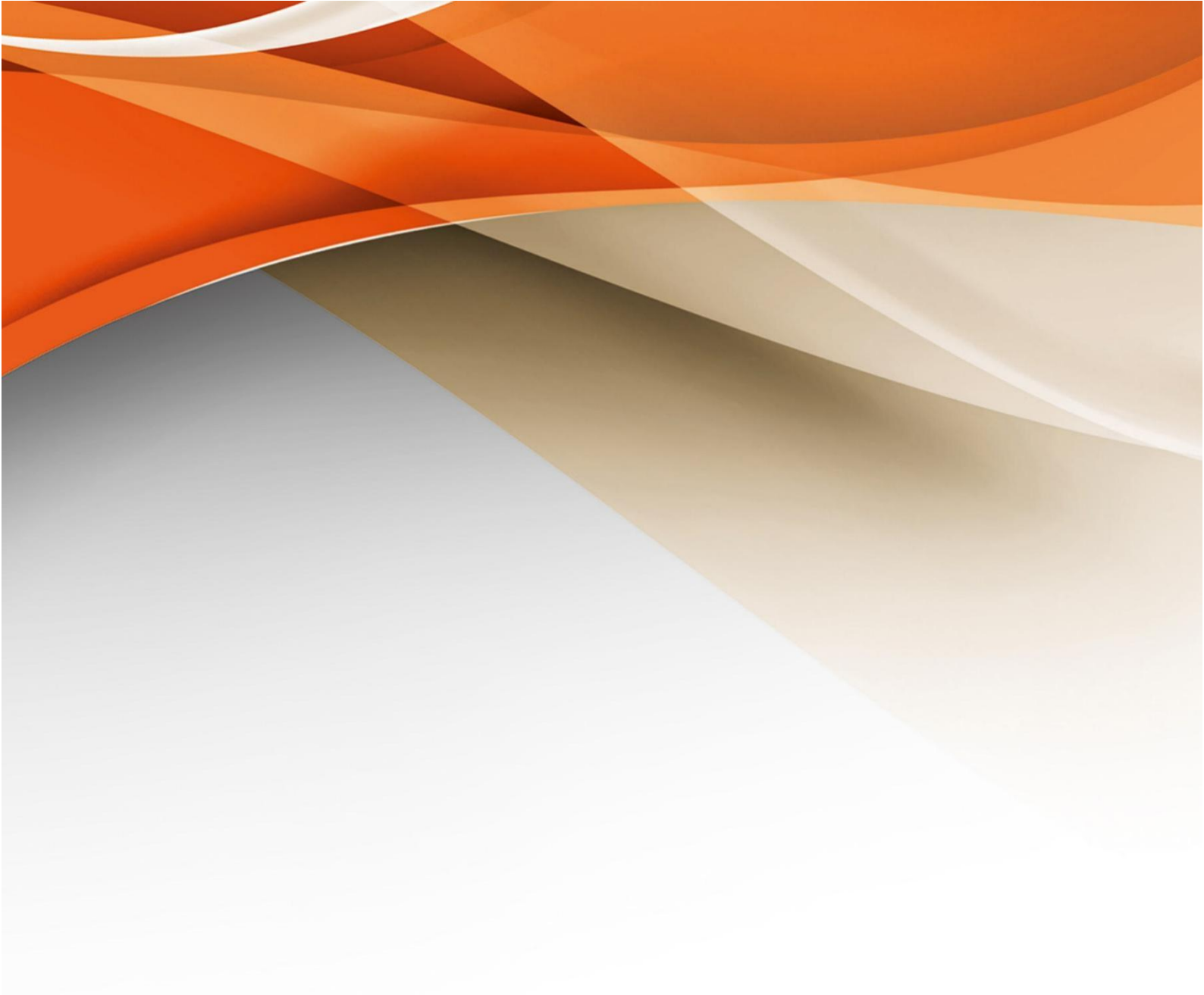

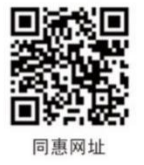

# 常州同惠电子股份有限公司 🧈 400-624-1118

地址:江苏省常州市新北区新竹路1号 电话:0519-85132222 传真:0519-85109972 Http://www.tonghui.com.cn Email: sales@tonghui.com.cn